# 9 - Installation RDS sur 2008R2

# SOMMAIRE

| Chapitre 1 Mise en place RDS sous Windows 2008 R2              | 2   |
|----------------------------------------------------------------|-----|
| 1.1 Présentation de la maquette                                | 2   |
| 1.2 Récupération des licences                                  | 4   |
| 1.3 Installation sur le serveur FRBAR-TSE01                    | 8   |
| 1.4 Activation du serveur de licences                          | 20  |
| 1.5 Déclaration du Gestionnaire de Licences                    | 28  |
| 1.6 Désactivation de la sécurité renforcée d'internet Explorer | 31  |
| 1.7 Test de connexion RDP depuis un client                     | 32  |
| 1.8 Création d'une GPO_TSE                                     | 34  |
| 1.9 Installation Office 2010 (exemple Word + Outlook)          | 80  |
| 1.10 RDWEB                                                     |     |
| 1.11 Création d'un fichier .rdp pour une application           | 94  |
| 1.12 Création d'un package .msi                                | 99  |
| 1.13 Acrobat et la redirection de dossier                      | 104 |
| 1.14 Si problème de fermeture de session                       | 105 |
| 1.15 Expérience utilisateur                                    | 106 |

# Chapitre 1 Mise en place RDS sous Windows 2008 R2

### 1.1 Présentation de la maquette

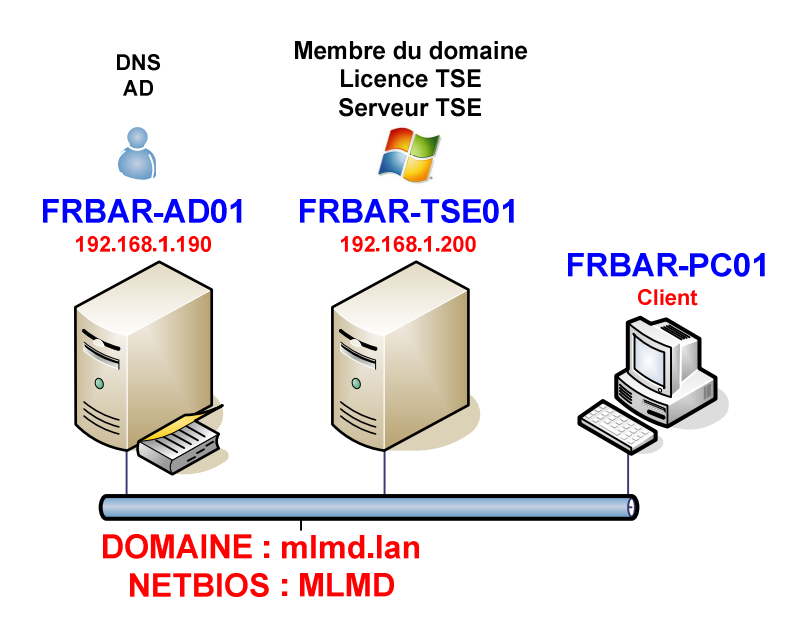

#### Paramétrage IP du serveur FRBAR-AD01 (sous Windows 2003 R2):

| Utiliser l'adresse IP suivante :                                                                                                    |                                                           |  |  |
|----------------------------------------------------------------------------------------------------|-----------------------------------------------------------|--|--|
| Adresse <u>I</u> P :                                                                                                    | 192.168.1.190                                             |  |  |
| Masque de <u>s</u> ous-réseau :                                                                                                    | 255 . 255 . 255 . 0                                       |  |  |
|                                                                                                    | 192 168 1 150                                             |  |  |
| Passerelle par <u>d</u> éfaut :                                                                                                    | 192 . 100 . 1 . 130                                       |  |  |
| Passerelle par getaut :     O Obtenir les adresses des serves                                                                                | rs DNS automatiquement                                    |  |  |
| Passerelle par getaut :     O obtenir les adresses des serveu     Utiliser l'adresse de serveur DNS                                          | rs DNS automatiquement                                    |  |  |
| Passerelle par <u>d</u> efaut :     Obtenir les adresses des serveu     Otiliser l'adresse de serveur DNS     Serveur DNS pré <u>f</u> éré : | rs DNS automatiquement<br>i suivante :<br>127 . 0 . 0 . 1 |  |  |

#### Paramétrage IP du serveur FRBAR-TSE01 (sous Windows 2008 R2) :

| Utiliser l'adresse IP suivante :   |                       |
|------------------------------------|-----------------------|
| Adresse IP :                       | 192.168.1.200         |
| Masque de sous-réseau :            | 255.255.255.0         |
| Passerelle par défaut :            | 192.168.1.150         |
| C Obtenir les adresses des serveur | s DNS automatiquement |
| Utiliser l'adresse de serveur DNS  | suivante :            |
| Serveur DNS préféré :              | 192.168.1.190         |
| Serveur DNS auxiliaire :           |                       |

Ce serveur est membre du domaine et se trouve dans l'OU SRV\_TSE

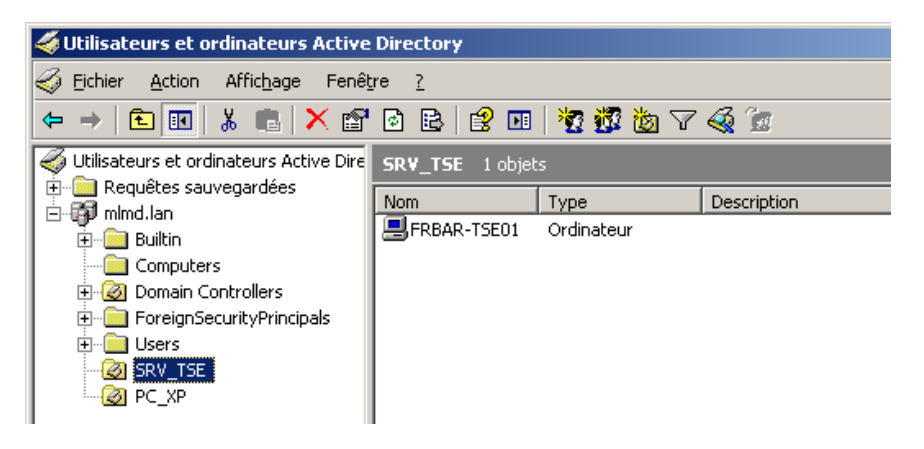

Il existe sur le serveur un goupr **GRP\_TSE** qui rassemble l'ensemble **des utilisateurs** qui auront accès au serveur **TSE** 

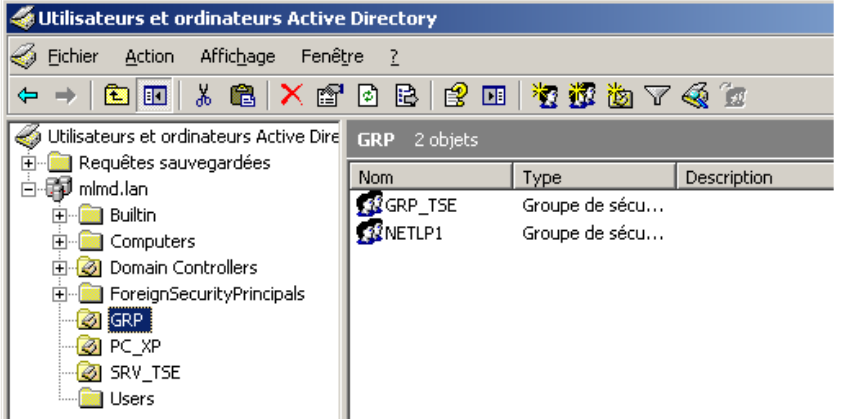

| Propriétés de GRP_TSE                                      | ?) |
|------------------------------------------------------------|----|
| Général Membres Membre de Géré par                         |    |
| GRP_TSE                                                    |    |
| Nom de groupe (antérieur à <u>W</u> indows 2000) : GRP_TSE |    |
| Description :                                              |    |
| Adresse de <u>m</u> essagerie :                            |    |
| Étendue du groupe                                          | _  |
| O Domaine local O Sécurité                                 |    |
| Globale     C Distribution                                 |    |
| O <u>U</u> niverselle                                      |    |

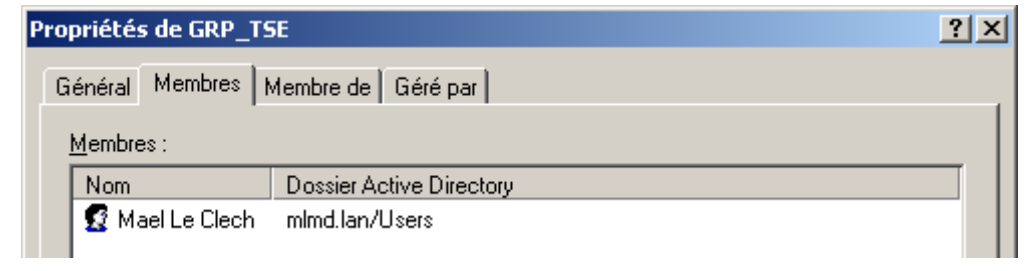

#### 1.2 Récupération des licences

Après votre commande, vous recevrez un document de ce type :

MICROSOFT OPEN LICENSE PURCHASE ORDER CONFIRMATION FR MICROSOFT - OPEN GOVERNMENT Agreement Information: Authorization Number: 687 Indirect Customer Name: ING License Date: 19/0 License Number: 488 Microsoft Invoice Number: 161 Reorder/Upgrade End Date: LAST DAY OF 07/13 Registered End User Email: LINE ITEMS

| ltem Name                       | Part Number | Quantity |
|---------------------------------|-------------|----------|
| WIN SVR STD 2008 R2 GOL LICS    | P73-        | 0000001  |
| WIN RMT DS CAL 2008 R2 GOL LIC: | 56VC        | 0000010  |

Rendez-vous sur le site :

https://www.microsoft.com/licensing/servicecenter/

#### Cliquez sur Connexion

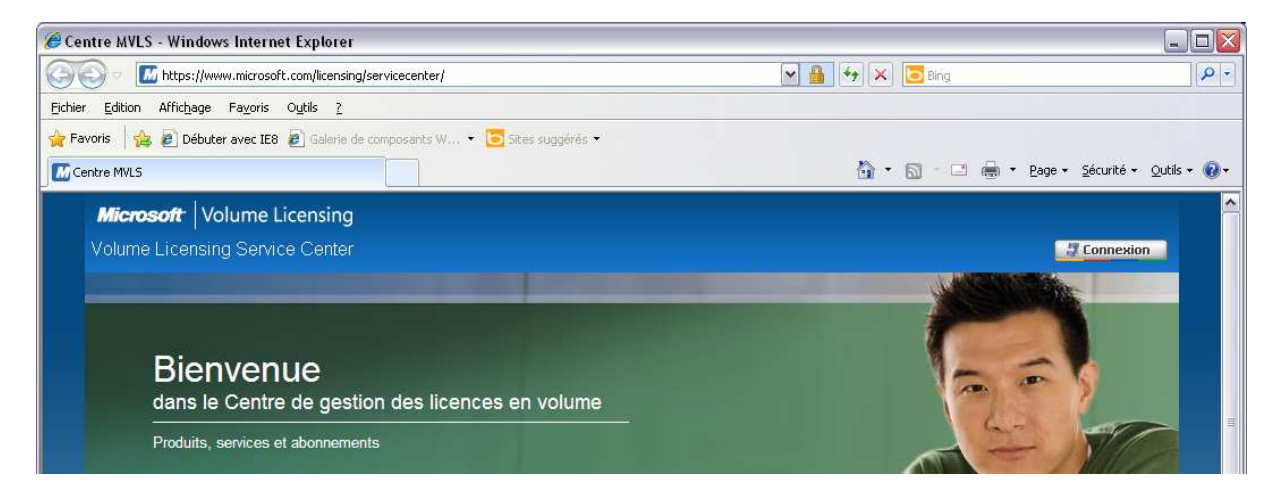

#### Entrez votre login et mot de passe et cliquez sur Connexion

| 5.0.5276.08wp=MCMBIE                                                                                                    |
|----------------------------------------------------------------------------------------------------|
| 🔐 - 🗔 - 🖃 📾 - Bage - Sécurité - Quitis - 🕡<br>  Accueil   International  <br>Rechercher sur Microsoft France ;                                                                                                    |
| 🔐 🔹 💽 — 🖃 🚔 Y Bage Y Sécurité Y Qutils Y 🖗<br>  Accueil   International  <br>Rechercher sur Microsoft France ;                                                                                                    |
| Accueil   International   Rechercher sur Microsoft France ;                                                                                                    |
| Accuell   International  <br>Rechercher sur Microsoft France :                                                                                                    |
| Rechercher sur Microsoft France :                                                                                                    |
| Ok                                                                                                    |
| ous d'un compte MSN Hotmail, MSN<br>r, ou Passport ? Il s'agit de votre Windows                                                                                                    |
| n à Microsoft<br>esse de lesse de lesse de |
| mon adresse de messagerie et mon mot de passe<br>mon adresse de messagerie<br>e demander mon adresse de messagerie et mon<br>sse<br>Live ID<br>aussi avec les sites Windows Live, MSN et Microsoft<br>de confidentialé                                                                                                    |
|                                                                                                    |

# Depuis l'onglet Licences cliquez sur Ajouter une licence Open

| entre MVLS - Windows Internet Explorer                                                               |                                                                            |
|----------------------------------------------------------------------------------------------------|----------------------------------------------------------------------------|
| 💿 💌 📶 https://www.microsoft.com/licensing/servicecenter/LicensingInfo/RelationshipSummary/Relationsh | nipSummaryHome 💌 🔒 😽 🔀 🖾 Bing                                              |
| er <u>E</u> dition Affic <u>h</u> age Fa <u>v</u> oris O <u>u</u> tils <u>?</u>                      |                                                                            |
| avoris 🛛 👍 🔊 Débuter avec IE8 🖉 Galerie de composants W 👻 这 Sites suggérés 👻                         |                                                                            |
| ientre MVLS                                                                                          | 🟠 🔻 🖾 👘 🔁 👼 🍷 Page + Sécurité + Qutils + 🔞 +                               |
| Microsoft Volume Licensing                                                                           |                                                                            |
| Volume Licensing Service Center                                                                      | Bienvenue   Déconnexion 3                                                  |
| Licences Téléchargements Clés de produit Software Assurance Abonnements                              | Services en ligne Administration Aide                                      |
| Liste des contrats Récapitulatif des licences                                                        |                                                                            |
|                                                                                                    |                                                                            |
| Licences                                                                                             |                                                                            |
| Accueil > Liste des contrats                                                                         |                                                                            |
| Liste des contrats                                                                                   | ÷                                                                          |
| La liste ci-dessous affiche tous les identifiants de contrat que vous êtes autorisé à consulter o    | u gérer,   Ajouter une licence Open  u gérer,   U jiste des contrats - FAQ |
| Eiltror                                                                                              |                                                                            |
| FILLEL                                                                                               |                                                                            |

#### Entrez les numéros demandés puis cliquez sur Envoyer

| oncos Táláchargamonto Clás                                                                                | la produit - Coffuerra Accurance - Abonnomente - Conviers en line                                        | Administration                                                           |                                                                                  |
|----------------------------------------------------------------------------------------------------|----------------------------------------------------------------------------------------------------|--------------------------------------------------------------------------|----------------------------------------------------------------------------------|
| ences Telechargements Cles                                                                                | e produit Software Assurance Adonnements Services en ligh                                                | e Administration Alde                                                    |                                                                                  |
| Me                                                                                                    | autorisations Demander des autorisations Mes préférences Ajouter une lic                                 | cence Open Gérer les utilisateurs                                        | Ajouter un utilisateur                                                           |
| A Carlor                                                                                                  |                                                                                                    |                                                                          |                                                                                  |
| Administration                                                                                            |                                                                                                    |                                                                          |                                                                                  |
| Administration                                                                                            |                                                                                                    |                                                                          |                                                                                  |
| ccueil > Ajouter une licence Open                                                                         |                                                                                                    |                                                                          |                                                                                  |
| jouter une licence Open                                                                                   |                                                                                                    |                                                                          |                                                                                  |
|                                                                                                    |                                                                                                    |                                                                          | 1.1.1 <del>.1.1</del>                                                            |
|                                                                                                    |                                                                                                    |                                                                          |                                                                                  |
| our ajouter une licence Open à votre p                                                                    | ofil VLSC, entrez un numéro d'autorisation et un numéro de licence valide:                               | s, puis cliquez sur 🛛 🔞                                                  | Ajouter la FAQ d'Ope                                                             |
| our ajouter une licence Open à votre p<br>nvoyer.                                                         | ofil VLSC, entrez un numéro d'autorisation et un numéro de licence valide:                               | s, puis cliquez sur 🛛 🎯                                                  | Ajouter la FAQ d'Ope<br>Licens                                                   |
| our ajouter une licence Open à votre p<br>nvoyer.                                                         | ofil VLSC, entrez un numéro d'autorisation et un numéro de licence valide                                | s, puis cliquez sur 🛛 🞯                                                  | Ajouter la FAQ d'Ope<br>Licens<br>e un champ obligatoir                          |
| our ajouter une licence Open à votre p<br>nvoyer.                                                         | ofil VLSC, entrez un numéro d'autorisation et un numéro de licence valide:                               | s, puis cliquez sur 🛛 🕜                                                  | Ajouter la FAQ d'Ope<br>Licens<br>e un champ obligatoi                           |
| our ajouter une licence Open à votre p<br>nvoyer.<br>Ajouter une licence Open                             | ofil VLSC, entrez un numéro d'autorisation et un numéro de licence valide:                               | s, puis cliquez sur 🛛 🕡 🕐                                                | Ajouter la FAQ d'Ope<br>Licens<br>e un champ obligatoir                          |
| our ajouter une licence Open à votre p<br>nvoyer.<br>Ajouter une licence Open                             | ofil VLSC, entrez un numéro d'autorisation et un numéro de licence valide:                               | s, puis cliquez sur 🛛 🕡 * Indique                                        | Ajouter la FAQ d'Ope<br>Licens<br>e un champ obligatoir                          |
| our ajouter une licence Open à votre p<br>nvoyer.<br>Ajouter une licence Open                             | ofil VLSC, entrez un numéro d'autorisation et un numéro de licence valide.<br>Numéro d'autorisation      | s, puis cliquez sur 🛛 🕜                                                  | l Ajouter la FAQ d'Ope<br>Licens<br>e un champ obligatoi                         |
| our ajouter une licence Open à votre p<br>nvoyer.<br>Ajouter une licence Open<br>Numéro de licence        | ofil VLSC, entrez un numéro d'autorisation et un numéro de licence valide<br>Numéro d'autorisation<br>87 | s, puis cliquez sur 🛛 🕡                                                  | Ajouter la FAQ d'Ope<br>Licens<br>e un champ obligatoi                           |
| our ajouter une licence Open à votre p<br>nvoyer.<br>Ajouter une licence Open<br>Numéro de licence        | ofil VLSC, entrez un numéro d'autorisation et un numéro de licence valide Numéro d'autorisation 87       | s, puis cliquez sur 🕡 🖗                                                  | Ajouter la FAQ d'Ope<br>Licens<br>e un champ obligatoi                           |
| our ajouter une licence Open à votre p<br>nvoyer.<br>Ajouter une licence Open<br>Numéro de licence<br>488 | ofil VLSC, entrez un numéro d'autorisation et un numéro de licence valide<br>Numéro d'autorisation<br>87 | s, puis cliquez sur ()<br>* Indique<br>ermission spécifique du propriéta | Ajouter la FAQ d'Ope<br>Licens<br>e un champ obligatoi<br>irre de l'Open License |

# Votre nouveau contrat est alors ajouté

| and a strain of the strain of the strain of | nts Clés de produit       | Software Assurance          | Abonnements       | Services en ligne | Administration Aide    |                                              |
|----------------------------------------------------------------------------------------------------|---------------------------|-----------------------------|-------------------|-------------------|------------------------|----------------------------------------------|
| ste des contrats Récapitu                                                                                                    | atif des licences         |                             | _                 |                   |                        |                                              |
|                                                                                                    | 2                         |                             |                   |                   |                        |                                              |
| Licences                                                                                                    |                           |                             |                   |                   |                        |                                              |
| Accueil > Liste des contrats                                                                                                    |                           |                             |                   |                   |                        |                                              |
| Liste des contrats                                                                                                    |                           |                             |                   |                   |                        |                                              |
| La liste ci-dessous affiche                                                                                                    | ous les identifiants de c | ontrat que vous êtes autori | sé à consulter ou | ı gérer.          | ► #<br>@               | jouter une licence C<br>Liste des contrats - |
| Filtrer                                                                                                    | -                         | Manual av                   |                   | 0                 |                        |                                              |
| Programme                                                                                                    | All                       | ~                           | Statut            | All               | ~                      | OK                                           |
|                                                                                                    |                           |                             |                   |                   | Télécharger toutes les | Informations de lice                         |
|                                                                                                    | Commandes Organis         | sation 🕨                    | Ville             | Pays Date de fi   | n Statut Programme     | Contrat MBS/                                 |
| Identifiant de contrat 🔺                                                                                                    |                           |                             |                   |                   |                        |                                              |
| Identifiant de contrat 🔺                                                                                                    |                           |                             |                   |                   |                        |                                              |
| Identifiant de contrat 🍝                                                                                                    |                           |                             |                   |                   |                        |                                              |
| identifiant de contrat. 🔺                                                                                                    |                           |                             |                   |                   |                        |                                              |
| identifiant de contrat. 🔺                                                                                                    |                           |                             |                   |                   |                        |                                              |

#### Voici les détails sur la licence :

| te des contrats Récar                | oitulatif des licences                                                                                                    |               |                                                           |                               |                                |                              |
|--------------------------------------|----------------------------------------------------------------------------------------------------|---------------|-----------------------------------------------------------|-------------------------------|--------------------------------|------------------------------|
|                                      |                                                                                                    |               |                                                           |                               |                                |                              |
| Liconcos                             |                                                                                                    |               |                                                           |                               |                                |                              |
| LICENCES                             |                                                                                                    |               |                                                           |                               |                                |                              |
| ccuell > Liste des contrai           | ts > Details sur Licence                                                                                                    |               |                                                           |                               |                                |                              |
| létails sur Licenc                   | e                                                                                                    |               |                                                           |                               |                                |                              |
|                                      |                                                                                                    |               |                                                           |                               | (                              | 🕡 Liste des contrats - FAQ   |
| Détails su<br>Admin<br>Gérer les abc | r la licence Open : 488<br>Programme : OPEN 68<br>istration Technet : <u>cliquez (ci</u><br>onnements MSDN : <u>cliquez (ci</u> |               | Statut : Acti<br>Date de début : 201<br>Date de fin : 201 | ve Orga<br>1-07-19<br>3-07-31 | nisation :<br>Site :<br>France |                              |
|                                      | Co                                                                                                    | ontacts       | Lice                                                      | ences                         | Clés de produits               | Confirmations de<br>commande |
| icences                              |                                                                                                    |               |                                                           |                               |                                |                              |
| ous trouverez ci-desso               | us la quantité éligible de licences que vous av                                                                                 | ez le droit ( | d'utiliser pour chaq                                      | ue produit et versio          | n pour ce Licence              |                              |
|                                      |                                                                                                    |               |                                                           |                               | ▶ Télécharger toutes           | les informations de licence  |
| Famille de produits 🔺                | Famille de produits 🕨                                                                                                    |               | Version                                                   | Quantité éligible             | Quantité non résolue           | Quantité de SA active        |
| Servers                              | Windows Remote Desktop Services - User                                                                                          | CAL           | 2008                                                      | 10                            | O                              | 0                            |
|                                      |                                                                                                    |               |                                                           |                               |                                | -                            |

| <b>Microsoft</b> Volume Licensing                                                                                                    |                                |                                                                                                    |                                    |                                |
|----------------------------------------------------------------------------------------------------|--------------------------------|----------------------------------------------------------------------------------------------------|------------------------------------|--------------------------------|
| olume Licensing Service Center                                                                                                    |                                |                                                                                                    | Bio                                | envenue   Déconnexion 🕽        |
| Leoncor Tálách sugamonte Clár do produ                                                                                                    | uit Coffucies Accuration About | monte Sondicor on lin                                                                                                    |                                    |                                |
|                                                                                                    |                                | ements Services en ig                                                                                                    |                                    | NC.                            |
| iste des contrats Récapitulatif des licences                                                                                                    |                                |                                                                                                    |                                    |                                |
| Licences                                                                                                    | -                              |                                                                                                    |                                    |                                |
| Accueil > Liste des contrats > Détails sur Licence                                                                                                  |                                |                                                                                                    |                                    |                                |
| Détails sur Licence                                                                                                    |                                |                                                                                                    |                                    |                                |
|                                                                                                    |                                |                                                                                                    |                                    | 🔞 Liste des contrats - FAQ     |
| Détails sur la licence Open : 488<br>Programme : OPE<br>Administration Technet : <u>cliq</u><br>Gérer les abonnements MSDN : <u>cliq</u>            | EN 687                         | Statut : Active<br>e début : 2011-07-19<br>e de fin : 2013-07-31                                                                                                    | Organisation :<br>Site :<br>France |                                |
|                                                                                                    | Contacts                       | Licences                                                                                                    | Clés de produits                   | Confirmations de<br>commande   |
| Filtrer les clés de produit                                                                                                    |                                |                                                                                                    |                                    |                                |
| Sélectionnez une catégorie : -Tout-                                                                                                    | · 💌 s                          | électionnez une valeur : 🗌                                                                                                    | Tout- 🗸                            | OK                             |
|                                                                                                    |                                |                                                                                                    | Télécharge                         | er toutes les clés de produits |
| Produit 🔺                                                                                                    | Clé de produit                 | Т                                                                                                    | ype►                               | Activations MAK                |
| Windows Server 2003 R2, x32 Ed.                                                                                                    |                                |                                                                                                    | alume License Kev                  | ounseerorsponnie               |
|                                                                                                    |                                |                                                                                                    | olume License ney                  |                                |
| Windows Server 2003 R2, x64 Ed.                                                                                                    |                                |                                                                                                    | olume License Key                  |                                |
| Windows Server 2003 R2, x64 Ed.<br>Windows Server 2008 Std/Ent KMS B                                                                                |                                |                                                                                                    | olume License Key<br>MS            |                                |
| Windows Server 2003 R2, x64 Ed.<br>Windows Server 2008 Std/Ent KMS B<br>Windows Server 2008 Std/Ent MAK B                                           |                                | , in the second second s | olume License Key<br>MS<br>IAK     | 0/12                           |
| Windows Server 2003 R2, x64 Ed.<br>Windows Server 2008 Std/Ent KMS B<br>Windows Server 2008 Std/Ent MAK B<br>Windows Server 2008 R2 Std/Ent - MAK B |                                | k<br>k<br>h                                                                                                    | iolume License Key<br>2MS<br>IAK   | 0/12<br>0/45                   |

#### 1.3 Installation sur le serveur FRBAR-TSE01

# Lancez **le Gestionnaire de serveur depuis la barre des tâches**, puis cliquez sur **Ajouter des rôles**

|            | 📕 Gestionnaire de serveur         |                                                                                  |                                  |
|------------|-----------------------------------|----------------------------------------------------------------------------------|----------------------------------|
| <u>s</u>   | Fichier Action Affichage ?        |                                                                                  |                                  |
| Corbeille  | 🗢 🧼 🖄 📅 🛛                         |                                                                                  |                                  |
|            | Gestionnaire de serveur (FRBAR-TS | Rôles                                                                            |                                  |
|            | Fonctionnalités                   | Afficher l'état des rôles installés sur votre serveur et ajouter ou supprimer de | es rôles et des fonctionnalités. |
|            | a sactoge                         | Résumé des rôles                                                                 | Aide sur Résumé des rôles        |
|            |                                   | Rôles: 0 fonctionnalité(s) sur 17 installée(s)                                   | Ajouter des rôles                |
| $\lambda$  | × >                               | Dernière actualisation : Aujourd'hui à 20:29 Configurer l'actualisation          |                                  |
|            |                                   |                                                                                  |                                  |
| 🖉 Démarrer | <b>a</b> 🔁 🚞                      |                                                                                  | FR 客 🕞                           |

| Assistant Ajout de rôles                                                                  | 2                                                                                                    | × |
|-------------------------------------------------------------------------------------------|----------------------------------------------------------------------------------------------------|---|
| Avant de commer                                                                           | icer                                                                                                    |   |
| Avant de commencer<br>Rôles de serveurs<br>Confirmation<br>État d'avancement<br>Résultats | Cet Assistant aide à installer des rôles sur ce serveur. Vous devez déterminer les rôles à installer en fonction de stâches que ce serveur doit effectuer, telles que le partage des documents ou l'hébergement d'un site vue.<br>Avant de poursuivre, vérifiez que :<br>• Le compte d'administrateur est assorti d'un mot de passe fort.<br>• Les paramètres réseau, tels que les adresses IP statiques, sont configurés.<br>• Les dernières mises à jour de sécurité ont été installées par Windows Update.<br>Si vous devez effectuer une tâche à la suite de ces vérifications, annulez l'exécution de l'Assistant, effectuez les tâches requises et relancez ensuite l'Assistant. |   |
|                                                                                           | < Précédent Suivant > Installer Annuler                                                                                                    |   |

# 9 - Installation RDS sur 2008R2

#### Cochez Services Bureau à distance puis cliquez sur Suivant

| Assistant Ajout de rôles           Sélectionnez des rôles de serveurs                                                                       |                                                                                                    |                                                                                                    |
|----------------------------------------------------------------------------------------------------|----------------------------------------------------------------------------------------------------|----------------------------------------------------------------------------------------------------|
| Avant de commencer<br>Rôles de serveurs<br>Services Bureau à distance<br>Services de rôle<br>Confirmation<br>État d'avancement<br>Résultats | Sélectionnez un ou plusieurs rôles à installer sur ce serveur.<br>Rôles :<br>Hyper-V<br>Serveur d'applications<br>Serveur de télécopie<br>Serveur DHCP<br>Serveur DNS<br>Services AD LDS (Active Directory Lightweight Directory Services<br>Services AD LDS (Active Directory Rights Management Services)<br>Services AD RMS (Active Directory Rights Management Services)<br>Services AD RMS (Active Directory Federation Services)<br>Services de Certificats Active Directory<br>Services de déploiement Windows<br>Services de domaine Active Directory<br>Services de domaine Active Directory<br>Services de stratégie et d'accès réseau<br>Services WSUS (Windows Server Update Services)<br>Multiple Services WSUS (Windows Server Update Services) | Description :<br>Les <u>services Bureau à distance</u> ,<br>anciennement Services Terminal<br>Server, intègrent des technologies qui<br>permettent aux utilisateurs d'accéder<br>aux programmes Windows installés<br>sur un serveur Hôte de session<br>Bureau à distance ou d'accéder à tout<br>le Bureau Windows. Grâce aux<br>services Bureau à distance, les<br>utilisateurs peuvent accéder à un<br>serveur Hôte de session Bureau à<br>distance ou à un ordinateur virtuel à<br>partir de votre réseau d'entreprise ou<br>d'Internet. |
|                                                                                                    | < Précédent Suivant                                                                                                    | > Installer Annuler                                                                                                    |

| Assistant Ajout de rôles   |                                                                                                    | × |
|----------------------------|----------------------------------------------------------------------------------------------------|---|
| Services Bureau            | à distance                                                                                                    |   |
| Avant de commencer         | Introduction aux services Bureau à distance                                                                                                    |   |
| Rôles de serveurs          | Les services Bureau à distance, anciennement Services Terminal Server, intègrent des technologies qui<br>permettent aux utilisateurs d'accéder à des programmes Windows installés sur un serveur Hôte de session                                     |   |
| Services Bureau à distance | Bureau à distance, d'accéder à tout le Bureau Windows d'un serveur Hôte de session Bureau à distance ou                                                                                                    |   |
| Services de rôle           | d'accèder à un ordinateur virtuel. Grâce aux services Bureau à distance, les utilisateurs peuvent accèder à un<br>serveur Hôte de session Bureau à distance ou à un ordinateur virtuel à partir de votre réseau d'entreprise ou                      |   |
| Confirmation               | d'Internet.                                                                                                    |   |
| État d'avancement          | À noter                                                                                                    |   |
| Résultats                  | Pour autoriser les connexions à distance à des fins d'administration uniquement, vous n'avez pas besoin<br>d'installer le service Hôte de session Bureau à distance. Au lieu de cela, assurez-vous que le paramètre<br>Bureau à distance est activé. |   |
|                            | Informations supplémentaires                                                                                                    |   |
|                            | Vue d'ensemble des services Bureau à distance                                                                                                    |   |
|                            |                                                                                                    |   |
|                            |                                                                                                    | _ |
|                            | < Précédent Suivant > Installer Annuler                                                                                                    |   |

#### Cochez Hôte de session Bureau à distance, Gestionnaire de licences des services Bureau à distance et Accès à Distance par le Web

| Sélectionner les<br>Avant de commencer<br>Rôles de serveurs<br>Services Bureau à distance<br>Services de rôle<br>Compatibilité des applications<br>Méthode d'authentification<br>Mode de licence<br>Groupes d'utilisateurs<br>Expérience client<br>Configuration du Gestionnaire<br>Confirmation<br>État d'avancement<br>Résultats | Sélectionner les services de rôle à installer pour Services Bureau à d<br>Services de rôle :<br>Hôte de session Bureau à distance<br>Hôte de virtualisation des services Bureau à distance<br>Gestionnaire de licences des services Bureau à distance<br>Service Broker pour les connexions Bureau à distance<br>Passerelle des services Bureau à distance<br>Accès Bureau à distance par le Web | listance :<br>Description :<br>L' <u>Accès Bureau à distance par le Web</u> ,<br>anciennement Accès Web TS, permet<br>aux utilisateurs d'accéder aux<br>connexions aux programmes<br>RemoteApp et aux services Bureau à<br>distance au moyen d'un navigateur Web.<br>Les connexions aux programmes<br>RemoteApp et aux services Bureau à<br>distance offrent aux utilisateurs une<br>vue personnalisée des programmes<br>RemoteApp et des bureaux virtuels. |
|----------------------------------------------------------------------------------------------------|----------------------------------------------------------------------------------------------------|----------------------------------------------------------------------------------------------------|
|                                                                                                    | En savoir plus sur les services de rôle<br>< Précédent Suiva                                                                                                    | nt >InstallerAnnuler                                                                                                    |

## Cliquez sur Ajouter les services de rôle requis

| Assistant | Ajout de rôles                                                                                                    |                                                                                                    | ×  |
|-----------|----------------------------------------------------------------------------------------------------|----------------------------------------------------------------------------------------------------|----|
|           | Ajouter les services de rôle et les foncti<br>Bureau à distance par le Web ?                                                                                                    | onnalités requis pour Accès                                                                               |    |
|           | Vous ne pouvez pas installer Accès Bureau à distance par le<br>fonctionnalités requis ne sont pas également installés.                                                              | Web tant que les services de rôle et les                                                                  |    |
|           | Services de <u>r</u> ôle :                                                                                                    | Description :                                                                                             |    |
|           | <ul> <li>Serveur Web (IIS)</li> <li>Serveur Web</li> <li>Outils de gestion</li> <li>Outils d'administration de serveur distant</li> <li>Outils d'administration de rôles</li> </ul> | <u>Serveur Web (IIS)</u> fournit une infrastructure<br>d'application Web fiable, gérable et<br>évolutive. |    |
|           | A                                                                                                    | jouter les services de rôle requis Annuler                                                                |    |
| i Pour    | quoi ces services de rôle et ces fonctionnalités sont-ils requis ?                                                                                                    |                                                                                                    | // |

#### 9 - Installation RDS sur 2008R2

#### Cliquez sur Suivant

| Assistant Ajout de rôles                                                                                                    |                                                                                              | ×                                                                                                    |
|----------------------------------------------------------------------------------------------------|----------------------------------------------------------------------------------------------|----------------------------------------------------------------------------------------------------|
| Sélectionner les                                                                                                    | services de rôle                                                                             |                                                                                                    |
| Avant de commencer<br>Rôles de serveurs<br>Services Bureau à distance<br>Services de rôle<br>Compatibilité des applications<br>Méthode d'authentification<br>Mode de licence<br>Groupes d'utilisateurs<br>Expérience client<br>Configuration du Gestionnaire<br>Serveur Web (IIS)<br>Services de rôle<br>Confirmation<br>État d'avancement<br>Résultats | Sélectionner les services de rôle à installer pour Services Bureau à d<br>Sergices de rôle : | distance :<br>Description :<br>L' <u>Accès Bureau à distance par le Web</u> ,<br>anciennement Accès Web TS, permet<br>aux utilisateurs d'accéder aux<br>connexions aux programmes<br>RemoteApp et aux services Bureau à<br>distance au moyen du menu Démarrer<br>sur un ordinateur exécutant Windows<br>7 ou au moyen d'un navigateur Web.<br>Les connexions aux programmes<br>RemoteApp et aux services Bureau à<br>distance offrent aux utilisateurs une<br>vue personnalisée des programmes<br>RemoteApp et des bureaux virtuels. |
|                                                                                                    | < Précédent Suiva                                                                            | nt > Annuler                                                                                                    |

#### • Installation "Hôte de session Bureau à distance"

Le rôle d'un serveur Hôte de session Bureau à distance consiste à héberger les programmes Windows ou le Bureau Windows pour les clients des services Bureau à distance. Les utilisateurs peuvent se connecter à un serveur Hôte de session Bureau à distance pour exécuter des programmes, enregistrer des fichiers et utiliser des ressources sur ce serveur.

#### • Installation "Gestionnaire de licences des services Bureau à distance"

Gestionnaire de licences des services Bureau à distance a pour but de gérer les licences d'accès client aux services Bureau à distance nécessaires à chaque périphérique ou utilisateur pour se connecter à un serveur Hôte de session Bureau à distance.

#### • Installation "Accès Bureau à distance par le Web"

Accès Bureau à distance par le Web, permet aux utilisateurs d'accéder aux programmes RemoteApp et aux services Bureau à distance via un navigateur Web.

# 9 - Installation RDS sur 2008R2

# Cliquez sur Suivant

| staller des applications pour des raisons de compatibilité                                                                                                    |
|----------------------------------------------------------------------------------------------------|
|                                                                                                    |
| I est recommandé d'installer le service Hôte de session Bureau à distance avant d'installer des applications que rous voulez rendre disponibles pour les utilisateurs. Si vous installez le service Hôte de session Bureau à distance sur un ordinateur sur lequel des applications sont déjà installées, certaines applications existantes risquent de ne pas fonctionner correctement dans un environnement multi-utilisateur. La désinstallation suivie de la réinstallation des applications concernées peut résoudre ces problèmes. Certaines applications nécessitent des modifications de configuration mineures pour fonctionner correctement sur un serveur Hôte de session Bureau à distance. En savoir plus sur l'installation d'applications sur un serveur Hôte de session Bureau à distance Précédent Suivant > Installer Annuler |
|                                                                                                    |

| Assistant Ajout de rôles                                                                                                    | ×                                                                                                    |
|----------------------------------------------------------------------------------------------------|----------------------------------------------------------------------------------------------------|
| Spécifier une mé                                                                                                    | thode d'authentification pour le service Hôte de session Bureau à distance                                                                                                    |
| Avant de commencer<br>Rôles de serveurs<br>Services Bureau à distance<br>Services de rôle<br>Compatibilité des applications<br>Méthode d'authentification<br>Mode de licence<br>Groupes d'utilisateurs<br>Expérience client<br>Configuration du Gestionnaire<br>Serveur Web (IIS)<br>Services de rôle<br>Confirmation<br>État d'avancement<br>Résultats | L'authentification au niveau du réseau est une nouvelle méthode d'authentification qui améliore la sécurité en fournissant une authentification d'utilisateur plus tôt dans le processus de connexion lorsqu'un dient se connecte à un serveur Hôte de session Bureau à distance. Avec l'authentification au niveau du réseau, l'authentification de l'utilisateur intervient avant l'établissement d'une connexion Bureau à distance au serveur hôte de session Bureau à distance. Avec l'authentification au niveau du réseau, l'authentification au niveau du réseau est requise.<br>© Exiger l'authentification au niveau du réseau est requise.<br>© Exiger l'authentification au niveau du réseau est requise.<br>Seuis les ordinateurs qui exécutent une version de Windows et une version du client Connexion Bureau à distance preant en charge l'authentification au niveau du réseau peuvent se connecter à ce serveur Hôte de session Bureau à distance. Si vous êtes connecté à distance à ce serveur, vérifiez que votre ordinateur prend en charge l'authentification au niveau du réseau pour permettre une reconnexion à ce serveur.<br>• Ne nécessite pas l'authentification au niveau du réseau pour permettre une reconnexion à ce serveur.<br>• Ne nécessite pas l'authentification au niveau du réseau pour permettre une reconnexion à ce serveur.<br>• Ne nécessite pas l'authentification au niveau du réseau pour permettre une reconnexion à ce serveur.<br>• Ne nécessite pas l'authentification au niveau du réseau pour permettre une reconnexion à ce serveur.<br>• Ne nécessite pas l'authentification au niveau du réseau cer l'authentification au niveau du réseau pour permettre une distance peuvent se connecter à ce serveur Hôte de session Bureau à distance.<br>• Ne nécessite pas l'authentification au niveau du réseau car l'authentification intervient plus tard dans le processus de connexion. |
|                                                                                                    | En savoir plus sur l'authentification au niveau du réseau et les dients pris en charge                                                                                                    |
|                                                                                                    | < Précédent Suivant > Installer Annuler                                                                                                    |

# 9 - Installation RDS sur 2008R2

### Cliquez sur Suivant

| Assistant Ajout de rôles                                                                                                    | X                                                                                                    |
|----------------------------------------------------------------------------------------------------|----------------------------------------------------------------------------------------------------|
| Spécifier le mode                                                                                                    | e de licence                                                                                                    |
| Avant de commencer<br>Rôles de serveurs<br>Services Bureau à distance<br>Services de rôle<br>Compatibilité des applications<br>Méthode d'authentification | Le mode de licence des services Bureau à distance détermine le type de licence d'accès dient aux services<br>Bureau à distance qu'un serveur de licences doit délivrer aux dients qui se connectent à ce serveur Hôte de<br>session Bureau à distance.<br>Spécifiez le mode de licence des services Bureau à distance que ce serveur Hôte de session Bureau à distance<br>doit utiliser.<br>© Configurer ultérieurement<br>Me rappeler d'utiliser l'outil de configuration d'hôte de session Bureau à distance ou la stratégie de groupe |
| Mode de licence                                                                                                    | pour configurer le mode de licence dans les 120 jours suivants.                                                                                                    |
| Groupes d'utilisateurs<br>Expérience client<br>Configuration du Gestionnaire                                                                              | Par périphérique<br>Une licence d'accès dient aux services Bureau à distance par périphérique doit être disponible pour chaque<br>périphérique qui se connecte à ce serveur Hôte de session Bureau à distance.                                                                                                    |
| Serveur Web (IIS)                                                                                                    | C Par utilisateur                                                                                                    |
| Services de rôle<br>Confirmation                                                                                                    | Une licence d'accès dient aux services Bureau à distance par utilisateur doit être disponible pour chaque<br>utilisateur qui se connecte à ce serveur Hôte de session Bureau à distance.                                                                                                    |
| État d'avancement<br>Résultats                                                                                                    | Le mode de licence que vous spécifiez doit correspondre aux licences d'accès client aux services Bureau à distance disponibles auprès de votre serveur de licences des services Bureau à distance.                                                                                                    |
|                                                                                                    | En savoir plus sur le mode de licence des services Bureau à distance                                                                                                    |
|                                                                                                    | < Précédent Suivant > Installer Annuler                                                                                                    |

# Ajouter le groupe GRP\_USER puis cliquez sur Suivant

| Assistant Ajout de rôles                                                                                                    | ×                                                                                                    |
|----------------------------------------------------------------------------------------------------|----------------------------------------------------------------------------------------------------|
| Sélectionner les<br>Bureau à distance                                                                                                    | groupes d'utilisateurs autorisés à accéder à ce serveur Hôte de session<br>ce                                                                                                    |
| Avant de commencer<br>Rôles de serveurs<br>Services Bureau à distance<br>Services de rôle                                                                               | Ajoutez les utilisateurs ou les groupes d'utilisateurs qui peuvent se connecter à ce serveur Hôte de session<br>Bureau à distance. Ces utilisateurs et groupes d'utilisateurs seront ajoutés au groupe Utilisateurs du Bureau à<br>distance. Le groupe Administrateurs est ajouté par défaut et ne peut pas être supprimé.<br>Utilisateurs ou groupes d'utilisateurs : |
| Compatibilité des applications<br>Méthode d'authentification<br>Mode de licence                                                                                         | Adjouter Ajouter Ajouter Supprimer                                                                                                    |
| Groupes d'utilisateurs<br>Expérience client<br>Configuration du Gestionnaire<br>Serveur Web (IIS)<br>Services de rôle<br>Confirmation<br>État d'avancement<br>Résultats |                                                                                                    |
|                                                                                                    | En savoir plus sur le groupe Utilisateurs du Bureau à distance<br>< Précédent Suivant > Installer Annuler                                                                                                    |

# 9 - Installation RDS sur 2008R2

×

### Cliquez sur Suivant

| A      |         |       |         |
|--------|---------|-------|---------|
| Assist | ant Aid | b tuc | e rôles |

| Configurer l'exp                                                                                          | érience client                                                                                                    |
|----------------------------------------------------------------------------------------------------|----------------------------------------------------------------------------------------------------|
| Avant de commencer<br>Rôles de serveurs<br>Services Bureau à distance<br>Services de rôle                 | Vous pouvez configurer le serveur Hôte de session Bureau à distance de façon que les utilisateurs se<br>connectant à une session de Bureau à distance puissent utiliser une fonctionnalité similaire à celle fournie par<br>Windows 7.                                                                                         |
| Compatibilité des applications<br>Méthode d'authentification<br>Mode de licence<br>Groupes d'utilisateurs | supplémentaires et peut affecter l'évolutivité du serveur Hôte de session Bureau à distance.<br>Sélectionnez la fonctionnalité que vous souhaitez fournir. Une fonctionnalité supplémentaire peut être<br>configurée en utilisant l'outil de configuration d'hôte de session Bureau à distance.                                |
| Expérience dient<br>Configuration du Gestionnaire<br>Serveur Web (IIS)                                    | (i) La sélection de Lecture audio et vidéo ou de Composition du Bureau installe la <u>fonctionnalité</u><br><u>Expérience utilisateur</u> sur le serveur Hôte de session Bureau à distance.                                                                                                    |
| Services de rôle<br>Confirmation<br>État d'avancement                                                     | <ul> <li>Redirection de l'enregistrement audio</li> <li>Composition du Bureau (fournit les éléments de l'interface utilisateur de Windows Aero)</li> </ul>                                                                                                    |
| Résultats                                                                                                 | Si une sélection est estompée, un paramètre de stratégie de groupe est actuellement appliqué à<br>l'ordinateur et empêche la configuration de cette fonctionnalité. Pour plus d'informations,<br>consultez la rubrique sur les <u>paramètres de stratégie de groupe et la configuration de</u><br><u>l'expérience client</u> . |
|                                                                                                    | En savoir plus sur la configuration de l'expérience client          < Précédent                                                                                                    |

| Assistant Ajout de rôles                                                         | 2                                                                                                    |
|----------------------------------------------------------------------------------|----------------------------------------------------------------------------------------------------|
| Configurer l'éte<br>distance                                                     | endue de la découverte du Gestionnaire de licences des services Bureau à                                                                                                    |
| Avant de commencer<br>Rôles de serveurs<br>Services Bureau à distance            | L'étendue de découverte pour un serveur de licences des services Bureau à distance est utilisée par les serveurs Hôte de session Bureau à distance pour découvrir automatiquement le serveur de licences. Ceci ne s'applique pas aux serveurs Hôte de session Bureau à distance exécutant Windows Server 2008 R2, mais seulement aux serveurs exécutant Windows Server 2008, Windows Server 2003 ou Windows 2000. |
| Services de rôle<br>Compatibilité des applications<br>Méthode d'authentification | Microsoft recommande de ne pas configurer une étendue de découverte pour le serveur de licences.<br>Il est préférable d'utiliser à la place l'outil de configuration d'hôte de session Bureau à distance pour<br>spécifier un serveur de licences à utiliser par le serveur Hôte de session Bureau à distance.                                                                                                    |
| Mode de licence                                                                  | Configurer une étendue de découverte pour ce serveur de licences                                                                                                    |
| Groupes d'utilisateurs                                                           | C Ce groupe de travail                                                                                                    |
| Expérience dient                                                                 | Les serveurs Hôte de session Bureau à distance d'un même groupe de travail peuvent découvrir ce<br>serveur de licences.                                                                                                    |
| Serveur Web (IIS)<br>Services de rôle<br>Confirmation                            | Ce domaine<br>Les serveurs Hôte de session Bureau à distance d'un même domaine peuvent découvrir ce serveur<br>de licences. Pour configurer cette étendue, cet ordinateur doit être membre d'un domaine, et vous<br>devez avoir ouvert une session en tant qu'administrateur de domaine.                                                                                                    |
| État d'avancement                                                                | C La forêt                                                                                                    |
| Résultats                                                                        | Les serveurs Hôte de session Bureau à distance appartenant à plusieurs domaines de la même<br>forêt peuvent découvrir ce serveur de licences. Pour configurer cette étendue, cet ordinateur doit<br>être membre d'un domaine, et vous devez avoir ouvert une session en tant qu'administrateur<br>d'entreprise.                                                                                                   |
|                                                                                  | Sélectionnez un emplacement pour la base de données du Gestionnaire de licences des services Bureau à distance :                                                                                                    |
|                                                                                  | < Précédent Suivant > Installer Annuler                                                                                                    |

# 9 - Installation RDS sur 2008R2

×

#### Cliquez sur Suivant

# Assistant Ajout de rôles

| Serveur Web (II                                                                                                    | S)                                                                                                    |
|----------------------------------------------------------------------------------------------------|----------------------------------------------------------------------------------------------------|
| Avant de commencer<br>Rôles de serveurs<br>Services Bureau à distance<br>Services de rôle<br>Compatibilité des applications<br>Méthode d'authentification<br>Mode de licence<br>Groupes d'utilisateurs<br>Expérience client<br>Configuration du Gestionnaire<br>Services de rôle<br>Confirmation<br>État d'avancement<br>Résultats | <ul> <li>Introduction au serveur Web (II5)</li> <li>Les serveurs Web sont des ordinateurs dotés de logiciels spécifiques leur permettant d'accepter des requêtes d'ordinateurs dients et de renvoyer des réponses à ces requêtes. Les serveurs Web vous permettent de partager des informations sur Internet, ou par le biais d'intranets et d'extranets. Le rôle du serveur Web indut les Services Internet (IIS) 7.0 plateforme Web unifiée qui intègre IIS 7.0, ASP.NET et Windows Communication Foundation. Les Services Internet (IIS) 7.0 permet aussi de renforcer la sécurité, de simplifier les diagnostics et d'extranets. Le rôle du serveur Web indut les étéguer l'administration.</li> <li>À noter</li> <li>I de Gestionnaire de ressources système Windows (WSRM) permet de garantir le traitement équitable du trafic sur le serveur Web, plus particulièrement s'il existe plusieurs rôles sur cet ordinateur.</li> <li>I installation par défaut du rôle du serveur Web (IIS) indut l'installation des services de rôle vous permettant de traiter du contenu statique, d'effectuer des personnalisations mineures (telles que des documents par défaut et des erreurs HTTP), de suivre et d'enregistrer l'activité du serveur, et de configurer la compression de contenu statique.</li> <li>Meriensemble du serveur Web (IIS)</li> <li>Vue d'ensemble du serveur Web (IIS)</li> <li>Vue d'ensemble du serveur Web (IIS)</li> <li>Vue d'ensemble du serveur Web (IIS)</li> <li>Vue d'ensemble du serveur Web (IIS)</li> <li>Vue d'ensemble du serveur Web (IIS)</li> <li>Vue d'ensemble du serveur Web (IIS)</li> <li>Vue d'ensemble du serveur Web (IIS)</li> <li>Vue d'ensemble du serveur Meb (IIS)</li> <li>Vue d'ensemble du serveur Meb (IIS)</li> <li>Vue d'ensemble du Services de rôle disponibles dans IIS 7.0</li> <li>Vue d'ensemble du Services de rôle disponibles dans IIS 7.0</li> <li>Vue d'ensemble du WSRM</li> </ul> |
|                                                                                                    | < Précédent Suivant > Installer Annuler                                                                                                    |

| Avant de commencer<br>Rôles de serveurs<br>Services Bureau à distance<br>Services de rôle<br>Compatibilité des applications<br>Méthode d'authentification<br>Mode de licence<br>Groupes d'utilisateurs<br>Expérience client<br>Configuration du Gestionnaire<br>Serveur Web (IIS)<br>Services de rôle<br>Confirmation<br>État d'avancement<br>Résultats | Sélectionner les services de rôle à installer pour Serveur Web (IIS) :<br>Services de rôle :<br>Services de rôle :<br>Serveur Web<br>Serveur Web<br>Serveur Web<br>Serveur Web<br>Serveur Veb<br>Serveur Veb<br>Serveur par défaut<br>Serveurs HTTP<br>Redirection HTTP<br>Publication vebDAV<br>Secters HTTP<br>Secters HTTP<br>Secters HTTP<br>Secters HTTP<br>Secters HTTP<br>Secters HTTP<br>Secters HTTP<br>Secters HTTP<br>Secters HTTP<br>Secters HTTP<br>Secters HTTP<br>Secters HTTP<br>Secters HTTP<br>Secters HTTP<br>Secters BAPI<br>Secters BAPI<br>Secters Include côté serveur<br>Secters Include côté serveur | Description :<br>Le serveur Web assure la prise en<br>charge des sites Web HTML et la prise<br>en charge facultative d'ASP.NET,<br>d'ASP et des extensions de serveur<br>Web. Vous pouvez utiliser le serveur<br>Web pour héberger un site Web<br>interne ou externe ou pour fournir un<br>environnement permettant aux<br>développeurs de créer des<br>applications Web. |
|----------------------------------------------------------------------------------------------------|----------------------------------------------------------------------------------------------------|----------------------------------------------------------------------------------------------------|
|----------------------------------------------------------------------------------------------------|----------------------------------------------------------------------------------------------------|----------------------------------------------------------------------------------------------------|

# 9 - Installation RDS sur 2008R2

×

## Cliquez sur Installer

#### Assistant Ajout de rôles

| Avant de commencer<br>Rôles de serveurs<br>Services Bureau à distance   | Pour installer les rôles, les services de rôle                                                                                           | e ou les fonctionnalités suivants, diquez sur Installer.<br>essage(s) d'information ci-dessous                                                   |
|-------------------------------------------------------------------------|----------------------------------------------------------------------------------------------------|----------------------------------------------------------------------------------------------------|
| Services de rôle<br>Compatibilité des applications                      | Ce serveur doit être redémarré à la<br>Services Bureau à distance                                                                        | i fin de l'installation.                                                                                                    |
| Méthode d'authentification<br>Mode de licence<br>Groupes d'utilisateurs | Hôte de session Bureau à distance<br>Vous devrez peut-être réinstall<br>La configuration de sécurité rer<br>Méthode d'authentification : | ce<br>er les applications existantes.<br>nforcée d'Internet Explorer sera désactivée.<br>Ne nécessite pas l'authentification au niveau du réseau |
| Expérience dient<br>Configuration du Gestionnaire<br>Serveur Web (IIS)  | Mode de licence :<br>Accès autorisé aux groupes :<br>Lecture audio et vidéo :<br>Redirection de l'enregistrement                         | Configurer le mode de licence plus tard<br>Administrateurs, MLMD\GRP_TSE<br>Activé<br>Activé                                                     |
| Services de role<br>Confirmation                                        | Composition du Bureau :<br>Gestionnaire de licences des serv                                                                             | Activé<br>vices Bureau à distance                                                                                                    |
| État d'avancement<br>Résultats                                          | Disponibilité :<br>Chemin d'accès à la base de<br>données :<br>Accès Bureau à distance par le M                                          | Ce domaine<br>C:\Windows\system32\LServer                                                                                                    |
|                                                                         | Web par défaut -<br>Imprimer, envoyer ou enregistrer cette in                                                                            | formation                                                                                                    |

#### Installation en cours...

| vant de commencer              | Les rôles, les services de rôle ou les fonctionnalités suivants sont en cours d'installation : |
|--------------------------------|------------------------------------------------------------------------------------------------|
| ôles de serveurs               | Services Bureau à distance                                                                     |
| ervices Bureau à distance      | Serveur Web (IIS)                                                                              |
| Services de rôle               | Expérience utilisateur                                                                         |
| Compatibilité des applications | Outils d'administration de serveur distant                                                     |
| Methode d'authentification     |                                                                                                |
| Mode de licence                |                                                                                                |
| Groupes d'utilisateurs         |                                                                                                |
| Expérience dient               |                                                                                                |
| Configuration du Gestionnaire  |                                                                                                |
| erveur Web (IIS)               |                                                                                                |
| Services de rôle               |                                                                                                |
| onfirmation                    |                                                                                                |
| at d'avancement                |                                                                                                |
| ésultats                       |                                                                                                |
|                                |                                                                                                |

#### 9 - Installation RDS sur 2008R2

X

#### Cliquez sur Fermer

| _                    |                       |                       |         |
|----------------------|-----------------------|-----------------------|---------|
| A Designation of the | and the second second | and the second second |         |
| ASSIST               | алг Ан                | ошт п                 | e roles |

| Avant de commencer<br>Rôles de serveurs<br>Services Bureau à distance                                                                                                    | Un ou plusieurs des rôles, des services de rôles<br>redémarrage :<br>4 messages d'avertissement ci-dessous                                                                                                    | s ou des fonctionnalités suivants nécessitent un                                                                                                    |
|----------------------------------------------------------------------------------------------------|----------------------------------------------------------------------------------------------------|----------------------------------------------------------------------------------------------------|
| Services de rôle<br>Compatibilité des applications<br>Méthode d'authentification<br>Mode de licence<br>Groupes d'utilisateurs<br>Expérience client<br>Configuration du Gestionnaire<br>Serveur Web (IIS)<br>Services de rôle<br>Confirmation<br>État d'avancement<br>Résultats | <ul> <li>Services Bureau à distance</li> <li>Vous devez redémarrer le serveur pour</li> <li>Serveur Web (IIS)</li> <li>Vous devez redémarrer le serveur pour</li> <li>Expérience utilisateur</li> <li>Vous devez redémarrer le serveur pour</li> <li>Outils d'administration de serveur<br/>distant</li> <li>Vous devez redémarrer le serveur pour</li> </ul> | Redémarrage en attente      terminer l'installation.     Redémarrage en attente      terminer l'installation.     Redémarrage en attente      terminer l'installation.     Redémarrage en attente      terminer l'installation. |
|                                                                                                    | Imprimer, envoyer ou enregistrer le rapport d'i                                                                                                    | nstallation                                                                                                    |

#### Cliquez sur Oui

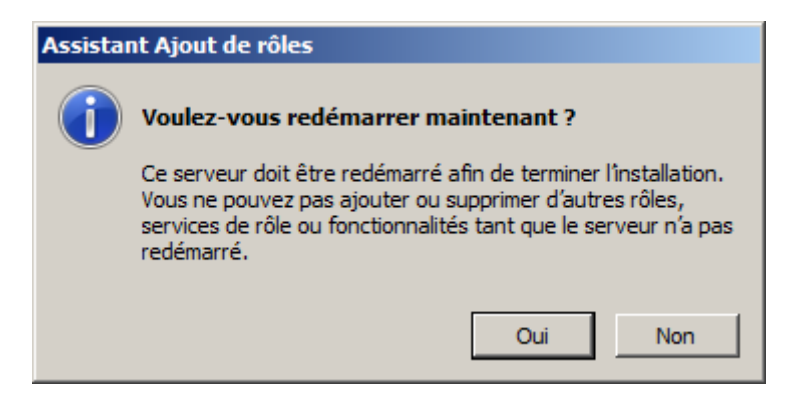

#### Redémarrage en cours...

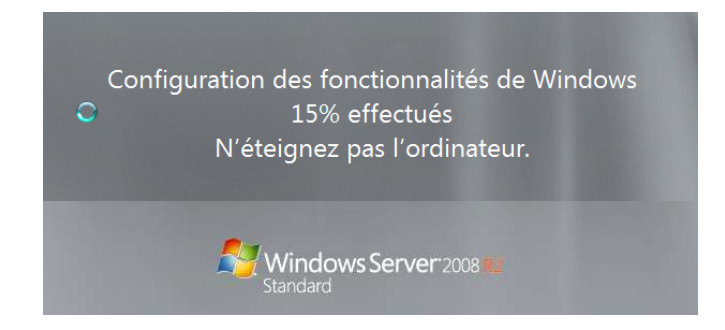

Reprise de l'installation...

| Assistant Reprise de la configuration |                                                                                                |
|---------------------------------------|------------------------------------------------------------------------------------------------|
| Progression de l'                     | installation                                                                                   |
| Reprise de la configuration           | Les rôles, les services de rôle ou les fonctionnalités suivants sont en cours d'installation : |
| État d'avancement                     | Services Bureau à distance                                                                     |
| Résultats                             | Serveur Web (IIS)                                                                              |
|                                       | Expérience utilisateur                                                                         |
|                                       | Outils d'administration de serveur distant                                                     |
|                                       | Initialisation de l'Installation                                                               |
|                                       | < <u>Précédent</u> <u>Suivant</u> > <u>Installer</u> Annuler                                   |

#### Cliquez sur Fermer

| Assistant Reprise de la configuration                         |                                                                                                    | ×                                                                                                    |
|---------------------------------------------------------------|----------------------------------------------------------------------------------------------------|----------------------------------------------------------------------------------------------------|
| Résultats de l'inst                                           | allation                                                                                                    |                                                                                                    |
| Reprise de la configuration<br>État d'avancement<br>Résultats | Les rôles, les services de rôle ou les fonction<br><u> </u> 3 message(s) d'avertissement, 1 mess                                                                                | malités suivants ont été installés :<br>sage(s) d'information ci-dessous                                                                                                    |
|                                                               | Services Bureau à distance                                                                                                    | ▲ L'installation a réussi avec des ▲ avertissements.                                                                                                    |
|                                                               | L'Accès Bureau à distance par le W<br>page Configuration du site Accès E<br>source qui fournira les programmes<br>utilisateurs. Pour plus d'information<br>distance par le Web. | eb requiert une configuration supplémentaire. Dans la<br>Bureau à distance par le Web, vous devez spécifier la<br>s RemoteApp et les postes de travail accessibles aux<br>ns, consultez Configuration du serveur Accès Bureau à |
|                                                               | Les services de rôle suivants ont été inst                                                                                                    | tallés :                                                                                                    |
|                                                               | Hôte de session Bureau à distance                                                                                                    |                                                                                                    |
|                                                               | Gestionnaire de licences des servic<br>Accès Bureau à distance par le We                                                                                                    | ces bureau a distance<br>h                                                                                                    |
|                                                               | <ul> <li>Vérifiez que vos serveurs Hôte de s<br/>pour utiliser ce serveur de licences.<br/>des licences sur un serveur Hôte do</li> </ul>                                       | session Bureau à distance sont correctement configurés<br>Pour plus d'informations, voir Configurer les paramètres<br>e session Bureau à distance.                                                                              |
|                                                               | Activez les fonctionnalités Windows<br>de la fonctionnalité Expérience Burea                                                                                                    | 7 sur ce serveur Hôte de session Bureau à distance à l'aide<br>au.                                                                                                    |
|                                                               | Utilisez l'outil de configuration d'hé<br>de licences des services Bureau à c<br>distance. Pour plus d'informations,<br>Hôte de session Bureau à distance                       | ôte de session Bureau à distance pour spécifier un serveur<br>distance à utiliser par ce serveur Hôte de session Bureau à<br>, voir Configurer les paramètres de licence pour un serveur                                        |
|                                                               | Serveur Web (IIS)                                                                                                    | 🔇 Installation réussie                                                                                                    |
|                                                               | Expérience utilisateur                                                                                                    | 🔇 Installation réussie                                                                                                    |
|                                                               | ⊙ Outils d'administration de serveu<br>distant                                                                                                    | r 🕖 Installation réussie 🗸 🗸                                                                                                    |
|                                                               | Imprimer, envoyer ou enregistrer le rapport                                                                                                    | dinstallation                                                                                                    |
|                                                               |                                                                                                    | <pre>Service Suivant &gt; Eermer Annuler</pre>                                                                                                    |

# 9 - Installation RDS sur 2008R2

#### Voici les raccourcis ajoutés sous Outils d'administration

| 🎍 Services Bureau à distance             | > 😥 Bureaux à distance                                        |
|------------------------------------------|---------------------------------------------------------------|
| Analyseur de performances                | 😪 Configuration d'hôte de session Bureau à distance           |
| 👍 Assistant Configuration de la sécurité | 🔗 Configuration de l'accès Web des services Bureau à distance |
| Configuration du système                 | 😭 Gestionnaire de licences des services Bureau à distance     |
| Diagnostic de mémoire Windows            | 🐁 Gestionnaire des services Bureau à distance                 |
| 🚅 Explorateur de stockage                | 🔄 Gestionnaire RemoteApp                                      |

#### 9 - Installation RDS sur 2008R2

#### 1.4 Activation du serveur de licences

Depuis le **Gestionnaire de licences**, cliquez droit sur **FRBAR-TSE01** puis sélectionnez **Activer le serveur** 

| 🐂 Gestionnaire de lice | nces des services Bureau à distance              |                 |                |            |       |
|------------------------|--------------------------------------------------|-----------------|----------------|------------|-------|
| Action Affichage ?     |                                                  |                 |                |            |       |
|                        |                                                  |                 |                |            |       |
| 🖃 🙀 Tous les serveurs  | Version et type de la licence d'accès client aux | Programme de li | Nombre total d | Disponible | Émise |
| 🕀 😽 FRBAR-TSE01        | Windows 2000 Server - Licences d'accès die       | Intéoré         | Illimité       | Illimité   | 0     |
|                        | Actualiser                                       |                 |                |            |       |
|                        | Revoir la configuration                          |                 |                |            |       |
|                        | Installer les licences                           |                 |                |            |       |
|                        | Activer le serveur                               |                 |                |            |       |
|                        | Avancé                                           | •               |                |            |       |
|                        | Créer un rapport                                 | •               |                |            |       |
|                        | Supprimer des rapports                           |                 |                |            |       |
|                        |                                                  |                 |                |            |       |

| Assistant Activation d | ı serveur                                                                                                    |
|------------------------|----------------------------------------------------------------------------------------------------|
|                        | Assistant Activation du serveur                                                                                                    |
| <b>Q</b> .             | Pour installer de manière sécurisée des licences d'accès client aux services<br>Bureau à distance, le serveur de licences des services Bureau à distance<br>doit être préalablement activé auprès de Microsoft.                                                                                                    |
| <b>n</b>               | Une fois l'activation du serveur de licences terminée, vous serez en mesure<br>d'installer et d'émettre des licences d'accès client aux services Bureau à<br>distance.                                                                                                    |
|                        | Si un serveur hôte de session Bureau à distance ne peut pas localiser un<br>serveur de licences activé avec des licences d'accès client aux services<br>Bureau à distance installées avant l'expiration de la période de grâce, le<br>serveur hôte de session Bureau à distance refusera les connexions de<br>clients sans licence. |
|                        | Informations complémentaires sur l'activation d'un serveur de licences<br>des services Bureau à distance.                                                                                                    |
|                        |                                                                                                    |
|                        |                                                                                                    |
|                        |                                                                                                    |
|                        |                                                                                                    |
|                        |                                                                                                    |
|                        | < Précédent Suivant > Annuler                                                                                                    |

# 9 - Installation RDS sur 2008R2

| Assistant Activation du serve                                                                                       | ur                                                                                                    | ×       |
|----------------------------------------------------------------------------------------------------|----------------------------------------------------------------------------------------------------|---------|
| Méthode de connexion<br>Sélectionnez la méthode d                                                                   | le connexion la plus appropriée.                                                                                                    | 9.      |
| La méthode de connexion<br>également utilisée pour con<br>d'accès client aux services<br>Pour modifier la méthodo d | sélectionnée pour l'activation du serveur de licences sera<br>ntacter le serveur Microsoft Clearinghouse une fois les licences<br>s Bureau à distance installées.       |         |
| connexion dans la boîte de                                                                                          | e dialogue Propriétés du serveur de licences.                                                                                                    |         |
| Méthode de connexion :                                                                                              |                                                                                                    |         |
| Connexion auto. (recomm                                                                                             | andé) 💌                                                                                                    |         |
| Description :                                                                                                    | Ceci est la méthode recommandée. Le serveur de licences<br>échangera automatiquement par Internet les informations<br>requises avec le serveur Microsoft Clearinghouse. |         |
| Configuration requise :                                                                                             | L'ordinateur doit pouvoir se connecter à Internet en utilisant<br>une connexion SSL (Secure Sockets Layer).                                                             |         |
|                                                                                                    |                                                                                                    |         |
|                                                                                                    | < Précédent Suivant >                                                                                                    | Annuler |
| Assistant Activation du serve                                                                                       | ur                                                                                                    |         |
| Recherche du serveur Micro                                                                                          | soft Clearinghouse                                                                                                    |         |
|                                                                                                    |                                                                                                    |         |
|                                                                                                    | Annuler                                                                                                    |         |

#### Renseignez les champs puis cliquez sur Suivant

| Assistant Activation du serv                                                                                   | /eur                                                                                                    | ×        |
|----------------------------------------------------------------------------------------------------|----------------------------------------------------------------------------------------------------|----------|
| Informations sur la socié<br>Foumissez les information                                                         | ité<br>ns requises concernant la société.                                                                                                    | <b>A</b> |
| Entrez votre nom, le nom de<br>Ces informations sont néces                                                     | votre société et votre pays/région.<br>saires pour continuer.                                                                                                    |          |
| Prénom :<br>Nom de famille :<br>Société :<br>Pays ou région :                                                  | France                                                                                                    |          |
| Le nom et les info<br>Microsoft pour vo<br>région sont requis<br>États-Unis d'Amér<br><u>des services Bure</u> | mations concernant la société sont uniquement utilisés par<br>us aider si vous avez besoin d'assistance. Les données Pays/<br>es pour vérifier la conformité aux restrictions d'exportation des<br>rique. Pour obtenir plus d'informations, voir <u>Gestion des licences</u><br>au à distance et confidentialité. |          |
|                                                                                                    | < Précédent Suivant >                                                                                                    | Annuler  |

#### Renseignez les champs puis cliquez sur Suivant

| sistant Activation du ser                                                               | veur                                                                                                    | ×       |
|-----------------------------------------------------------------------------------------|----------------------------------------------------------------------------------------------------|---------|
| Informations sur la socie<br>Entrez ces informations                                    | <b>été</b><br>facultatives.                                                                                                    | 9 p     |
| Adresse de messagerie :                                                                 |                                                                                                    |         |
| Unité d'organisation :                                                                  |                                                                                                    |         |
| Adresse de la société :                                                                 |                                                                                                    |         |
| Ville :                                                                                 |                                                                                                    |         |
| Département ou région :                                                                 |                                                                                                    |         |
| Code postal :                                                                           |                                                                                                    |         |
| Les informations<br>les techniciens d<br>Pour plus d'infon<br><u>et confidentialité</u> | facultatives entrées sur cette page sont utilisées uniquement par<br>lu Support technique Microsoft si vous avez besoin d'assistance,<br>mations, voir <u>Gestion des licences des services Bureau à distance</u> |         |
|                                                                                         | < Précédent Suivant >                                                                                                    | Annuler |

Activation du serveur en cours...

| Assistant Activation du serveur   |  |
|-----------------------------------|--|
| Activation du serveur de licences |  |
|                                   |  |
|                                   |  |
|                                   |  |
|                                   |  |
|                                   |  |

# Cliquez sur Suivant

| Assistant Activation du | serveur                                                                                                    | ×     |
|-------------------------|----------------------------------------------------------------------------------------------------|-------|
| Q.                      | Fin de l'Assistant Activation du serveur<br>L'Assistant Activation du serveur est terminé.<br>État :<br>Votre serveur de licences a été activé correctement.                                                                                                    |       |
|                         | Pour installer des licences d'accès client aux services<br>Bureau à distance, cliquez sur Suivant.<br>Pour remettre à plus tard l'installation des licences d'accès<br>client aux services Bureau à distance, désactivez la case à<br>cocher Démarrer l'Assistant Installation de licences, puis<br>cliquez sur Terminer. |       |
|                         | Démarrer l'Assistant Installation de licences                                                                                                    |       |
|                         | < Précédent Suivant > An                                                                                                    | nuler |

| Assistant Activation du | i serveur                                                                                                    | ×    |
|-------------------------|----------------------------------------------------------------------------------------------------|------|
|                         | Assistant Installation de licences                                                                                                    |      |
|                         | Cet Assistant installera des licences d'accès client aux services<br>Bureau à distance sur votre serveur de licences des services<br>Bureau <mark>à distance.</mark>          |      |
|                         | Pour terminer l'Assistant, vous aurez besoin des informations<br>concernant l'achat de la licence (par exemple, les clés de produit<br>pour licences au détail ou en volume). |      |
|                         | Paramètres du serveur de licences<br>Activé pour :<br>Méthode de connexion : Connexion auto. (recommandé)<br>Programme de licence : Pack de licence (vers. comm.)             |      |
|                         | Pour changer la méthode de connexion, cliquez sur Annuler, puis<br>affichez l'onglet Méthode de connexion de la boîte de dialogue<br>Propriétés du serveur de licences.       |      |
|                         | Informations complémentaires sur l'installation des licences d'accès<br>client.                                                                                               |      |
|                         | < Précédent Suivant > Ann                                                                                                    | uler |

9 - Installation RDS sur 2008R2

| Assistant Installation de licences           |  |
|----------------------------------------------|--|
| Recherche du serveur Microsoft Clearinghouse |  |
|                                              |  |
| —                                            |  |
| Annuler                                      |  |
|                                              |  |

#### Sélectionnez votre programme de licence puis cliquez sur Suivant

| Assistant Activation du serve                                                                                     | ur                                                                                                    |                                                                                                    |                                                 | ×        |
|----------------------------------------------------------------------------------------------------|----------------------------------------------------------------------------------------------------|----------------------------------------------------------------------------------------------------|-------------------------------------------------|----------|
| Programme de licence<br>Sélectionnez le programme                                                                 | e de licence approprié.                                                                                                    |                                                                                                    |                                                 | <b>E</b> |
| Chaque client se connecta<br>posséder une licence d'ac<br>Sélectionnez le programme<br>d'accès client aux service | ant à un serveur hôte de se:<br>ceès client aux services Bun<br>e de licence avec lequel vo<br>s Bureau à distance.                                                | ssion Bureau à distanc<br>eau à distance valide.<br>us avez acheté vos lic                                                             | e doit<br>ences                                 |          |
| Programme de licence :                                                                                            | Licence Open                                                                                                    |                                                                                                    | •                                               |          |
| Description :                                                                                                    | Inclut les offres Open Busi<br>de licence multiple pour les                                                                                                    | ness et Open Volume,<br>s petites et moyennes e                                                                                        | programmes<br>entreprises.                      |          |
| Format et emplacement :                                                                                           | Les numéros d'autorisation<br>trouvent sur l'en tête de vo<br>numéro d'autorisation com<br>alphanumériques (8 chiffre<br>chiffres) et le numéro de co<br>chiffres. | n et de contrat de licen<br>otre confirmation de co<br>prend quinze caractère<br>s suivis de 3 lettres sui<br>ontrat de licence contie | ce se<br>mmande. Le<br>es<br>vies de 4<br>ent 8 |          |
| Exemple :                                                                                                    | 12345678ABC1234                                                                                                    | (Numéro d'au                                                                                                    | torisation)                                     |          |
|                                                                                                    | 12345678                                                                                                    | (Numéro de li                                                                                                    | cence)                                          |          |
| Vérifiez que vos informatio                                                                                       | ns de licence sont similaires                                                                                                    | à l'exemple avant de                                                                                                    | continuer.                                      |          |
|                                                                                                    |                                                                                                    | < Précédent                                                                                                    | Suivant >                                       | Annuler  |

#### Renseignez les champs puis cliquez sur Suivant

| Assistant Activation du serveu                                            | r                                                                                                    | ×       |
|---------------------------------------------------------------------------|----------------------------------------------------------------------------------------------------|---------|
| Programme de licence<br>Entrer le numéro de contrat.                      |                                                                                                    |         |
| Entrez le numéro de contrat<br>aux services Bureau à distar<br>Précédent. | avec lequel vous avez acheté vos licences d'accès client<br>nce. Pour modifier votre programme de licence, cliquez sur |         |
| Programme de licence :                                                    | Licence Open                                                                                                    |         |
| Numéro de contrat :                                                       | 687<br>(Numéro d'autorisation)<br>488<br>(Numéro de licence)                                                           |         |
| Exemple :                                                                 | 12345678ABC1234<br>12345678                                                                                            |         |
|                                                                           | < Précédent Suivant >                                                                                                  | Annuler |

#### Indiquez le type et le nombre de licences puis cliquez sur Suivant

| Assistant Activation du serv                          | veur                                                                                                    | ×       |
|-------------------------------------------------------|----------------------------------------------------------------------------------------------------|---------|
| Version du produit et typ<br>Sélectionnez la version  | <b>pe de licence</b><br>du produit et le type de licence.                                                                                                    |         |
| Sélectionnez la version (<br>services Bureau à distar | du produit et le type de licence de la licence d'accès client aux<br>nce à installer sur le serveur de licences.                                                                                                    |         |
| Programme de licence :                                | Licence Open                                                                                                    |         |
| Version du produit :                                  | Windows Server 2008 ou Windows Server 2008 R2                                                                                                    |         |
| Type de licence :                                     | Licence d'accès client par utilisateur (Terminal Server ou servie                                                                                                    |         |
| À                                                     | Ce type de licence d'accès client est affecté à chaque utilisateur<br>se connectant à un serveur hôte de session Bureau à distance<br>Windows Server 2008 ou Windows Server 2008 R2.<br>Vérifiez que le mode de licence sur le serveur est « Par<br>utilisateur ». |         |
| Quantité :                                            | 5<br>(Nombre de licences qui seront disponibles à partir de ce serveur<br>de licences)                                                                                                    |         |
|                                                       | < Précédent Suivant >                                                                                                    | Annuler |

Installation des licences en cours...

| Assistant Installation de licences                         |               |
|------------------------------------------------------------|---------------|
| Installation des licences d'accès client aux services Bure | au à distance |
| _                                                          |               |
|                                                            |               |
|                                                            |               |
|                                                            |               |
|                                                            |               |

Cliquez sur Terminer

| Assistant Activation du | I serveur                                                                                                    | ×     |
|-------------------------|----------------------------------------------------------------------------------------------------|-------|
|                         | Fin de l'Assistant Installation de<br>licences<br>Vous avez terminé l'Assistant Installation de licences.<br>État :<br>Les licences d'accès client aux services Terminal server,<br>Bureau à distance ou VDI ont été installées. |       |
|                         | < Précédent <b>Terminer</b> Ar                                                                                                    | nuler |

Les licences sont bien présentent sur le serveur...

| 🖙 Gestionnaire de licences des services Bureau à distance |                                                                             |                 |                |                           |       |  |  |
|-----------------------------------------------------------|-----------------------------------------------------------------------------|-----------------|----------------|---------------------------|-------|--|--|
| Action Affichage ?                                        |                                                                             |                 |                |                           |       |  |  |
|                                                           |                                                                             |                 |                |                           |       |  |  |
| Tous les serveurs                                         | Version et type de la licence d'accès client aux services Bureau à distance | Programme de li | Nombre total d | Disponible                | Émise |  |  |
| FRBAR-TSE01                                               | 🖳 Windows 2000 Server - Licences d'accès client aux services Terminal Serv  | Intégré         | Illimité       | Illimité                  | 0     |  |  |
|                                                           | 🖷 Windows Server 2008 ou Windows Server 2008 R2 : licences d'accès client   | Open            | 5              | <u>Générer le rapport</u> | -     |  |  |
|                                                           |                                                                             |                 |                |                           |       |  |  |

#### 1.5 Déclaration du Gestionnaire de Licences

#### Ouvrez Terminal service configuration, Cliquez sur Mode de licence...

| 🎬 Configuration d'hôte de sessi | on Bureau à distance    |                                                        |             |                       |             |
|---------------------------------|-------------------------|--------------------------------------------------------|-------------|-----------------------|-------------|
| Fichier Action Affichage ?      |                         |                                                        |             |                       |             |
|                                 |                         |                                                        |             |                       |             |
| Configuration d'hôte de session |                         |                                                        |             |                       |             |
| 🛨 🖣 Diagnostic des licences     | Connexions              |                                                        |             |                       |             |
|                                 | Nom de la connexion     | Type de connexion                                      | Transport   | Chiffrement           | Commentaire |
|                                 | RDP-Tcp                 | Microsoft RDP 6.1                                      | tcp         | Compatible client     |             |
|                                 |                         |                                                        |             |                       |             |
|                                 |                         |                                                        |             |                       |             |
|                                 |                         |                                                        |             |                       |             |
|                                 |                         |                                                        |             |                       |             |
|                                 | Modifier les para       | mètres                                                 |             |                       |             |
|                                 | Général                 | incucs                                                 |             |                       |             |
|                                 |                         |                                                        | _           |                       |             |
|                                 | Supprimer les dossie    | rs temporaires en quittant                             | Oui         |                       |             |
|                                 | E Utiliser des dossiers | temporaires par session<br>utilizateur à une seule ses | Oui         |                       |             |
|                                 | Mode d'ouverture de     | e session de l'utilisateur                             | Autoriser   | toutes les connexions |             |
|                                 |                         |                                                        | / aconsor   |                       |             |
|                                 | Gestionnaire de lic     | ences                                                  |             |                       |             |
|                                 | Mode de licence de      | s services Bureau à dista.                             | Non spé     | cifié                 |             |
|                                 | Serveurs de licence     | s des services Bureau à d                              | Non spé     | cifié                 |             |
|                                 | Service Broker pou      | ur les connexions Bur                                  | eau à dista | ince                  |             |
|                                 | Membre d'une batte      | rie dans le service Broker                             | Non         |                       |             |
|                                 | Virtualisation IP de    | es services Bureau à d                                 | distance    |                       |             |
|                                 | Virtualisation IP       |                                                        | Non acti    | vé                    |             |
| <b>▲</b>                        |                         |                                                        |             |                       |             |

#### Cochez Par Utilisateur puis sur Ajouter...

| Propriétés                                                                                                    | ×  |  |  |  |  |
|----------------------------------------------------------------------------------------------------|----|--|--|--|--|
| Service Broker pour les connexions Bureau à distance                                                                                                    |    |  |  |  |  |
| Virtualisation IP des services Bureau à distance                                                                                                    | Í  |  |  |  |  |
| Général Gestionnaire de licences                                                                                                    |    |  |  |  |  |
| Mode de licence des services Bureau à distance                                                                                                    |    |  |  |  |  |
| O Non spécifié                                                                                                    |    |  |  |  |  |
| O Par périphérique                                                                                                    |    |  |  |  |  |
| Par utilisateur                                                                                                    |    |  |  |  |  |
| Serveurs de licences des services Bureau à distance<br>Le serveur hôte de session Bureau à distance enverra des demandes de<br>licence d'accès client aux services Bureau à distance aux serveurs de<br>licences spécifiés selon l'ordre dans lequel ils sont répertoriés.<br>Serveurs de licences spécifiés : |    |  |  |  |  |
| Ajouter Supprimer                                                                                                    |    |  |  |  |  |
| OK Annuler Applique                                                                                                    | er |  |  |  |  |

#### Sélectionnez le serveur FRBAR-TSE01, cliquez sur Ajouter puis sur OK

| Ajouter un serveur de licences                                                                                                    |                   |                      |                             |  |  |
|----------------------------------------------------------------------------------------------------|-------------------|----------------------|-----------------------------|--|--|
| Sélectionnez un serveur de licences dans la liste des serveurs connus ou tapez le nom ou l'adresse IP d'un serveur de licences,<br>puis cliquez sur Ajouter. Seuls les serveurs de licences locaux et les serveurs de licences enregistrés comme point de connexion<br>de service sont affichés comme serveurs de licences connus. |                   |                      |                             |  |  |
| Ser <u>v</u> eurs de licences connus : <u>S</u> erveurs de licences spécifiés :                                                                                                    |                   |                      |                             |  |  |
| [Local] FRBAR-TSE01.mlmd.lan                                                                                                    | Ajouter>          | FRBAR-TSE01.mlmd.lan | <u>M</u> onter<br>Descendre |  |  |
| Nom du serveur de licences ou adresse                                                                                                    | Ajo <u>u</u> ter> |                      |                             |  |  |
|                                                                                                    |                   | G                    | K Annuler                   |  |  |

# Cliquez sur Appliquer puis OK

| Propriétés 🗧                                                                                                    | × |
|----------------------------------------------------------------------------------------------------|---|
| Service Broker pour les connexions Bureau à distance                                                                                                    |   |
| Virtualisation IP des services Bureau à distance                                                                                                    |   |
| Général Gestionnaire de licences                                                                                                    |   |
| Mode de licence des services Bureau à distance                                                                                                    |   |
| Non spécifié                                                                                                    |   |
| Par périphérique                                                                                                    |   |
| Par utilisateur                                                                                                    |   |
| Serveurs de licences des services Bureau à distance<br>Le serveur hôte de session Bureau à distance enverra des demandes de<br>licence d'accès client aux services Bureau à distance aux serveurs de<br>licences spécifiés selon l'ordre dans lequel ils sont répertoriés.<br>Serveurs de licences spécifiés : |   |
| FRBAR-TSE01.mlmd.lan                                                                                                    |   |
| Monter Descendre                                                                                                    |   |
| Ajouter Supprimer                                                                                                    |   |
| OK Annuler Appliquer                                                                                                    |   |

# 9 - Installation RDS sur 2008R2

Le serveur FRBAR-TSE01 est maintenant prêt à recevoir les clients...

# 1.6 Désactivation de la sécurité renforcée d'internet Explorer

Depuis le **Gestionnaire de serveur**, cliquez sur **Paramétrer la configuration renforcée d'internet Explorer** 

| vier Action Affichage ?                                  |                                                              |                                                                       |                                                        |
|----------------------------------------------------------|--------------------------------------------------------------|-----------------------------------------------------------------------|--------------------------------------------------------|
|                                                          |                                                              |                                                                       |                                                        |
| estionnaire de serveur (ERBAR-                           | Gestionnaire de serveur (FRRAR-TSE01)                        |                                                                       |                                                        |
| Rôles<br>Fonctionnalités<br>Diagnostics<br>Configuration | Obtenir une vue d'ensemble de l'état de ce serv              | veur, effectuer des tâches de gestion de haut niveau, et ajouter ou s | supprimer des rôles et des fonctionnalités au serveur. |
| Stockage                                                 | Bureau à distance :                                          | Activé                                                                |                                                        |
|                                                          | Gestion à distance du gestionnaire de serveur :              | Désactivé                                                             |                                                        |
|                                                          | ID du produit :                                              | Non activé                                                            |                                                        |
|                                                          | 📗 Ne pas afficher cette console à l'ouverture de ses         | sion                                                                  |                                                        |
|                                                          | <ul> <li>Informations sur la sécurité</li> </ul>             |                                                                       | 🍘 Accéder au pare-feu Windows                          |
|                                                          | Pare-feu Windows :                                           | Domaine : Activé                                                      | Configurer les mises à jour                            |
|                                                          | Mises à jour Windows :                                       | Non configuré                                                         | Exécuter l'Assistant                                   |
|                                                          | Dernière recherche de mises à jour :                         | Jamais                                                                | Configuration de la sécurite                           |
|                                                          | Dernières mises à jour installées :                          | Jamais                                                                | sécurité renforcée d'Internet<br>Explorer              |
|                                                          | Configuration de sécurité renforcée d'Internet<br>Explorer : | Activer pour les administrateurs<br>Désactiver pour les utilisateurs  |                                                        |
|                                                          | 🔿 Résumé des rôles                                           |                                                                       | Aide sur Résumé des rôles                              |
|                                                          | Dernière actualisation : Aujourd'hui à 22:00 Configurer      | l'actualisation                                                       |                                                        |

Puis modifier la configuration...

| 💫 Configu                                                                                                    | uration de sécurité renforcée d'Internet Explorer |  |  |  |
|----------------------------------------------------------------------------------------------------|---------------------------------------------------|--|--|--|
| La Configuration de sécurité renforcée d'Internet Explorer (IE ESC) diminue<br>l'exposition de votre serveur à des attaques potentielles provenant de<br>contenus Web.<br>La Configuration de sécurité renforcée d'Internet Explorer est activée<br>par défaut pour les groupes Administrateurs et Utilisateurs. |                                                   |  |  |  |
| Adminis                                                                                                    | trateurs :                                        |  |  |  |
| ۲                                                                                                    | Activé (recommandé)                               |  |  |  |
| ۲                                                                                                    | Désactivé                                         |  |  |  |
| Utilisate                                                                                                    | urs :                                             |  |  |  |
| ۲                                                                                                    | 🔘 Activé (recommandé)                             |  |  |  |
| ۲                                                                                                    | O Désactivé                                       |  |  |  |
| Pour en savoir plus sur la Configuration de sécurité renforcée                                                                                                    |                                                   |  |  |  |
| OK Annuler                                                                                                    |                                                   |  |  |  |

# 1.7 Test de connexion RDP depuis un client

Depuis un poste client lancez Connexion bureau à distance puis entrez le nom ou l'IP du serveur FRBAR-TSE01

|                                         | Remote Desk<br>Connectio | top<br><b>n</b>      |                |
|-----------------------------------------|--------------------------|----------------------|----------------|
| Or <u>d</u> inateur :                   | 192 168 1 200            |                      | •              |
| Nom<br>d'utilisateur :<br>Vos informati | MLMD\mleclech            | lemandées lors de la |                |
| connexion.                              |                          |                      |                |
| Options                                 |                          | Connexic             | n <u>A</u> ide |

#### Entrez votre login et mot de passe puis cliquez sur OK

| Entrer vos<br>Ces informat<br>192.168.1.200 | informations d'identification<br>ions d'identification seront utilisées pour vous connecter à |
|---------------------------------------------|-----------------------------------------------------------------------------------------------|
|                                             | MLMD\mleclech                                                                                 |
|                                             | Utiliser un autre compte                                                                      |
| Mén                                         | noriser ces informations                                                                      |

#### Cliquez sur Oui

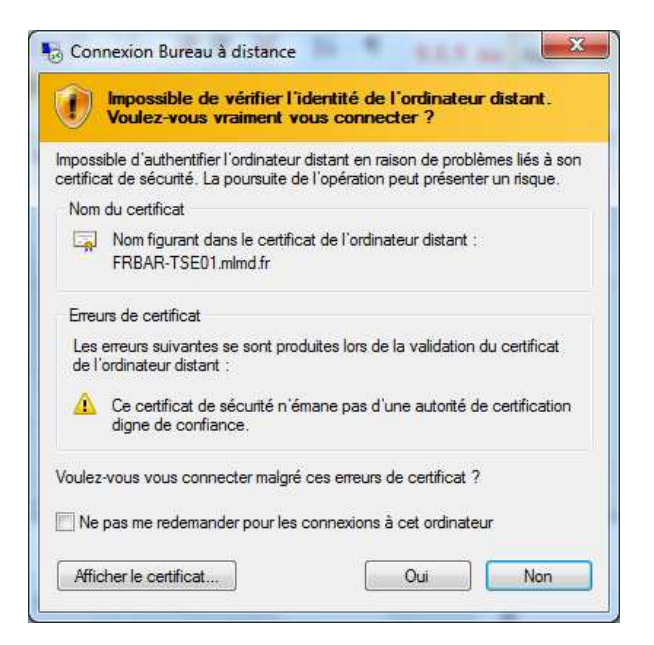

Vous êtes bien connectez au serveur FRBAR-TSE01 avec un compte utilisateur

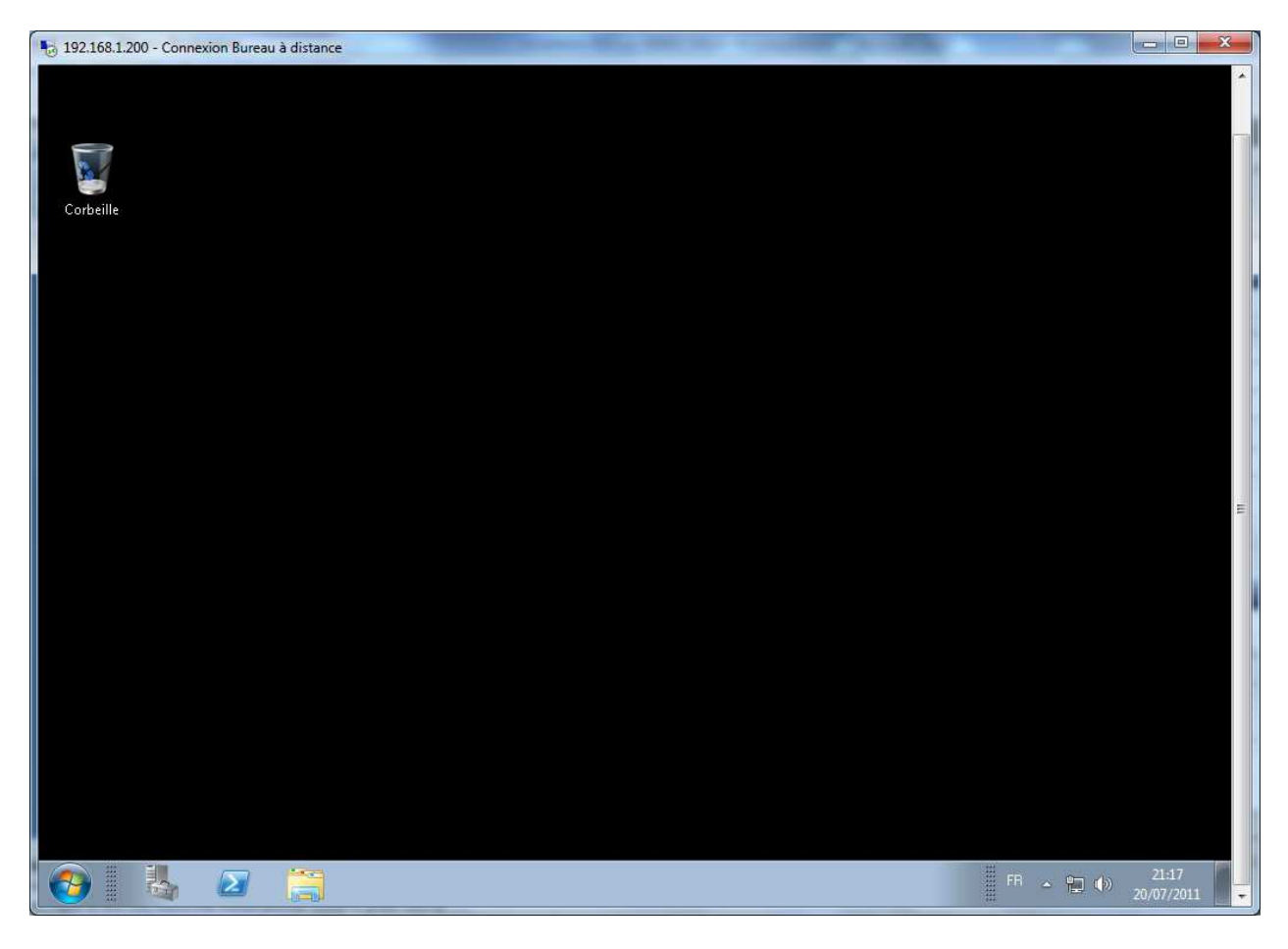

### 1.8 Création d'une GPO\_TSE

#### **Personnalisation Menu Programmes :**

Depuis le serveur FRBAR-AD01 création d'un dossier START\_MENU sous C:\RDS

| 🚞 C:\RI | )5              |                    |                  |                |   |          |
|---------|-----------------|--------------------|------------------|----------------|---|----------|
| Eichier | <u>E</u> dition | Affic <u>h</u> age | Fa <u>v</u> oris | <u>O</u> utils | 2 |          |
| 🔇 Préce | édente 👻        | 🕤 ד 😥              | 🔎 Rech           | nercher        | ø | Dossiers |
| Adresse | C:\RI           | )S                 |                  |                |   |          |
|         | STAR            | [_MENU             |                  |                |   |          |

Partagez ce dossier en **START\_MENU\$** 

| Propriétés de START_MENU                                                                                                    | ? × |
|----------------------------------------------------------------------------------------------------|-----|
| Général Partage Sécurité Personnaliser                                                                                                    |     |
| Vous pouvez partager ce dossier avec d'autres utilisateurs<br>du réseau. Pour activer le partage de ce dossier, cliquez<br>sur Partager ce dossier. |     |
| Ne pas partager ce dossier                                                                                                    |     |
| Partager ce dossier                                                                                                    |     |
| Nom du partage : START_MENU\$                                                                                                    |     |
| Commentaire :                                                                                                    |     |

#### Voici les Autorisations du partage

| Autorisations pour START_MENU\$     |              | ? ×               |
|-------------------------------------|--------------|-------------------|
| Autorisations du partage            |              |                   |
| Noms d'utilisateurs ou de groupes : |              |                   |
| Tout le monde                       |              |                   |
|                                     |              |                   |
|                                     |              |                   |
|                                     |              |                   |
|                                     | Ajouter      | <u>S</u> upprimer |
| Autorisations pour Tout le monde    | Autoriser    | Refuser           |
| Contrôle total                      |              |                   |
| Modifier                            | $\checkmark$ |                   |
| Lecture                             | $\checkmark$ |                   |

#### Voici les Propriétés de Sécurité de ce dossier (par défaut)

| Propriétés de START_MENU                                                                               |               |                   | ? × |
|----------------------------------------------------------------------------------------------------|---------------|-------------------|-----|
| Général Partage Sécurité Personnaliser                                                                 |               |                   |     |
| Noms d'utilisateurs ou de groupes :                                                                    |               |                   |     |
| Administrateurs (MLMD\Administrateurs)                                                                 |               |                   | _   |
| CREATEUR PROPRIETAIRE                                                                                  |               |                   |     |
| SYSTEM                                                                                                 |               |                   |     |
| 🕵 Utilisateurs (MLMD\Utilisateurs)                                                                     |               |                   |     |
|                                                                                                    |               |                   |     |
|                                                                                                    |               |                   |     |
|                                                                                                    | Ajouter       | <u>S</u> upprimer | .   |
| A de la Cara a con 1100 a tama                                                                         |               |                   | -   |
| Autorisations pour Utilisateurs                                                                        | Autoriser     | Heruser           | - I |
| Contrôle total                                                                                         |               |                   | 4   |
| Modification                                                                                           |               |                   |     |
| Lecture et exécution                                                                                   | $\checkmark$  |                   |     |
| Affichage du contenu du dossier                                                                        | $\checkmark$  |                   |     |
| Lecture                                                                                                | $\checkmark$  |                   |     |
| Écriture                                                                                               |               |                   | - 1 |
| Autorisations spéciales                                                                                | $\checkmark$  |                   | -   |
| Pour définir des autorisations spéciales ou des paramètres<br>avancés, cliquez sur Paramètres avancés. | <u>P</u> aram | ètres avancé      | s   |
| OK                                                                                                    | Annuler       | Appliq            | uer |

Sous START\_MENU, créez un dossier APPLIS USERS

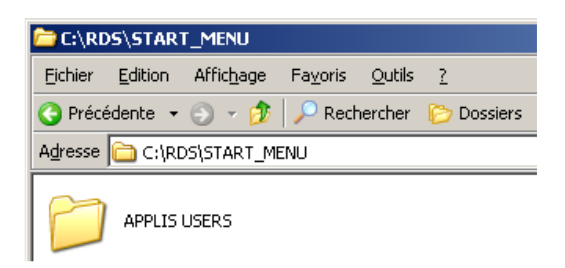

Collez dans ce dossier la lise des applications que l'utilisateur pourra utiliser (Applications installée sur le serveur RDP)

| C:\RDS\START_MENU\APPLIS USERS         |                                    |                    |                  |                |                                        |           |                              |  |
|----------------------------------------|------------------------------------|--------------------|------------------|----------------|----------------------------------------|-----------|------------------------------|--|
| Eichier                                | <u>E</u> dition                    | Affic <u>h</u> age | Fa <u>v</u> oris | <u>O</u> utils | 2                                      |           |                              |  |
| 🔇 Précé                                | édente 👻                           | ی خ 🕲              | 🛛 🔎 Rect         | hercher        | 🌔 Dossiers 🛛 🗟 🔉                       | 7 🗙 🍤   🖪 | ]-                           |  |
| Adresse C:\RDS\START_MENU\APPLIS USERS |                                    |                    |                  |                |                                        |           |                              |  |
|                                        | <b>Calculat</b><br>Raccour<br>2 Ko | rice<br>rci        |                  | 7              | Internet Explorer<br>Raccourci<br>2 Ko |           | WordPad<br>Raccourci<br>2 Ko |  |

Depuis le **Gestionnaire de stratégies de groupe**, créez une GPO **GPO\_TSE** que vous appliquerez à l'OU **SRV\_TSE** 

#### Puis pour Filtrage de sécurité, sélectionnez FRBAR-TSE01 et GRP\_TSE

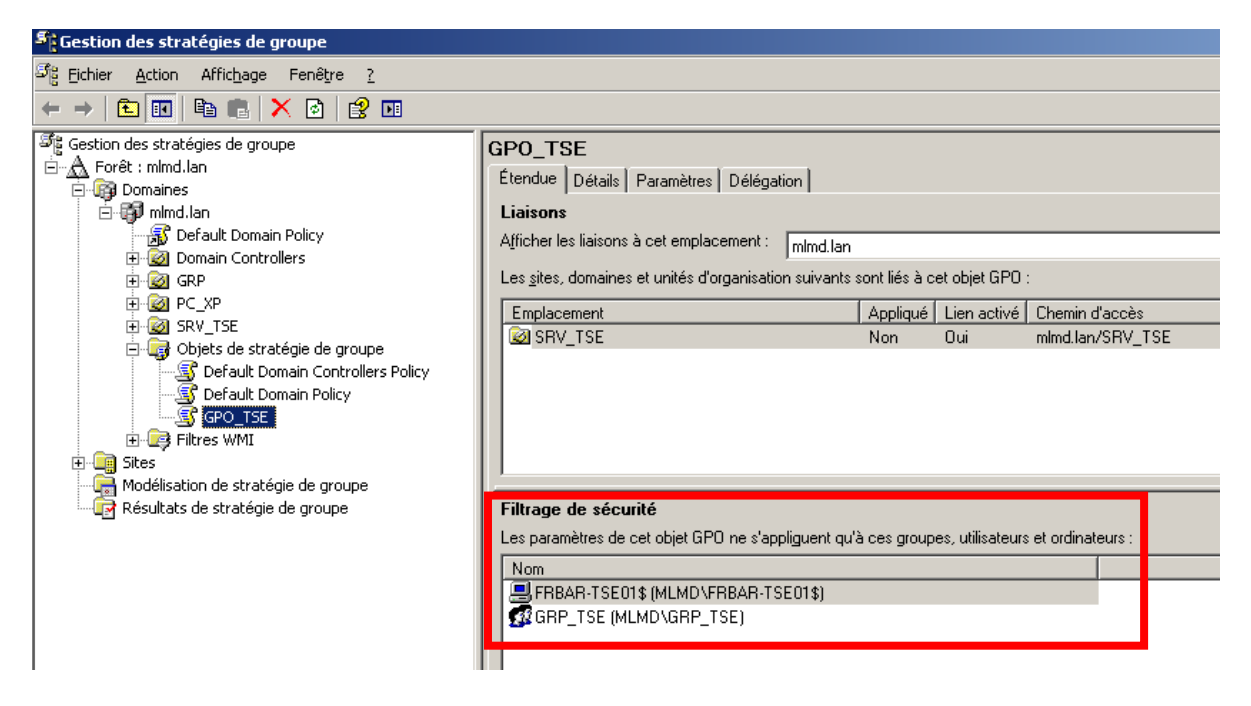

#### Depuis Configuration Ordinateur – Modèles d'administration – Système – Stratégie de groupe, ouvrez Mode de traitement par boucle de rappel....

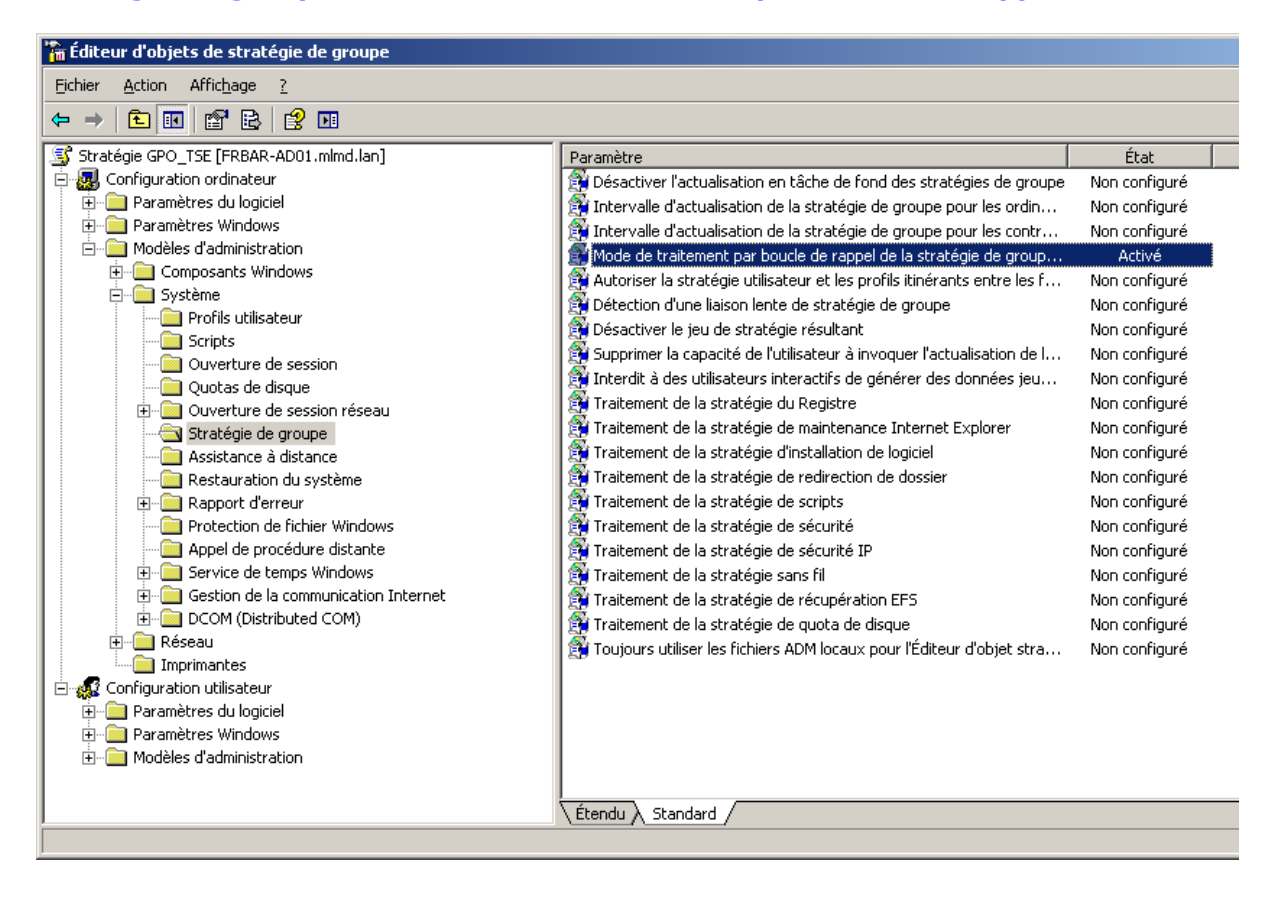
# Sélectionnez Activé puis Remplacer puis cliquez sur OK

| Propriétés de Mode de traitement par boucle de rappel de la stratégie d <mark>?</mark> 🗙 |
|------------------------------------------------------------------------------------------|
| Paramètre Expliquer                                                                      |
| Mode de traitement par boucle de rappel de la stratégie de groupe utili                  |
| C Non configuré                                                                          |
|                                                                                          |
| C <u>D</u> ésactivé                                                                      |
| Mode : Remplacer                                                                         |
| Pris en charge sur : Au minimum Microsoft Windows 2000                                   |
| Paramètre précédent Paramètre <u>s</u> uivant                                            |
| OK Annuler Appliquer                                                                     |

## Depuis Configuration utilisateur – Modèles d'administration – Menu démarrer ... ouvrez Supprimer le groupe de programmes commun du menu démarrer

| 🚡 Éditeur d'objets de stratégie de groupe |                                                              |               |  |
|-------------------------------------------|--------------------------------------------------------------|---------------|--|
| Eichier Action Affichage ?                |                                                              |               |  |
|                                           |                                                              |               |  |
| Stratégie GPO_TSE [FRBAR-AD01.mlmd.lan]   | Paramètre                                                    | État          |  |
| 🗄 🔬 Configuration ordinateur              | 😤 Supprimer le dossier des utilisateurs du menu Démarrer     | Non configuré |  |
| 🖻 🕵 Configuration utilisateur             | 😤 Supprimer les liens et l'accès à Windows Update            | Non configuré |  |
| 🕀 💼 Paramètres du logiciel                | 😭 Supprimer le groupe de programmes communs du menu Démarrer | Activé        |  |
| 🕀 🛄 Paramètres Windows                    | 😤 Supprimer l'icône Mes documents du menu Démarrer           | Non configuré |  |
|                                           | 😤 Supprimer le menu Documents du menu Démarrer               | Non configuré |  |
| E Composants Windows                      | 🚰 Supprimer les programmes du menu Paramètres                | Non configuré |  |
| Menu Demarrer et Barre des taches         | 👰 Supprimer les Connexions réseau du menu Démarrer           | Non configuré |  |
| times bureau                              | 🚰 Supprimer le menu Favoris du menu Démarrer                 | Non configuré |  |
| Erriguration                              | 🚰 Supprimer le menu Rechercher du menu Démarrer              | Non configuré |  |
|                                           | Supprimer le menu Aide du menu Démarrer                      | Non configuré |  |
|                                           | Supprimer le menu Exécuter du menu Démarrer                  | Non configuré |  |
| U Systeme                                 | 🙀 Supprimer l'icône Mes images du menu Démarrer              | Non configuré |  |

# Depuis **Configuration Utilisateur – Paramètres Windows – Redirection de dossiers** Cliquez droit sur **Menu démarrer** puis sélectionnez **Propriétés**

| 🚡 Éditeur d'objets de stratégie                                                                                                    | de groupe                                                         |     |
|----------------------------------------------------------------------------------------------------|-------------------------------------------------------------------|-----|
| Eichier <u>A</u> ction Affic <u>h</u> age <u>?</u>                                                                                                    |                                                                   |     |
|                                                                                                    | )                                                                 |     |
| Stratégie GPO_TSE [FRBAR-ADO<br>Grand Configuration ordinateur<br>Configuration utilisateur<br>Grand Configuration utilisateur<br>Grand Configuration utilisateur<br>Grand Configuration Paramètres du logiciel<br>Grand Configuration<br>Paramètres Windows<br>Grand Configuration<br>Scripts (ouverture/fe<br>Grand Configuration<br>Configuration Data<br>Grand Configuration<br>Configuration Data<br>Grand Configuration<br>Configuration<br>Configura | 1.mlmd.lan]<br>n à distance<br>ermeture de session)<br>ité<br>ers | Nom |
| <ul> <li>Menu Démarrer</li> <li></li></ul>                                                                                                    | Affichage       Exporter la liste       Propriétés       Aide     |     |

Paramétrez l'onglet Cible comme suit...

| Propriétés de Menu Démarrer                                                              | ? × |
|------------------------------------------------------------------------------------------|-----|
| Cible Paramètres                                                                         |     |
| Vous pouvez spécifier l'emplacement du dossier Menu Démarrer.                            |     |
| Paramètre : De base - Rediriger les dossiers de tout le monde vers le même emplacement 💌 |     |
| Ce dossier va être redirigé vers l'emplacement spécifié.                                 |     |
|                                                                                          |     |
|                                                                                          |     |
| Emplacement du dossier cible                                                             |     |
| Rediriger vers l'emplacement suivant                                                     |     |
| <u>C</u> hemin d'accès de la racine :                                                    |     |
| \\FRBAR-AD01\START_MENU\$                                                                |     |
| Pa <u>r</u> courir                                                                       |     |
|                                                                                          |     |
|                                                                                          |     |
|                                                                                          |     |
|                                                                                          |     |
| OK Annuler Appliqu                                                                       | Jer |

## Paramétrez l'onglet Paramètres comme suit... puis cliquez sur OK

| Propriétés de Menu Démarrer                                                                                                    | ? ×       |
|----------------------------------------------------------------------------------------------------|-----------|
| Cible Paramètres                                                                                                    |           |
| Sélectionner les paramètres de redirection pour Menu Démarrer.                                                                                                    |           |
| Agcorder à l'utilisateur des droits exclusifs sur Menu Démarrer.                                                                                                    |           |
| Déplacer le contenu de Menu Démarrer vers le nouvel emplacement.                                                                                                    |           |
| Suppression de stratégie                                                                                                    |           |
| Conserver je dossier dans le nouvel emplacement lorsque la strategie sera supprime     Rediriger le dossier vers l'emplacement du profil <u>u</u> tilisateur local lorsque la stratégie     supprimée. | sera      |
| supplimee.                                                                                                    |           |
|                                                                                                    |           |
|                                                                                                    |           |
| OK Annuler                                                                                                    | Appliquer |

#### Résultat :

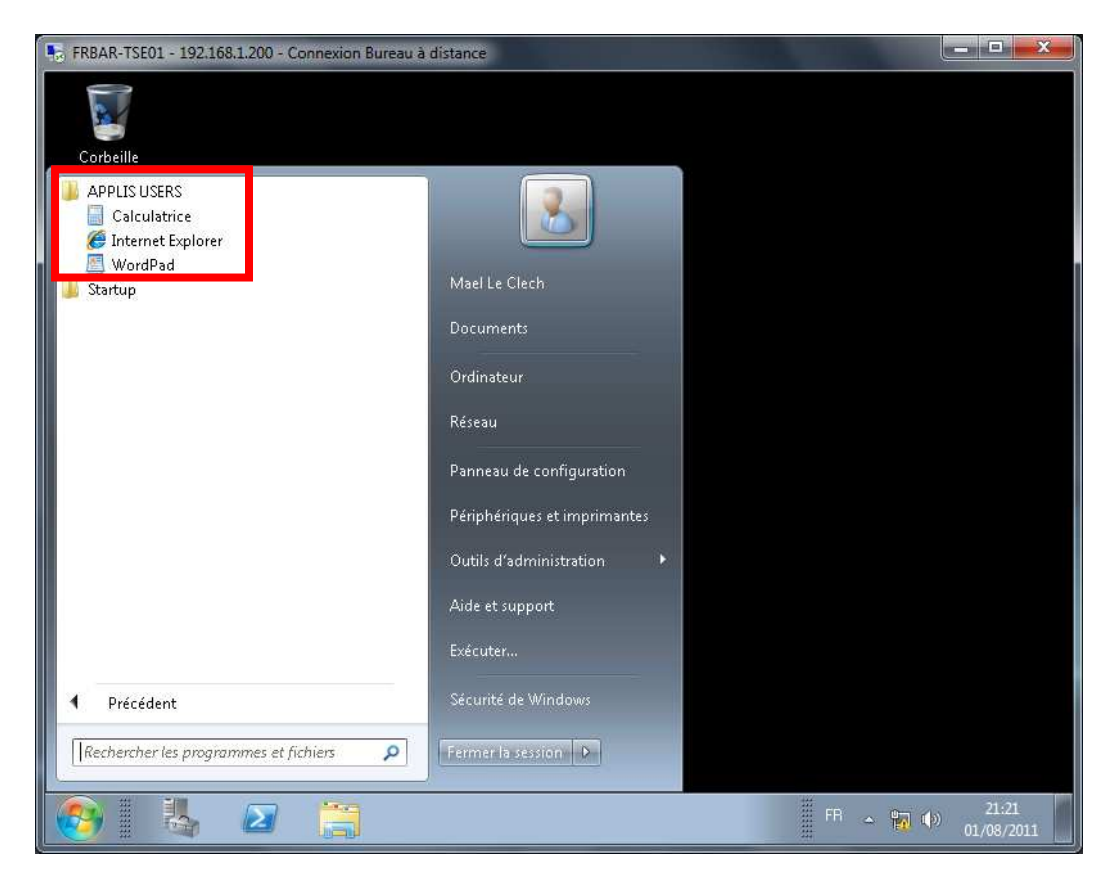

Si l'utilisateur essaye de supprimer une icone :

| 5 FRBAR-TSE01 - 192.168.                  | 1.200 - Connexion Bureau à distance                                                                                                    |
|-------------------------------------------|----------------------------------------------------------------------------------------------------|
| Corbeille<br>APPLIS USERS<br>Calculatrice |                                                                                                    |
| Internet Explorer                         |                                                                                                    |
| J Startup                                 | Vous devez disposer d'une autorisation pour effectuer cette action.         Vous avez besoin d'une autorisation de la part de Administrateurs pour modifier ce fichier.         Image: Calculatrice contract de contract de con |
|                                           | Exécuter                                                                                                    |
| ◀ Précédent                               | Sécurité de Windows                                                                                                    |
| Rechercher les program                    | mes et fichiers                                                                                                    |
| <b>S</b>                                  | FR ~ 🕅 🕩 21:22<br>01/08/2011                                                                                                    |

## Personnalisation du Bureau :

Depuis le serveur FRBAR-AD01 création d'un dossier DESKTOP sous C:\RDS

| 🚞 C:\RI          | )5              |                    |                  |                |            |
|------------------|-----------------|--------------------|------------------|----------------|------------|
| Eichier          | <u>E</u> dition | Affic <u>h</u> age | Fa <u>v</u> oris | <u>O</u> utils | 2          |
| 🕝 Préce          | édente 👻        | 🕤 - 💋              | 🔎 Rech           | ercher         | 🌔 Dossiers |
| A <u>d</u> resse | C:\RI           | )5                 |                  |                |            |
|                  | J DES           | KTOP               |                  | STAF           | RT_MENU    |

#### Partagez ce dossier en **DESKTOP\$**

| Propriétés de DESKTOP                                                                                                    | ? × |
|----------------------------------------------------------------------------------------------------|-----|
| Général Partage Sécurité Personnaliser                                                                                                    |     |
| Vous pouvez partager ce dossier avec d'autres utilisateurs<br>du réseau. Pour activer le partage de ce dossier, cliquez<br>sur Partager ce dossier. |     |
| Ne pas partager ce dossier                                                                                                    |     |
| Partager ce dossier                                                                                                    |     |
| Nom du partage : DESKTOP\$                                                                                                    |     |
| Commentaire :                                                                                                    |     |
| Nombre limite  Maximum autorisé d'utilisateurs : Nombre d' <u>u</u> tilisateurs autorisés :                                                         |     |

## Voici les Autorisations du partage

| Autorisations pour DESKTOP\$          |             | ? ×               |
|---------------------------------------|-------------|-------------------|
| Autorisations du partage              |             |                   |
| Noms d'utilisateurs ou de groupes :   |             |                   |
| Tout le monde                         |             |                   |
|                                       | Ajouter     | <u>S</u> upprimer |
| Autorisations pour Tout le monde      | Autoriser   | Refuser           |
| Contrôle total<br>Modifier<br>Lecture | N<br>N<br>N |                   |

#### Voici les **Propriétés de Sécurité de ce dossier par défaut... Cliquez sur Paramètres** avancés

| Propriétés de DESKTOP                                                                                                    |                      | 1                 | ? × |
|----------------------------------------------------------------------------------------------------|----------------------|-------------------|-----|
| Général Partage Sécurité Personnaliser                                                                                                    |                      |                   |     |
| Noms d'utilisateurs ou de groupes :                                                                                                    |                      |                   |     |
| Administrateurs (MLMD\Administrateurs)<br>CREATEUR PROPRIETAIRE<br>SYSTEM                                                                                                    |                      |                   | -   |
| 🚮 Utilisateurs (MLMD\Utilisateurs)                                                                                                    |                      |                   |     |
|                                                                                                    |                      |                   |     |
| ,                                                                                                    | Ajouter              | <u>S</u> upprimer |     |
| Autorisations pour Utilisateurs                                                                                                    | Autoriser            | Refuser           |     |
| Contrôle total<br>Modification<br>Lecture et exécution<br>Affichage du contenu du dossier<br>Lecture<br>Écriture<br>Autorisations spéciales<br>Pour définir des autorisations spéciales ou des paramètres<br>avancés, cliquez sur Paramètres avancés. | □<br>✓<br>□<br>Param | ètres avancés     |     |
| <br>ОК                                                                                                    | Annuler              | Appliqu           | er  |

#### Décochez Permettre aux autorisations....

| Туре       | Nom                           | Autorisation          | Héritée de             | Appliquer à                                        |
|------------|-------------------------------|-----------------------|------------------------|----------------------------------------------------|
| Autoriser  | Administrateurs (MLM          | Contrôle total        | <non héritée=""></non> | Ce dossier seulement                               |
| Autoriser  | SYSTEM                        | Contrôle total        | 0.1                    | Ce dossier, les sous-d.<br>Ce dossier, les sous-d. |
| Autoriser  | CREATEUR PROPRI               | Contrôle total        | C/                     | Les sous-dossiers et l                             |
| Autoriser  | Utilisateurs (MLMD\U          | Lecture et exéc       | C:\                    | Ce dossier, les sous-d.                            |
| Autoriser  | Utilisateurs (MLMD\U          | Spécial               | C:\                    | Ce dossier et les sous                             |
|            | ttre aux autorisations hérité | es du parent de se p  | ropager à cet obiei    | t et aux objets enfants. Cel                       |
|            | an abiete deut las autoéres   | sont spécifiquement o | définies ici.          |                                                    |
| 🖌 inclut l | es objets dont les entrees    |                       |                        |                                                    |

Windows SEVEN / 2008R2 TUTOS N°9

# 9 - Installation RDS sur 2008R2

# Cliquez sur Copier

| Sécurité |                                                                                                    | × |  |
|----------|----------------------------------------------------------------------------------------------------|---|--|
| ?        | Sélectionner cette option signifie que les entrées d'autorisations de l'objet<br>parent qui s'appliquent aux objets enfants ne vont plus s'appliquer à cet<br>objet.                                                 |   |  |
|          | <ul> <li>Pour copier les entrées d'autorisations qui ont été précédemment<br/>appliquées du parent à cet objet, cliquez sur Copier.</li> </ul>                                                                       |   |  |
|          | <ul> <li>Pour supprimer les entrées d'autorisations qui ont été précédemment<br/>appliquées à partir de l'objet parent et conserver uniquement les<br/>autorisations définies ici, cliquez sur Supprimer.</li> </ul> |   |  |
|          | Pour annuler cette action, cliquer sur Annuler.                                                                                                    |   |  |
|          | <u>Copier</u> <u>Supprimer</u> Annuler                                                                                                    |   |  |

# Cliquez sur Appliquer et OK

| aramètres                                        | de sécurité avancé po                                                                       | ur DESKTOP                                                        |                                                                                                    | <u>? ×</u>                                                                                           |  |
|--------------------------------------------------|---------------------------------------------------------------------------------------------|-------------------------------------------------------------------|----------------------------------------------------------------------------------------------------|----------------------------------------------------------------------------------------------------|--|
| Autorisations                                    | Audit Propriétaire                                                                          | Autorisations effective                                           | es                                                                                                    |                                                                                                    |  |
| Pour affich<br>cliquez sur<br>Liste des a        | er d'autres informations su<br>Modifier.<br>utorisations :                                  | r les autorisations spé                                           | iciales, sélectionne:                                                                                                    | z une autorisation, puis                                                                             |  |
| Туре                                             | Nom                                                                                         | Autorisation                                                      | Héritée de                                                                                                    | Appliquer à                                                                                          |  |
| Autoriser<br>Autoriser<br>Autoriser<br>Autoriser | CREATEUR PROPRI<br>SYSTEM<br>Utilisateurs (MLMD\U<br>Utilisateurs (MLMD\U                   | Contrôle total<br>Contrôle total<br>Lecture et exéc<br>Spécial    | <non héritée=""><br/><non héritée=""><br/><non héritée=""><br/><non héritée=""><br/><non héritée=""></non></non></non></non></non> | Les sous-dossiers et l<br>Ce dossier, les sous-d<br>Ce dossier, les sous-d<br>Ce dossier et les sous |  |
| Ajoute<br>Permet<br>inclut le                    | er <u>Mod</u> ifier<br>tre aux autorisations <u>h</u> érité<br>es objets dont les entrées s | <u>Supprimer</u><br>es du parent de se p<br>sont spécifiquement d | ropager à cet objet<br>léfinies ici.                                                                                               | et aux objets enfants. Cela                                                                          |  |
| Bempla<br>s'applic                               | acer les entrées d'autorisat<br>quent aux objets enfants                                    | ions de tous les obje                                             | is enfants par les en                                                                                                    | trées affichées ici et qui                                                                           |  |
| En savoir p                                      | En savoir plus sur le <u>Contrôle d'accès</u> .                                             |                                                                   |                                                                                                    |                                                                                                    |  |
|                                                  |                                                                                             |                                                                   | ОК                                                                                                    | Annuler Appliquer                                                                                    |  |

# Supprimez Utilisateurs

| Propriétés de DESKTOP                                                                                  | ?                         | × |
|----------------------------------------------------------------------------------------------------|---------------------------|---|
| Général Partage Sécurité Personnaliser                                                                 |                           |   |
| Noms d'utilisateurs ou de groupes :                                                                    |                           |   |
| Administrateurs (MLMD \Administrateurs)                                                                |                           |   |
|                                                                                                    |                           |   |
| WUtilisateurs (MLMD\Utilisateurs)                                                                      |                           |   |
|                                                                                                    |                           |   |
|                                                                                                    |                           |   |
|                                                                                                    | Ajouter <u>S</u> upprimer |   |
| Autorisations pour Utilisateurs                                                                        | Autoriser Refuser         |   |
| Contrôle total                                                                                         |                           |   |
| Modification                                                                                           |                           |   |
| Afficience du contenu du dessier                                                                       |                           |   |
|                                                                                                    |                           |   |
| Écriture                                                                                               |                           |   |
| Autorisations spéciales                                                                                |                           |   |
| Pour définir des autorisations spéciales ou des paramètres<br>avancés, cliquez sur Paramètres avancés. | Paramètres avancés        |   |
| ОК                                                                                                    | Annuler Appliquer         |   |

# Ajoutez Utilisa. du domaine avec les autorisations suivante (lecture)

| ropriétés de DESKTOP                                                                                  |                 | ? >               |
|----------------------------------------------------------------------------------------------------|-----------------|-------------------|
| Général Partage Sécurité Personnaliser                                                                |                 |                   |
| Noms d'utilisateurs ou de groupes :                                                                   |                 |                   |
| Administrateurs (MLMD\Administrateurs)                                                                |                 |                   |
| CREATEUR PROPRIETAIRE                                                                                 |                 |                   |
| 🕵 SYSTEM                                                                                              |                 |                   |
| 🕵 Utilisa. du domaine (MLMD\Utilisa. du domaine)                                                      |                 |                   |
|                                                                                                    |                 |                   |
|                                                                                                    |                 |                   |
|                                                                                                    | Ajouter         | <u>S</u> upprimer |
| A <u>u</u> torisations pour Utilisa, du                                                               | A. A            |                   |
|                                                                                                    | Autonser        | Heruser           |
| Contröle total                                                                                        | 님               | 님 귀               |
| Modification                                                                                          |                 |                   |
| Affichage du contenu du dossier                                                                       |                 | H                 |
| Lecture                                                                                               |                 | E I               |
| Écriture                                                                                              |                 |                   |
| Autorisations spéciales                                                                               |                 |                   |
| Pour définir des autorisations spéciales ou des paramètre<br>avancés, cliquez sur Paramètres avancés. | s <u>P</u> aram | ètres avancés     |
| <u> </u>                                                                                              | Annuler         | Appliquer         |

Collez dans ce dossier la lise des applications que l'utilisateur pourra utiliser (Applications installée sur le serveur RDS)

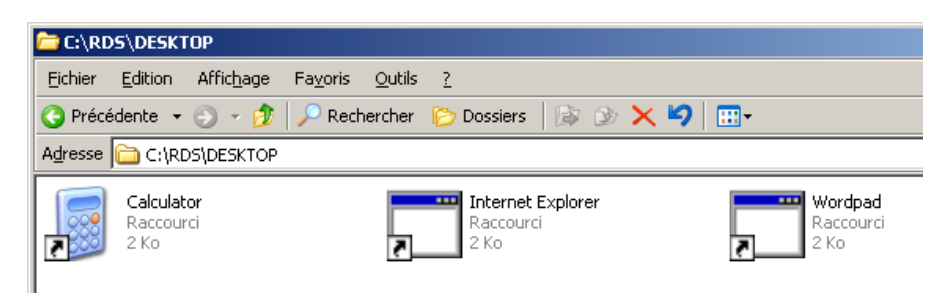

Depuis le Gestionnaire de stratégies de groupe, Ouvrez la GPO GPO\_TSE

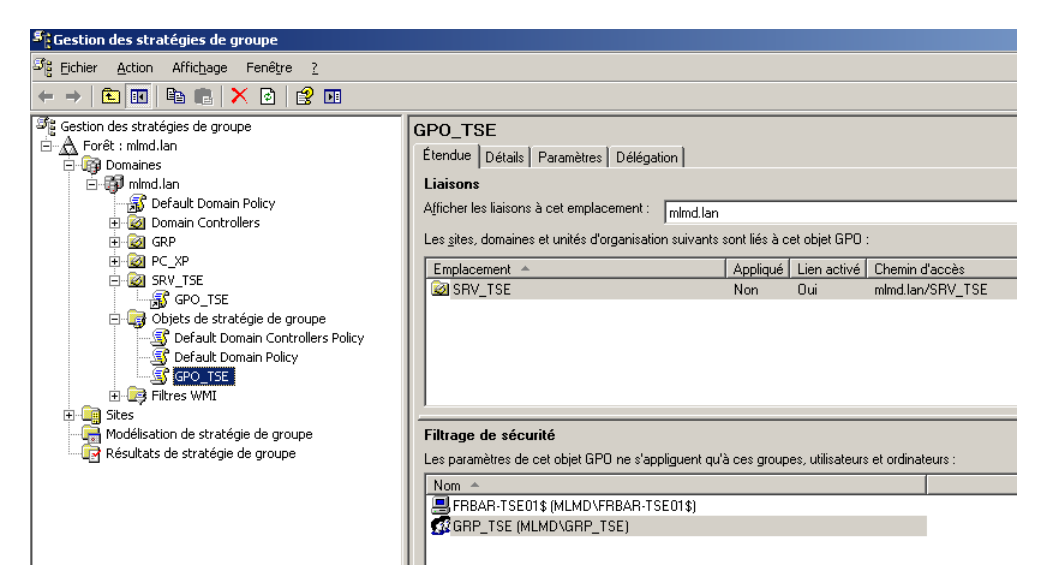

Depuis **Configuration Utilisateur – Paramètres Windows – Redirection de dossiers** Cliquez droit sur **Bureau** puis sélectionnez **Propriétés** 

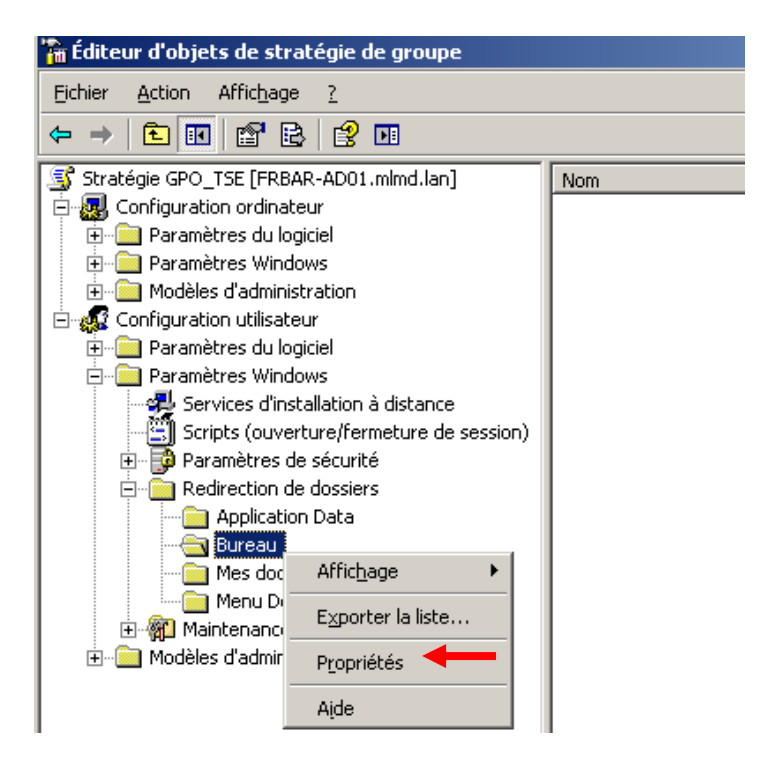

Paramétrez l'onglet Cible comme suit...

| Propriétés de Bureau                                                                     | <u>?</u> × |
|------------------------------------------------------------------------------------------|------------|
| Cible Paramètres                                                                         |            |
| Vous pouvez spécifier l'emplacement du dossier Bureau.                                   |            |
| Paramètre : De base - Rediriger les dossiers de tout le monde vers le même emplacement 💌 | ]          |
| Ce dossier va être redirigé vers l'emplacement spécifié.                                 |            |
| Emplacement du dossier cible                                                             |            |
|                                                                                          |            |
| Chemin d'accès de la racine :                                                            |            |
| \\FRBAR-AD01\DESKTOP\$                                                                   |            |
| Pa <u>r</u> courir                                                                       |            |
| OK Annuler <u>Appliq</u>                                                                 | uer        |

# Paramétrez l'onglet Paramètres comme suit... puis cliquez sur OK

| Propriétés de Bureau                                                                                               | <u>?</u> × |
|----------------------------------------------------------------------------------------------------|------------|
| Cible Paramètres                                                                                                   |            |
| Sélectionner les paramètres de redirection pour Bureau.                                                            |            |
| Accorder à l'utilisateur des droits exclusifs sur Bureau.                                                          |            |
| Déplacer le contenu de Bureau vers le nouvel emplacement.                                                          |            |
| Suppression de stratégie                                                                                           | - 1        |
| Conserver le dossier dans le nouvel emplacement lorsque la stratégie sera supprimée.                               |            |
| C Rediriger le dossier vers l'emplacement du profil <u>u</u> tilisateur local lorsque la stratégie sera supprimée. |            |
|                                                                                                    |            |
|                                                                                                    |            |
|                                                                                                    |            |
|                                                                                                    |            |
| OK Annuler <u>Appli</u>                                                                                            | quer       |

#### Résultat : création d'un dossier sur le bureau

| FRBAR-TSE01 - 192.168.1.200 | - Connexion Bureau à distance                                                                            |           |                     |
|-----------------------------|----------------------------------------------------------------------------------------------------|-----------|---------------------|
| Corbeille                   |                                                                                                    |           |                     |
| Calculator Av               | cès au dossier de destination refusé                                                                     | ×         |                     |
| Calculator                  | Vous devez disposer d'une autorisation pour effectuer cette action<br>Bureau                             |           |                     |
| Internet Explorer           | Affiche les fichiers, les dossiers, les raccourcis de<br>programmes, et d'autres éléments sur le Bureau. |           |                     |
| A<br>Wordpad                | Recommencer Annuler                                                                                      |           |                     |
|                             |                                                                                                    |           |                     |
|                             |                                                                                                    |           |                     |
| 🧑 👆 🔼                       | ) 📑                                                                                                    | i 🔺 🙀 🅪 o | 22:06<br>11/08/2011 |

Impossible de supprimer une icone du bureau :

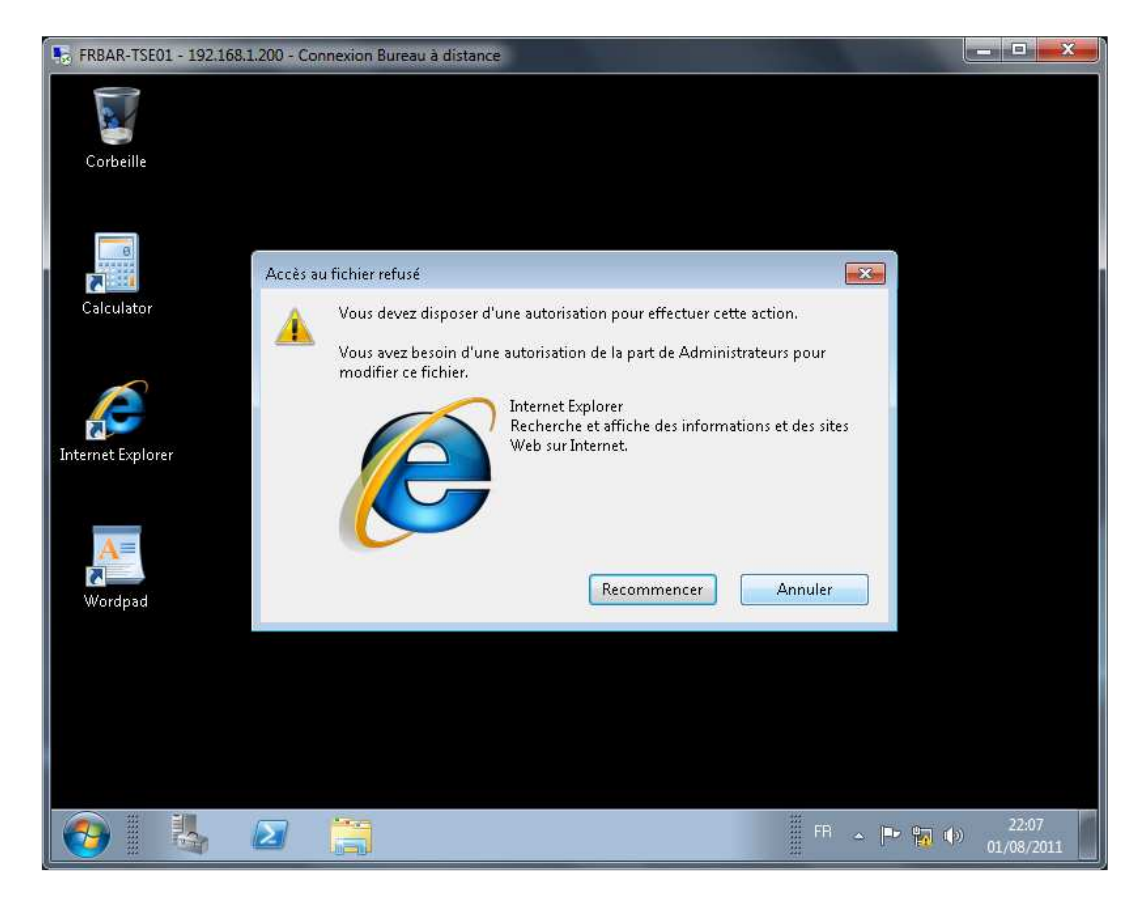

#### Personnalisation en plus pour le menu démarrer :

Depuis Configuration Utilisateur – Modèles d'administration – Menu démarrer et barre des taches activer les paramètres suivant (Supprimer le groupe de programmes communs est déjà activé voir page 37)

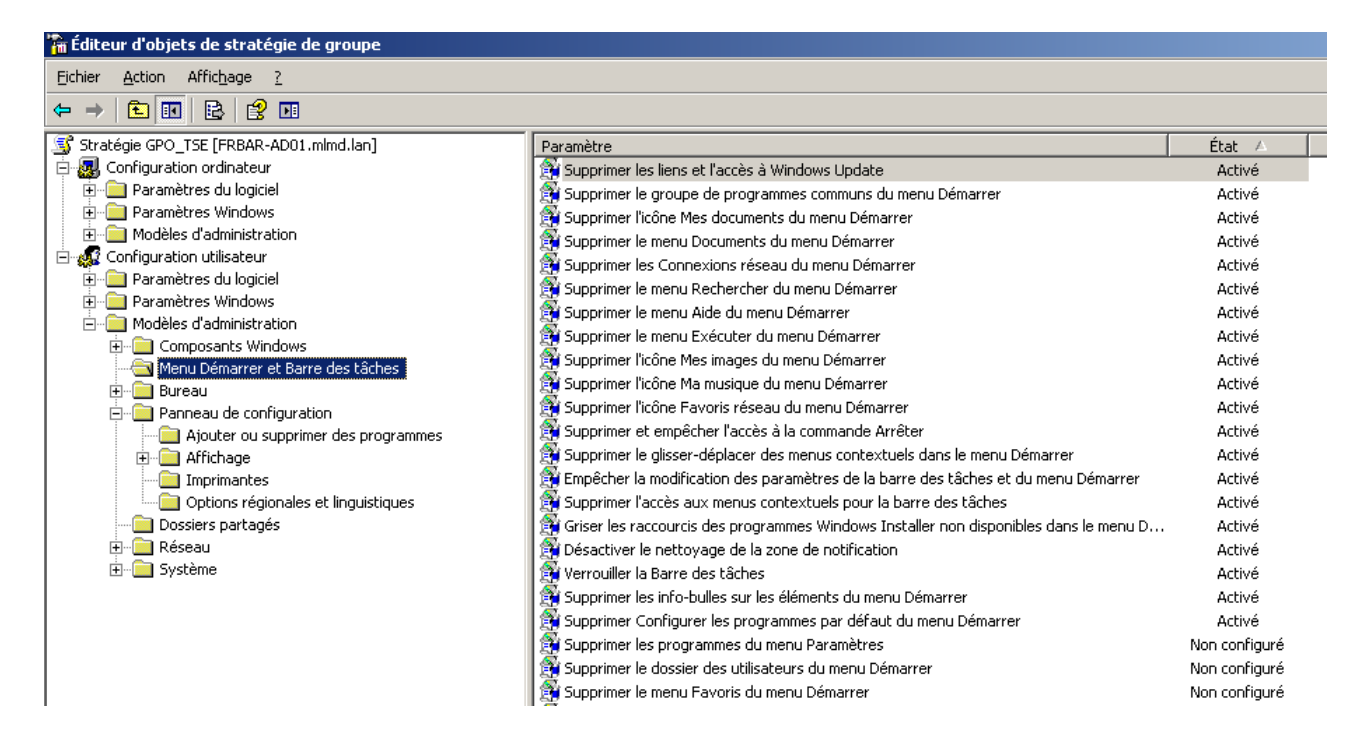

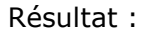

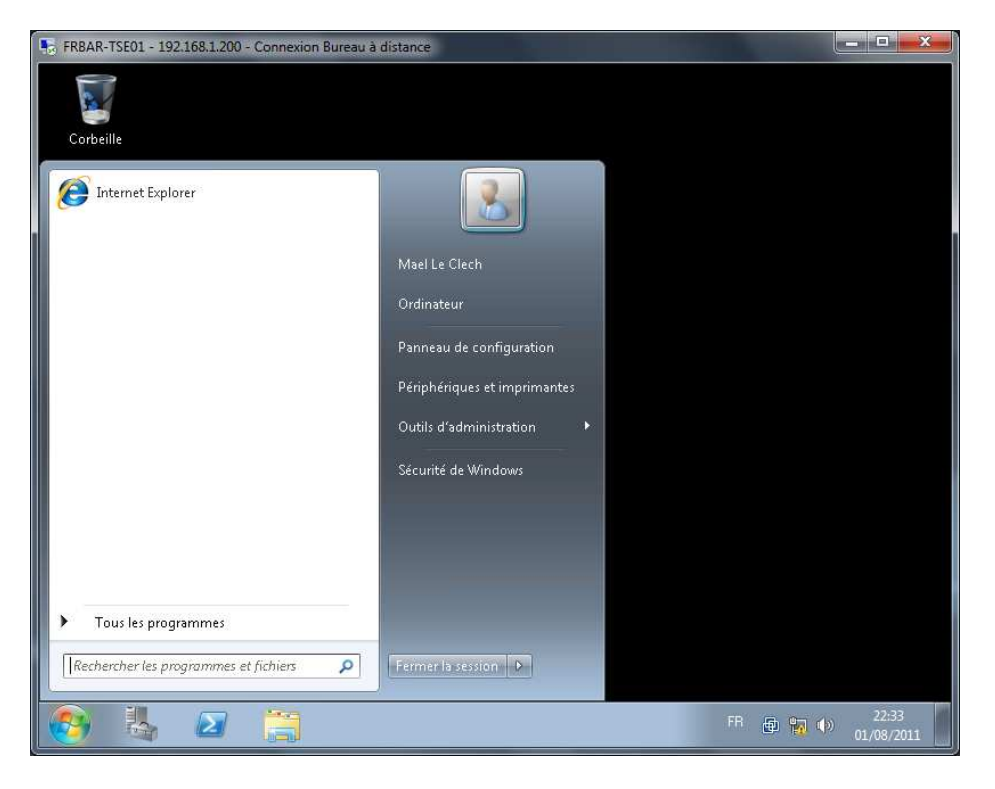

## Désactivation du panneau de configuration :

Depuis Configuration Utilisateur – Modèles d'administration – Panneau de configuration activé les Empêcher l'accès au Panneau de configuration

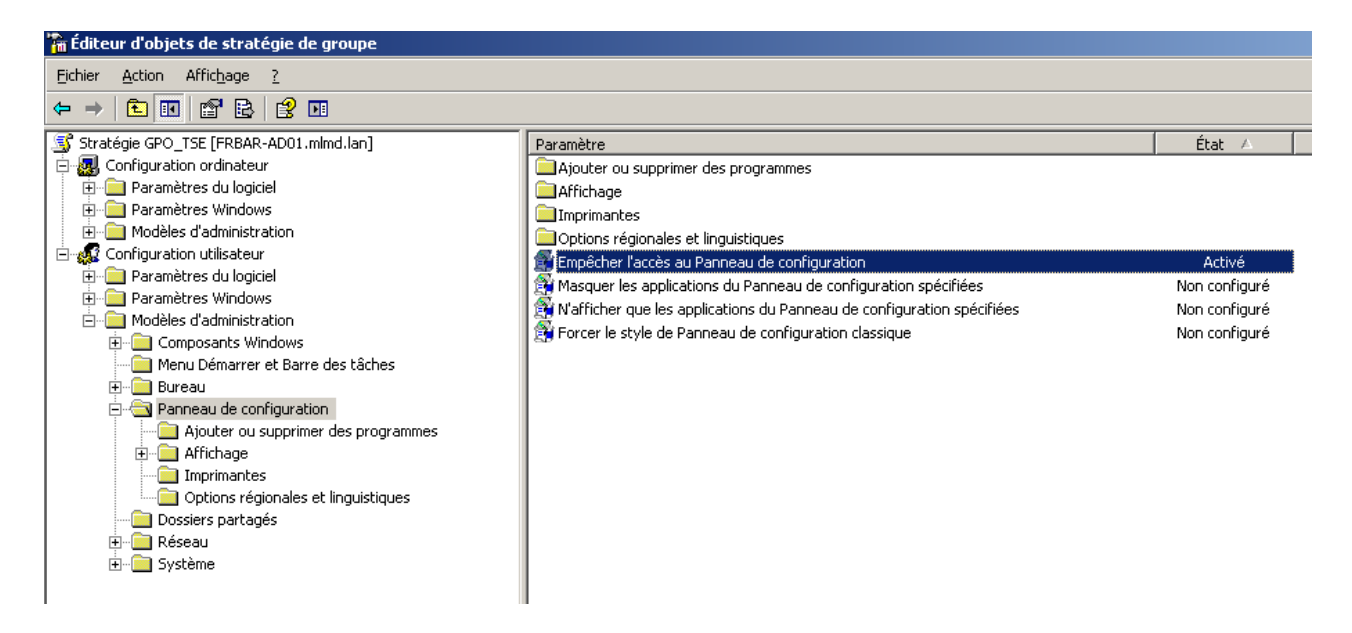

Résultat : disparition du Panneau de configuration

| SFRBAR-TSE01 - 192.168.1.200 - Connexion Bureau à              | distance                                                |          |                     |
|----------------------------------------------------------------|---------------------------------------------------------|----------|---------------------|
| Corbeille                                                      |                                                         |          |                     |
| Enternet Explorer                                              | Mael Le Clech<br>Ordinateur                             |          |                     |
|                                                                | Périphériques et imprimantes<br>Outils d'administration |          |                     |
| Tous les programmes      Rechercher les programmes et fichiers | Fermer la session                                       |          |                     |
| A A A A A A A A A A A A A A A A A A A                          |                                                         | FR 👜 🙀 🌗 | 22:35<br>01/08/2011 |

# Désactivation Accès aux lecteurs A, B, C, D :

Depuis Configuration Utilisateur – Modèles d'administration – Composants Windows - Explorateur Windows activez Dans Poste de travail, masquer ces lecteurs spécifiés

| 🚡 Éditeur d'objets de stratégie de groupe                                                                                                    |                                                                                                    |                                                                                                    |   |
|----------------------------------------------------------------------------------------------------|----------------------------------------------------------------------------------------------------|----------------------------------------------------------------------------------------------------|---|
| Eichier Action Affichage ?<br>← → € 🖬 😭 😫 😫 🖬                                                                                                    |                                                                                                    |                                                                                                    |   |
| Stratégie GPO_TSE [FRBAR-AD01.mlmd.lan] Configuration ordinateur Configuration utilisateur Paramètres du logiciel Paramètres Windows Modèles d'administration Composants Windows Paramètres Vindows Paramètres Vindows | Paramètre         Boîte de dialogue commune d'ouverture de fichiers         Activer l'interface classique         Supprimer l'élément de menu Options des dossiers du menu Outils         Supprimer l'élément de l'Explorateur Windows         Supprimer les options "Connecter un lecteur réseau" et "Déconne         Supprimer le bouton Rechercher de l'Explorateur Windows         Supprimer le bouton Rechercher de l'Explorateur Windows         Supprimer le menu contextuel par défaut de l'Explorateur Windows         Masquer l'élément Gérer du menu contextuel Windows Explorer         N'autoriser que les extensions de l'environnement par utilisateur         Dans Poste de travail, masquer ces lecteurs spécifiés         Empêcher l'accès aux lecteurs à partir du Poste de travail         Supprimer l'onglet Matériel | État<br>Non configuré<br>Non configuré<br>Non configuré<br>Non configuré<br>Non configuré<br>Non configuré<br>Non configuré<br>Non configuré<br>Activé<br>Activé<br>Non configuré | • |
| 🗄 💼 Services Terminal Server                                                                                                    | 😭 Supprimer l'onglet DFS                                                                                                    | Non configuré                                                                                                    |   |

Paramétrez l'onglet Paramètre comme suit... puis cliquez sur OK

| opriétés de Dans Poste de travail, masquer ces lecteurs spécifiés | ? ×    |
|-------------------------------------------------------------------|--------|
| Paramètre Expliquer                                               |        |
| Dans Poste de travail, masquer ces lecteurs spécifiés             |        |
| ○ Non configuré                                                   | _      |
| C Active                                                          |        |
| O <u>D</u> ésactivé                                               |        |
| Choisissez l'une des combinaisons suivantes                       |        |
| Bestreindre les lecteurs à B. C et D seule                        |        |
|                                                                   |        |
|                                                                   |        |
|                                                                   |        |
|                                                                   |        |
|                                                                   |        |
|                                                                   |        |
| ]                                                                 |        |
| Pris en charge sur : Au minimum Microsoft Windows 2000            |        |
| Paramètre précédent Paramètre <u>s</u> uivant                     |        |
| OK Annuler App                                                    | liquer |

#### Depuis Configuration Utilisateur – Modèles d'administration – Composants Windows - Explorateur Windows activez Empêcher l'accès aux lecteurs à partir du poste de travail

| 🚡 Éditeur d'objets de stratégie de groupe |                                                                     |               |         |
|-------------------------------------------|---------------------------------------------------------------------|---------------|---------|
| Eichier Action Affichage ?                |                                                                     |               |         |
|                                           |                                                                     |               |         |
| 🛐 Stratégie GPO_TSE [FRBAR-AD01.mlmd.lan] | Paramètre                                                           | État          | <b></b> |
| 🕀 🌆 Configuration ordinateur              | Boîte de dialogue commune d'ouverture de fichiers                   |               |         |
| 🖻 🕵 Configuration utilisateur             | 🗃 Activer l'interface classique                                     | Non configuré |         |
| 🕀 📄 Paramètres du logiciel                | 💱 Supprimer l'élément de menu Options des dossiers du menu Outils   | Non configuré |         |
|                                           | 💱 Supprime le menu Fichier de l'Explorateur Windows                 | Non configuré |         |
| Modèles d'administration                  | Supprimer les options "Connecter un lecteur réseau" et "Déconne     | Non configuré |         |
| E Composants Windows                      | 💱 Supprimer le bouton Rechercher de l'Explorateur Windows           | Non configuré |         |
|                                           | Supprimer le menu contextuel par défaut de l'Explorateur Windows    | Non configuré |         |
| Flux Roo                                  | 🚳 Masquer l'élément Gérer du menu contextuel Windows Explorer       | Non configuré |         |
| Internet Explorer                         | 🛐 N'autoriser que les extensions de l'environnement par utilisateur | Non configuré |         |
| Gestionnaire de nières jointes            | Ne pas rechercher les raccourcis de l'environnement lors de l'expl  | Non configuré |         |
| Explorateur Windows                       | 🚳 Dans Poste de travail, masquer ces lecteurs spécifiés             | Activé        |         |
|                                           | Empêcher l'accès aux lecteurs à partir du Poste de travail          | Activé        |         |
| Planificateur de tâches                   | 🛐 Supprimer l'onglet Matériel                                       | Non configuré |         |
| 🗄 🛅 Services Terminal Server              | Supprimer l'onglet DFS                                              | Non configuré |         |
| Windows Installer                         | 🙀 Supprimer l'onglet Sécurité                                       | Non configuré |         |

Paramétrez l'onglet Paramètre comme suit... puis cliquez sur OK

| Propriétés de Empêcher l'accès aux lecteurs à partir du Poste de travail | <u>?</u> × |
|--------------------------------------------------------------------------|------------|
| Paramètre Expliquer                                                      |            |
| Empêcher l'accès aux lecteurs à partir du Poste de travail               |            |
| C Non configuré                                                          |            |
| C <u>D</u> ésactivé                                                      |            |
| Choisissez l'une des combinaisons suivantes                              |            |
| Restreindre les lecteurs A, B, C et D seule                              |            |
|                                                                          |            |
|                                                                          |            |
|                                                                          |            |
|                                                                          |            |
|                                                                          |            |
| Pris en charge sur : Au minimum Microsoft Windows 2000                   |            |
|                                                                          |            |
| OK Annuler Appl                                                          | iquer      |

## Résultat :

| FRBAR-TSE01 - | - 192.168.1.200 - Connex       | rion Bureau à distance                |                             |                  |
|---------------|--------------------------------|---------------------------------------|-----------------------------|------------------|
|               |                                |                                       |                             |                  |
| )))- 📑 I      | <ul> <li>Ordinateur</li> </ul> |                                       | • 4 Rechercher dan:         | s : Ordinateur   |
| Organiser 🔻   | Propriétés système             | Désinstaller ou modifier un programme | Connecter un lecteur réseau | <u></u> ≣• • ⊡ ( |
| Favoris       |                                |                                       |                             |                  |
| 💻 Bureau      |                                |                                       |                             |                  |
| 🔛 Emplacer    | ments récer                    |                                       |                             |                  |
| 📕 Télécharg   | gements                        |                                       |                             |                  |
| 🗃 Bibliothèqu | Jes                            |                                       |                             |                  |
| Documer       | nts                            |                                       |                             |                  |
| 🔚 Images      |                                |                                       |                             |                  |
| 🁌 Musique     |                                |                                       |                             |                  |
| 🛃 Vidéos      |                                |                                       |                             |                  |
| 🖳 Ordinateur  |                                |                                       |                             |                  |
| 📭 Réseau      |                                |                                       |                             |                  |

# Si je tape C :

| 5 FRBAR-TSE01 - 192.168.1.200 - 0                                                                                                    | Connexion Bureau à distance                                          |                             |                     |
|----------------------------------------------------------------------------------------------------|----------------------------------------------------------------------|-----------------------------|---------------------|
|                                                                                                    |                                                                      |                             |                     |
| 00 · 📑 a                                                                                                    |                                                                      | → Rechercher dans           | Ordinateur 🔎        |
| Organiser 👻 Propriétés syst                                                                                                    | ème Désinstaller ou modifier un programme                            | Connecter un lecteur réseau |                     |
| <ul> <li>Favoris</li> <li>Bureau</li> <li>Emplacements récer</li> <li>Téléchargements</li> <li>Bibliothèques</li> <li>Documents</li> <li>Images</li> <li>Musique</li> <li>Vidéos</li> </ul> | Explorateur Windows<br>L'accès à la ressource c: n'est pas auto      | orisé.                      |                     |
| Réseau<br>FRBAR-TSE01 Don<br>Proce                                                                                                    | naine : mlmd.lan Mémoire : 1,00 Go<br>sseur : Intel(R) Core(TM)2 Duo |                             |                     |
| 📀 🍇 🜌                                                                                                    |                                                                      | FR 🚇                        | 22:52<br>(1/08/2011 |

#### **Redirection de Mes Documents :**

#### Avantage de la redirection des dossiers :

- Même si les utilisateurs se connectent à différents ordinateurs sur le réseau, leurs données sont toujours disponibles.
- La technologie des fichiers hors connexion (qui est activée par défaut) donne aux utilisateurs l'accès au dossier même s'ils ne sont pas connectés au réseau. Ceci s'avère particulièrement utile pour les utilisateurs d'ordinateurs portables.
- Les données qui sont stockées dans un dossier réseau peuvent être sauvegardées dans le cadre de l'administration système courante. Cette solution est plus sûre, car aucune intervention de l'utilisateur n'est requise.
- Si vous utilisez des profils itinérants, vous pouvez utiliser la redirection de dossiers pour réduire la taille totale du profil itinérant et rendre plus efficaces les processus d'ouverture et de fermeture de session pour l'utilisateur final. Quand vous déployez la redirection de dossiers avec des profils itinérants, les données synchronisées grâce à la redirection de dossiers ne font pas partie du profil itinérant et elles sont synchronisées en arrière-plan au moyen de fichiers hors connexion après l'ouverture de session par l'utilisateur. Par conséquent, l'utilisateur n'est pas obligé d'attendre que ces données soient synchronisées au moment de l'ouverture ou de la fermeture de session, comme cela est le cas avec les profils itinérants.

#### Depuis le serveur FRBAR-AD01 création d'un dossier MES\_DOCS sous C:\RDS

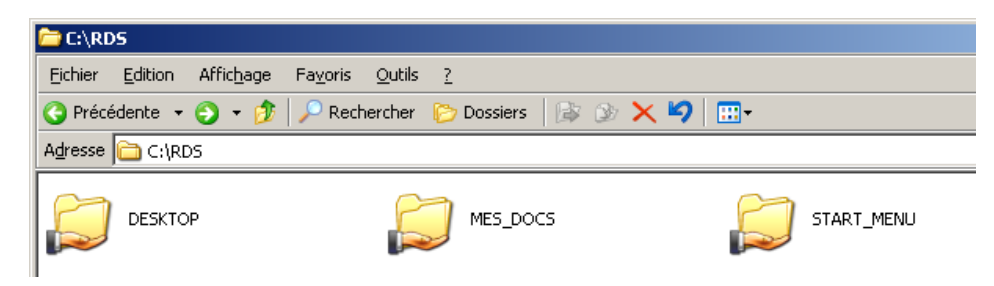

#### Partagez ce dossier en MES\_DOCS\$

| Propriétés de MES_DOCS                                                                                                    | ? × |
|----------------------------------------------------------------------------------------------------|-----|
| Général Partage Sécurité Personnaliser                                                                                                    |     |
| Vous pouvez partager ce dossier avec d'autres utilisateurs<br>du réseau. Pour activer le partage de ce dossier, cliquez<br>sur Partager ce dossier. |     |
| Ne pas partager ce dossier                                                                                                    |     |
| Partager ce dossier                                                                                                    |     |
| Nom du partage : MES_DOCS\$                                                                                                    |     |
| Commentaire :                                                                                                    |     |
| Nombre limite  Maximum autorisé d'utilisateurs : Nombre d' <u>u</u> tilisateurs autorisés :                                                         |     |

# Voici les Autorisations du partage

| Autorisations pour MES_DOCS\$         |           | ? ×               |
|---------------------------------------|-----------|-------------------|
| Autorisations du partage              |           |                   |
| Noms d'utilisateurs ou de groupes :   |           |                   |
| Tout le monde                         |           |                   |
|                                       | Ajouter   | <u>S</u> upprimer |
| Autorisations pour Tout le monde      | Autoriser | Refuser           |
| Contrôle total<br>Modifier<br>Lecture | য য য     |                   |

## Voici les **Propriétés de Sécurité de ce dossier par défaut... Cliquez sur Paramètres** avancés

|                                          |              | ?         |
|------------------------------------------|--------------|-----------|
| Général Partage Sécurité Personnaliser   |              |           |
| Noms d'utilisateurs ou de groupes :      |              |           |
| Administrateurs (MLMD\Administrateurs)   |              |           |
| 🕵 CREATEUR PROPRIETAIRE                  |              |           |
| SYSTEM                                   |              |           |
| 🕵 Utilisateurs (MLMD/Utilisateurs)       |              |           |
|                                          |              |           |
|                                          |              |           |
|                                          | Aiouter      | Supprimer |
|                                          |              |           |
| A <u>u</u> torisations pour Utilisateurs | Autoriser    | Refuser   |
| Contrôle total                           |              |           |
| Modification                             |              |           |
| Lecture et exécution                     | $\checkmark$ |           |
| Affichage du contenu du dossier          | ~            |           |
| Lecture                                  | ~            |           |
| Écriture                                 |              |           |
| Echicaro                                 |              |           |

#### Décochez Permettre aux autorisations....

| A                    | A design of the second second s | Cautorisation                                 | Heritee de                           | Appliquer à                 |
|----------------------|----------------------------------------------------------------------------------------------------|-----------------------------------------------|--------------------------------------|-----------------------------|
| Autoriser            | Administrateurs (MLM                                                                                                    | Controle total                                | C/V                                  | Ce dossier seulement        |
| Autoriser            | SYSTEM                                                                                                    | Contrôle total                                | C:\                                  | Ce dossier, les sous-c      |
| Autoriser            | CREATEUR PROPRI                                                                                                    | Contrôle total                                | C:\                                  | Les sous-dossiers et l      |
| Autoriser            | Utilisateurs (MLMD\U                                                                                                    | Lecture et exéc                               | C:A                                  | Ce dossier, les sous-c      |
| Autoriser            | Utilisateurs (MLMD\U                                                                                                    | Spécial                                       | C:A                                  | Ce dossier et les sous      |
| Albat                |                                                                                                    |                                               |                                      |                             |
| Permet<br>inclut let | tre aux autorisations <u>h</u> érité<br>es objets dont les entrées :                                                                                                    | es du parent de se p<br>sont spécifiquement d | ropager à cet objel<br>Jéfinies ici. | : et aux objets enfants. Ce |
| - Rempla             | acer les entrées d'autorisal                                                                                                    | ions de tous les obje                         | ts enfants par les e                 | ntrées affichées ici et qui |
|                      |                                                                                                    |                                               |                                      |                             |

# Cliquez sur Copier

| Sécurité | ×                                                                                                    | 1 |
|----------|----------------------------------------------------------------------------------------------------|---|
| ?        | Sélectionner cette option signifie que les entrées d'autorisations de l'objet<br>parent qui s'appliquent aux objets enfants ne vont plus s'appliquer à cet<br>objet.                                                 |   |
|          | <ul> <li>Pour copier les entrées d'autorisations qui ont été précédemment<br/>appliquées du parent à cet objet, cliquez sur Copier.</li> </ul>                                                                       |   |
|          | <ul> <li>Pour supprimer les entrées d'autorisations qui ont été précédemment<br/>appliquées à partir de l'objet parent et conserver uniquement les<br/>autorisations définies ici, cliquez sur Supprimer.</li> </ul> |   |
|          | - Pour annuler cette action, cliquer sur Annuler.                                                                                                    |   |
|          | Copier Supprimer Annuler                                                                                                    |   |

## Cliquez sur **Appliquer** et **OK**

| Paramètres                                                    | de sécurité avancé po                                                                                                    | ur MES_DOCS                                                                                  |                                                                                                    | <u>? ×</u>                                                                                                    |
|---------------------------------------------------------------|----------------------------------------------------------------------------------------------------|----------------------------------------------------------------------------------------------|----------------------------------------------------------------------------------------------------|----------------------------------------------------------------------------------------------------|
| Autorisations                                                 | Audit   Propriétaire   /                                                                                                  | Autorisations effective                                                                      | es                                                                                                    |                                                                                                    |
| Pour affich<br>cliquez sur<br>Liste des a                     | er d'autres informations su<br>Modifier.<br>utorisations :                                                                | r les autorisations spé                                                                      | éciales, sélectionnez                                                                                                    | une autorisation, puis                                                                                                    |
|                                                               | Nom                                                                                                    | Autorisation                                                                                 | Héritée de                                                                                                    | Appliquer à                                                                                                    |
| Autoriser<br>Autoriser<br>Autoriser<br>Autoriser<br>Autoriser | Administrateurs (MLM<br>CREATEUR PROPRI<br>SYSTEM<br>Utilisateurs (MLMD\U<br>Utilisateurs (MLMD\U                         | Contrôle total<br>Contrôle total<br>Contrôle total<br>Lecture et exéc<br>Spécial             | <non héiltée=""> <non héiltée=""> <non héiltée=""> <non héiltée=""> <non héiltée=""> <non héiltée=""></non></non></non></non></non></non> | Ce dossier, les sous-d<br>Les sous-dossiers et l<br>Ce dossier, les sous-d<br>Ce dossier, les sous-d<br>Ce dossier et les sous |
| Ajout<br>Ajout<br>Inclut k<br>Rempla<br>s'applic              | tre aux autorisations hérité<br>es objets dont les entrées s'<br>acer les entrées d'autorisat<br>quent aux objets entants | <u>Supprimer</u><br>es du parent de se pr<br>sont spécifiquement d<br>ions de tous les objet | ropager à cet objet (<br>léfinies ici.<br>Is enfants par les en                                                                           | et aux objets enfants. Cela<br>trées affichées ici et qui                                                                      |
| En savoir p                                                   | olus sur le <u>Contrôle d'accè</u> :                                                                                      | ş.<br>                                                                                       | ОК                                                                                                    | Annuler Appliquer                                                                                                    |

# Supprimez Utilisateurs

| Propriétés de MES_DOCS                                                                                 |           | ? ×              |
|----------------------------------------------------------------------------------------------------|-----------|------------------|
| Général Partage Sécurité Personnaliser                                                                 |           |                  |
| Noms d'utilisateurs ou de groupes :                                                                    |           |                  |
| Administrateurs (MLMD\Administrateurs)<br>CREATEUR PROPRIETAIRE<br>SYSTEM                              |           |                  |
|                                                                                                    |           |                  |
|                                                                                                    |           |                  |
|                                                                                                    | Ajouter   | <u>Supprimer</u> |
| Autorisations pour Utilisateurs                                                                        | Autoriser | Refuser          |
| Contrôle total<br>Modification                                                                         |           |                  |
| Affichage du contenu du dossier                                                                        | N         |                  |
|                                                                                                    |           |                  |
| Autorisations spéciales                                                                                | ~         |                  |
| Pour définir des autorisations spéciales ou des paramètres<br>avancés, cliquez sur Paramètres avancés. | Param     | ètres avancés    |
| OK                                                                                                    | Annuler   | Appliquer        |

# Ajoutez Utilisa. du domaine avec les autorisations suivante (paramètres avancés)

| Propriétés de MES_DOCS                                                                                                    |                             |    |                            | ? ×   |
|----------------------------------------------------------------------------------------------------|-----------------------------|----|----------------------------|-------|
| Général Partage Sécurité Personnaliser                                                                                                    |                             |    |                            |       |
| Noms d'utilisateurs ou de groupes :                                                                                                    |                             |    |                            |       |
| Administrateurs (MLMD\Administrateurs)     GEATEUR PROPRIETAIRE     GESYSTEM                                                                                                    |                             |    |                            |       |
| 🅵 Utilisa. du domaine (MLMD\Utilisa. du domaine)                                                                                                    |                             |    |                            |       |
|                                                                                                    |                             |    |                            |       |
|                                                                                                    |                             |    |                            |       |
|                                                                                                    |                             |    |                            |       |
|                                                                                                    | Ajouter                     |    | <u>S</u> upprin            | ner   |
| A <u>u</u> torisations pour Utilisa. du<br>domaine                                                                                                    | A <u>io</u> uter<br>Autoris |    | <u>S</u> upprin<br>Refuser | ner   |
| Autorisations pour Utilisa, du<br>domaine<br>Contrôle total                                                                                                    | Ajouter<br>Autorise         | er | Supprin<br>Refuser         | ner   |
| A <u>u</u> torisations pour Utilisa. du<br>domaine<br>Contrôle total<br>Modification                                                                                                    | Ajouter<br>Autorisi         | er | Supprin<br>Refuser         | ner   |
| Autorisations pour Utilisa. du<br>domaine<br>Contrôle total<br>Modification<br>Lecture et exécution                                                                                      | Ajouter<br>Autorise         | er | Supprin                    |       |
| Autorisations pour Utilisa. du<br>domaine<br>Contrôle total<br>Modification<br>Lecture et exécution<br>Affichage du contenu du dossier                                                   | Ajouter<br>Autorise         | er | Supprin                    | ner   |
| Autorisations pour Utilisa, du<br>domaine<br>Contrôle total<br>Modification<br>Lecture et exécution<br>Affichage du contenu du dossier<br>Lecture                                        | Ajouter<br>Autorisi         | er | Supprin                    | ner   |
| Autorisations pour Utilisa, du<br>domaine<br>Contrôle total<br>Modification<br>Lecture et exécution<br>Affichage du contenu du dossier<br>Lecture<br>Écriture                            | Ajouter<br>Autoris          | er | Supprin<br>Refuser         | ner   |
| Autorisations pour Utilisa, du<br>domaine<br>Contrôle total<br>Modification<br>Lecture et exécution<br>Affichage du contenu du dossier<br>Lecture<br>Écriture<br>Áutorisations spéciales | Ajouter<br>Autoris          | er | Supprin<br>Refuser         | ner 🔺 |

## Pour Utilisa. du domaine Cliquez sur Modifier

| Paramètres de s                                         | écurité avancé po                                                                | ur MES_DOCS                                                              |                                         | ?                       |
|---------------------------------------------------------|----------------------------------------------------------------------------------|--------------------------------------------------------------------------|-----------------------------------------|-------------------------|
| Autorisations A                                         | udit Propriétaire /                                                              | Autorisations effectives                                                 |                                         |                         |
| Pour afficher d'<br>cliquez sur Moc<br>Liste des autori | autres informations su<br>lifier.<br>sations :                                   | r les autorisations spécia                                               | iles, sélectionnez une                  | e autorisation, puis    |
| Type No                                                 | m                                                                                | Autorisation                                                             | Héritée de                              | Appliquer à             |
| Autoriser Adr                                           | ministrateurs (MLM                                                               | Contrôle total                                                           | <non héritée=""></non>                  | Ce dossier, les sous-d. |
| Autoriser CR                                            | EATEUR PROPRI                                                                    | Contrôle total                                                           | <non héritée=""></non>                  | Les sous-dossiers et l. |
| Autoriser SY                                            | STEM                                                                             | Contrôle total                                                           | <non héritée=""></non>                  | Ce dossier, les sous-d. |
| Autoriser Util                                          | isa. du domaine (                                                                | Lecture, écriture et                                                     | <non héritée=""></non>                  | Ce dossier seulement    |
| Ajouter<br>Permettre a<br>inclut les ob                 | Mo <u>d</u> ifier<br>ux autorisations <u>h</u> érité<br>jets dont les entrées s  | <u>S</u> upprimer<br>es du parent de se prop<br>sont spécifiquement défi | ]<br>agerà cet objet et au<br>nies ici. | ux objets enfants. Cela |
| Remplacer<br>s'appliquent                               | es entrées d'autorisat<br>: aux objets enfants<br>:ur le <u>Contrôle d'accès</u> | ions de tous les objets e                                                | nfants par les entrée                   | s affichées ici et qui  |
|                                                         |                                                                                  | Г                                                                        |                                         |                         |

# Cochez les autorisations suivantes puis cliquez sur OK

| Entrée d'autorisation pour MES_DOCS                                                                                                    |           | <u>?</u> ×            |
|----------------------------------------------------------------------------------------------------|-----------|-----------------------|
| Objet                                                                                                    |           |                       |
| Nom : u domaine (MLMD\Utilisa, du do                                                                                                    | omaine)   | Modifier              |
| Appliquer à : Ce dossier seulement                                                                                                    |           |                       |
| Autorisations :                                                                                                    | Autoriser | Refuser               |
| Contrôle total<br>Parcours du dossier/exécuter le fichier<br>Liste du dossier/lecture de données<br>Attributs de lecture<br>Lecture des attributs étendus<br>Création de fichier/écriture de données<br>Création de dossier/ajout de données<br>Attributs d'écriture<br>Écriture d'attributs étendus<br>Suppression de sous-dossier et fichier<br>Suppression<br>Autorisations de lecture |           |                       |
| Appliquer ces autorisations uniquement<br>objets et/ou aux conteneurs faisant p<br>de ce conteneur                                                                                                    | artie     | E <u>f</u> facer tout |
|                                                                                                    | OK        | Annuler               |

# Depuis le Gestionnaire de stratégies de groupe, Ouvrez la GPO GPO\_TSE

| Sestion des stratégies de groupe                                                                                                    |                                                                                                    |
|----------------------------------------------------------------------------------------------------|----------------------------------------------------------------------------------------------------|
| න්දු Eichier <u>A</u> ction Affic <u>h</u> age Fenê <u>t</u> re <u>?</u>                                                             |                                                                                                    |
|                                                                                                    |                                                                                                    |
| Gestion des stratégies de groupe<br>Forêt : mlmd.lan<br>Mind.lan<br>Mind.lan<br>GRP<br>GRP<br>GRP<br>GRP<br>GRP<br>GRP<br>GRP<br>GRP | GPO_TSE         Étendue       Détails       Paramètres       Délégation         Liaisons         Afficher les liaisons à cet emplacement :       mlmd.lan         Les gites, domaines et unités d'organisation suivants sont liés à cet objet GPO :         Emplacement ▲       Appliqué         Appliqué       Lien activé         Chemin d'accès         SRV_TSE       Non         Non       Oui         mlmd.lan/SRV_TSE         Filtrage de sécurité         Les paramètres de cet objet GPO ne s'appliguent qu'à ces groupes, utilisateurs et ordinateurs :         Nom ▲         FRBAR-TSEO1\$ (MLMD\FRBAR-TSEO1\$)         @ SRP_TSF (MLMD\GRP_TSF) |
|                                                                                                    |                                                                                                    |

# Depuis **Configuration Utilisateur – Paramètres Windows – Redirection de dossiers** Cliquez droit sur **Mes documents** puis sélectionnez **Propriétés**

| 🚡 Éditeur d'objets de stratégie de groupe                                                                                                    |                                                                     |
|----------------------------------------------------------------------------------------------------|---------------------------------------------------------------------|
| Eichier Action Affichage ?                                                                                                    |                                                                     |
|                                                                                                    |                                                                     |
| <ul> <li>Stratégie GPO_TSE [FRBAR-AD01.mlmd.lan]</li> <li>Configuration ordinateur</li> <li>Paramètres du logiciel</li> <li>Modèles d'administration</li> <li>Configuration utilisateur</li> <li>Paramètres du logiciel</li> <li>Paramètres Windows</li> <li>Scripts (ouverture/fermeture de session)</li> <li>Scripts (ouverture/fermeture de session)</li> <li>Redirection de dossiers</li> <li>Application Data</li> <li>Mes documents</li> <li>Menu Démarrer</li> <li>Modèles d'administration</li> </ul> | Nom<br>Application Data<br>Bureau<br>Mes documents<br>Menu Démarrer |

# Paramétrez l'onglet Cible comme suit...

| Propriétés de Mes documents                                                              | <u>? ×</u> |
|------------------------------------------------------------------------------------------|------------|
| Cible Paramètres                                                                         |            |
| Vous pouvez spécifier l'emplacement du dossier Mes documents.                            |            |
| Paramètre : De base - Rediriger les dossiers de tout le monde vers le même emplacement 🔽 | ]          |
| Ce dossier va être redirigé vers l'emplacement spécifié.                                 |            |
|                                                                                          |            |
|                                                                                          |            |
| Emplacement du dossier cible                                                             | 1          |
| Créer un dossier pour chaque utilisateur sous le chemin d'accès racine                   |            |
| Chemin d'accès de la racine :                                                            |            |
| \\FRBAR-AD01\MES_D0CS\$                                                                  |            |
| Pa <u>r</u> courir                                                                       |            |
| Pour l'utilisateur Claire, ce dossier sera redirigé vers :                               |            |
| \\FRBAR-AD01\MES_D0CS\$\Claire\Mes documents                                             |            |
|                                                                                          |            |
| OK Annuler Appliq                                                                        | uer        |

## Paramétrez l'onglet Paramètres comme suit... puis cliquez sur OK

| Propriétés de Mes documents                                                                                                    | <u>?</u> × |
|----------------------------------------------------------------------------------------------------|------------|
| Cible Paramètres                                                                                                    |            |
| Sélectionner les paramètres de redirection pour Mes documents.                                                                          |            |
| Accorder à l'utilisateur des droits exclusifs sur Mes documents.                                                                        |            |
| Déplacer le contenu de Mes documents vers le nouvel emplacement.                                                                        |            |
| Suppression de stratégie                                                                                                    | - 11       |
| Conserver le dossier dans le nouvel emplacement lorsque la stratégie sera supprimée.                                                    |            |
| <ul> <li>Rediriger le dossier vers l'emplacement du profil <u>u</u>tilisateur local lorsque la stratégie sera<br/>supprimée.</li> </ul> |            |
| Préférences pour Mes images                                                                                                    | - 11       |
| Saire de Mes images un sous-dossier de Mes documents.                                                                                   |            |
| C <u>N</u> e spécifier aucune stratégie d'administration pour Mes images.                                                               |            |
| OK Annuler Appli                                                                                                    | quer       |

Résultat : le dossier Mes documents change bien d'emplacement

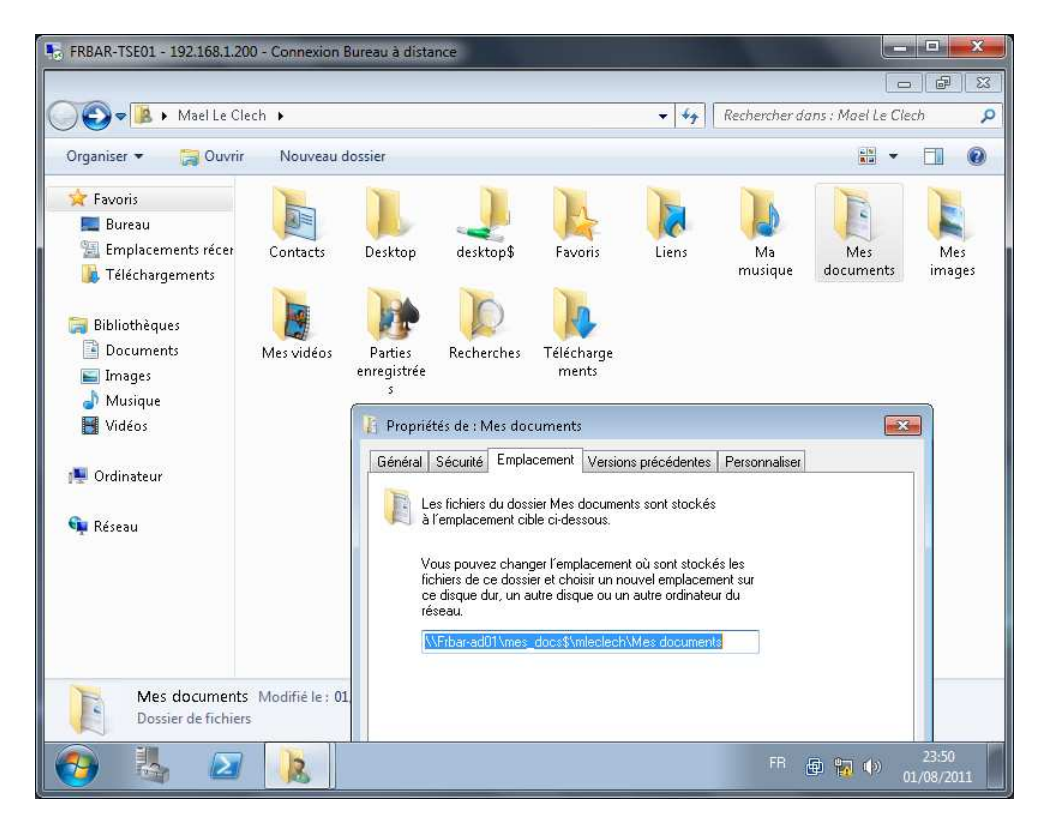

## Sur FRBAR-AD01 : création auto des dossiers suivant

| mleclech                                       |               |
|------------------------------------------------|---------------|
| Adresse C:\RDS\MES_DOCS\mleclech               |               |
| Documents                                      |               |
| Adresse C:\RDS\MES_DOCS\mleclech\Mes documents |               |
| Ma musique Mes image                           | es Mes vidéos |

Vue de la Sécurité automatique sur mleclech

| Propriétés de mleclech                                                                                 |                | <u>?</u> ×    |
|----------------------------------------------------------------------------------------------------|----------------|---------------|
| Général Partage Sécurité Personnaliser                                                                 |                |               |
| Marra di Albartana an da annuna a                                                                      |                |               |
| Noms d'utilisateurs ou de groupes :                                                                    |                |               |
| Administrateurs (MLMD \Administrateurs)                                                                |                |               |
|                                                                                                    |                |               |
| 🕵 Mael Le Clech (mleclech@mlmd.lan)                                                                    |                |               |
| SYSTEM                                                                                                 |                |               |
|                                                                                                    |                |               |
|                                                                                                    |                |               |
|                                                                                                    | Aiouter        | Supprimer     |
|                                                                                                    |                |               |
| Autorisations pour Mael Le Clech                                                                       | Autoriser      | Refuser       |
| Contrôle total                                                                                         |                |               |
| Modification                                                                                           |                |               |
| Lecture et exécution                                                                                   |                |               |
| Affichage du contenu du dossier                                                                        |                |               |
| Lecture                                                                                                |                |               |
| Écriture                                                                                               |                |               |
| Autorisations spéciales                                                                                | $\checkmark$   |               |
| Pour définir des autorisations spéciales ou des paramètres<br>avancés, cliquez sur Paramètres avancés. | <u>P</u> aramé | ètres avancés |
| OK                                                                                                    | Annuler        | Appliquer     |

# Windows SEVEN / 2008R2 TUTOS N°9

# 9 - Installation RDS sur 2008R2

| Par | amètres (                                 | de sécurité avancé po                                                                      | ur mleclech                                                        |                                         |                           | ? ×  |
|-----|-------------------------------------------|--------------------------------------------------------------------------------------------|--------------------------------------------------------------------|-----------------------------------------|---------------------------|------|
| A   | utorisations                              | Audit   Propriétaire   /                                                                   | Autorisations effective                                            | es                                      |                           |      |
|     | Pour affich<br>cliquez sur<br>Liste des a | er d'autres informations su<br>Modifier.<br>utorisations :                                 | r les autorisations spé                                            | ciales, sélectionnez (                  | une autorisation, puis    |      |
|     | -<br>Tvpe                                 | Nom                                                                                        | Autorisation                                                       | Héritée de                              | Appliquer à               |      |
|     | Autoriser                                 | Administrateurs (MLM                                                                       | Contrôle total                                                     | C:\RDP\MES                              | Ce dossier, les sous-d    | _    |
|     | Autoriser                                 | Mael Le Clech (mlecl                                                                       | Contrôle total                                                     | C:\RDP\MES                              | Ce dossier seulement      |      |
|     | Autoriser                                 | CREATEUR PROPRI                                                                            | Contrôle total                                                     | C:\RDP\MES                              | Les sous-dossiers et l.   |      |
|     | Autoriser                                 | SYSTEM                                                                                     | Contrôle total                                                     | C:\RDP\MES                              | Ce dossier, les sous-d    |      |
|     | Ajoute<br>Permetti<br>inclut le           | er <u>Modifier</u><br>tre aux autorisations <u>h</u> érité<br>se objets dont les entrées s | <u>Supprimer</u><br>es du parent de se pr<br>sont spécifiquement d | ropager à cet objet et<br>léfinies ici. | : aux objets enfants. Cel | a    |
|     | En savoir n                               | icer les entrées d'autorisat<br>juent aux objets enfants<br>dus sur le Contrôle d'accèr    | ions de tous les objet                                             | s enfants par les entr                  | ées affichées ici et qui  |      |
|     |                                           | ius sui le <u>controle d'acces</u>                                                         | »<br>                                                              |                                         |                           |      |
|     |                                           |                                                                                            |                                                                    | ОК                                      | Annuler Appli             | quer |

| Entrée d'autorisation pour mleclech                                                                                                    |                   | ? ×          |
|----------------------------------------------------------------------------------------------------|-------------------|--------------|
| Objet                                                                                                    |                   |              |
| Cette autorisation est héritée de l'objet pa                                                                                                    | arent.            |              |
| Nom : Mael Le Clech (mleclech@mlm                                                                                                    | d.lan)            | Modifier     |
| Appliquer à : Ce dossier seulement                                                                                                    |                   | <b>_</b>     |
| Autorisations :                                                                                                    | Autoriser         | Refuser      |
| Contrôle total<br>Parcours du dossier/exécuter le fichie<br>Liste du dossier/lecture de données<br>Attributs de lecture<br>Lecture des attributs étendus<br>Création de fichier/écriture de données<br>Attributs d'écriture<br>Écriture d'attributs étendus<br>Suppression de sous-dossier et fichier<br>Suppression |                   |              |
| App]iquer ces autorisations uniqueme<br>objets et/ou aux conteneurs faisant p<br>de ce conteneur                                                                                                    | ent aux<br>partie | Effacer tout |
|                                                                                                    | OK                | Annuler      |

Idem sur le dossier Mes images :

| Entrée d'autorisation pour Mes image Objet                                                                                                    | s                 | <u>?</u> ×   |
|----------------------------------------------------------------------------------------------------|-------------------|--------------|
| Cette autorisation est héritée de l'objet p                                                                                                    | arent.            |              |
| Nom : Mael Le Clech (mleclech@mlm                                                                                                    | d.lan)            | Modifier     |
| Appliquer à : Ce dossier seulement                                                                                                    |                   | <b>_</b>     |
| Autorisations :                                                                                                    | Autoriser         | Refuser      |
| Contrôle total<br>Parcours du dossier/exécuter le fichie<br>Liste du dossier/lecture de données<br>Attributs de lecture<br>Lecture des attributs étendus<br>Création de fichier/écriture de données<br>Attributs d'écriture<br>Écriture d'attributs étendus<br>Suppression de sous-dossier et fichier<br>Suppression |                   |              |
| Appliquer ces autorisations uniqueme<br>objets et/ou aux conteneurs faisant p<br>de ce conteneur                                                                                                    | ent aux<br>partie | Effacer tout |
|                                                                                                    | OK                | Annuler      |

# Redirection du profil itinérant :

Depuis le serveur **FRBAR-AD01** création d'un dossier **PROFILS\_RDS** sous **C:\RDS** 

| 🗁 C:\RDS                  |                                          |             |
|---------------------------|------------------------------------------|-------------|
| Eichier Edition Affichage | Fa <u>v</u> oris <u>O</u> utils <u>?</u> |             |
| 🔇 Précédente 👻 🌖 👻 🏂      | 🔎 Rechercher 🛛 Dossiers 🛛 🕼 🎯 🕽          | < 🎾 🖽 -     |
| Adresse 🛅 C:\RDS          |                                          |             |
| DESKTOP                   | MES_DOCS                                 | PROFILS_RDS |
|                           |                                          |             |

Partagez ce dossier en PROFILS\_RDS\$

| Propriétés de PROFILS_RDS                                                                                                    | ? × |
|----------------------------------------------------------------------------------------------------|-----|
| Général Partage Sécurité Personnaliser                                                                                                    |     |
| Vous pouvez partager ce dossier avec d'autres utilisateurs<br>du réseau. Pour activer le partage de ce dossier, cliquez<br>sur Partager ce dossier. |     |
| Ne pas partager ce dossier                                                                                                    |     |
| Partager ce dossier                                                                                                    |     |
| Nom du partage : PROFILS_RDS\$                                                                                                    |     |
| Commentaire :                                                                                                    |     |
| Nombre limite  Maximum autorisé d'utilisateurs : Nombre d' <u>u</u> tilisateurs autorisés :                                                         |     |

## Voici les Autorisations du partage

| Autorisations pour PROFILS_RDS\$    |           | <u>? ×</u> |
|-------------------------------------|-----------|------------|
| Autorisations du partage            |           |            |
| Noms d'utilisateurs ou de groupes : |           |            |
| 🚮 Tout le monde                     |           |            |
|                                     |           |            |
|                                     |           |            |
|                                     |           |            |
|                                     |           |            |
|                                     | Ajouter   | Supprimer  |
| Autorisations pour Tout le monde    | Autoriser | Refuser    |
| Contrôle total                      |           |            |
| Modifier                            |           |            |
| Lecture                             |           |            |

Au niveau des **autorisations**, laissez par défaut :

| Propriétés de PROFILS_RDS                                                                              |                  |                  | <u>?</u> × |
|----------------------------------------------------------------------------------------------------|------------------|------------------|------------|
| Général Partage Sécurité Personnaliser                                                                 |                  |                  |            |
| Noms d'utilisateurs ou de groupes :                                                                    |                  |                  |            |
| Administrateurs (MLMD\Administrateurs)                                                                 |                  |                  |            |
| SYSTEM     MUMD\Utilisateurs)                                                                          |                  |                  |            |
|                                                                                                    |                  |                  |            |
|                                                                                                    |                  |                  |            |
|                                                                                                    | A <u>io</u> uter | <u>S</u> upprime | er         |
| Autorisations pour Utilisateurs                                                                        | Autoriser        | Refuser          |            |
| Contrôle total                                                                                         |                  |                  |            |
| Modification                                                                                           |                  |                  |            |
| Lecture et exécution                                                                                   | <b>V</b>         |                  |            |
| Affichage du contenu du dossier                                                                        | 4                |                  |            |
| Lecture                                                                                                | <b>S</b>         |                  |            |
| Écriture                                                                                               |                  |                  |            |
| Autorisations spéciales                                                                                | $\checkmark$     |                  | <u> </u>   |
| Pour définir des autorisations spéciales ou des paramètres<br>avancés, cliquez sur Paramètres avancés. | <u>P</u> aram    | ètres avanc      | és         |
| ОК                                                                                                    | Annuler          | Appli            | quer       |

#### Depuis le Gestionnaire de stratégies de groupe, Ouvrez la GPO GPO\_TSE

| Image: State in the stratégie de groupe   Image: State in the stratégie de groupe   Image: State in the stratégie de groupe | 🖣 Gestion des stratégies de groupe                                                                                                    |                                                                                                    |
|----------------------------------------------------------------------------------------------------|----------------------------------------------------------------------------------------------------|----------------------------------------------------------------------------------------------------|
| Image: Second des stratégies de groupe         Image: Second des stratégies de groupe                                                                                                    | ්දී Eichier Action Affichage Fenêtre ?                                                                                                    |                                                                                                    |
| Gestion des stratégies de groupe         Forêt : mimd.lan         Image: Domaines         Image: Domain Controllers         Image: Domain Controllers         Image: Default Domain Controllers         Image: Domain Controllers         Image: Domain Controllers         Image: Domain Controllers         Image: Default Domain Policy         Image: Domain Controllers         Image: Domain Controllers         Image: Domain Controllers         Image: Domain Controllers         Image: Domain Controllers         Image: Domain Controllers     <                                                                                                    | ← →   🗈 📧   🖺 💼   🗙 🗟   😫 💷                                                                                                    |                                                                                                    |
| GRP_TSE (MLMD\GRP_TSE)                                                                                                    | Gestion des stratégies de groupe<br>Forêt : mImd.lan<br>Forêt : mImd.lan<br>Forêt : mImd.l | GPO_TSE         Étendue       Détails       Paramètres       Délégation         Liaisons         Afficher les liaisons à cet emplacement :       Immd.lan         Les gites, domaines et unités d'organisation suivants sont liés à cet objet GPO :         Emplacement *       Appliqué         Lien activé       Chemin d'accès         Immd.lan       Variable         SRV_TSE       Non         Oui       mlmd.lan/SRV_TSE         Filtrage de sécurité       Les paramètres de cet objet GPO ne s'appliguent qu'à ces groupes, utilisateurs et ordinateurs :         Nom *       Immediateurs (MLMD\FRBAR-TSEO1\$)         FRBAR-TSE(MLMD\GRP_TSE)       Immediateurs (MLMD\GRP_TSE) |

#### Depuis Configuration Ordinateur – Modèles d'administration – Système – Profils utilisateur Cliquez droit sur Ajouter le groupe de sécurité administrateurs aux profils itinérants utilisateurs

| 🚡 Éditeur d'objets de stratégie de groupe                                                                                                    |                                                                                                    | <u> </u>                                                                                                    |
|----------------------------------------------------------------------------------------------------|----------------------------------------------------------------------------------------------------|----------------------------------------------------------------------------------------------------|
| Eichier Action Affichage ?                                                                                                    |                                                                                                    |                                                                                                    |
|                                                                                                    |                                                                                                    |                                                                                                    |
| Stratégie GPO_TSE [FRBAR-AD01.mlmd.lan] Gonfiguration ordinateur Paramètres Windows Ourposants Windows Système Profils utilisateur Scripts Ouverture de session Quotas de disque Ouverture de session réseau Stratégie de groupe Assistance à distance Restauration du système Protection de fichier Windows Service de temps Windows DOCM (Distributed COM) E-Service de temps Windows DOCM (Distributed COM) E-Service de temps Windows The Security of Configuration utilisateur | Paramètre  Ve pas vérifier les utilisateurs propriétaires des dossiers Profils itinérants  Supprimer les copies mises en cache des profils itinérants  Ne pas détecter les connexions réseau lentes  Délai d'attente des connexions réseau lentes pour les profils utilisateur  Attendre le chargement du profil itinérant  Paramètre  Délai d'expiration pour les boîtes de dialogue  Fermer la session utilisateur lorsqu'un échec du profil itinérant se produit  Nombre maximal de tentatives de déchargement et de mise à jour du profil u  Ajouter le groupe de sécurité administrateurs aux profils itinérants vers le serveur  Nautoriser que les profils d'utilisateurs  Conserver les données d'installation des logiciels Windows Installer et de la s | État<br>Non configuré<br>Non configuré<br>Non configuré<br>Non configuré<br>Non configuré<br>Non configuré<br>Non configuré<br>Non configuré<br>Non configuré<br>Non configuré |
|                                                                                                    | \Étendu \ Standard /                                                                                                    |                                                                                                    |

## Cochez Activé puis cliquez sur OK

| Propriétés de Ajouter le groupe de sécurité administrateurs aux profils i 🎦 🗙      |
|------------------------------------------------------------------------------------|
| Paramètre Expliquer                                                                |
| Ajouter le groupe de sécurité administrateurs aux profils itinérants utilis        |
| O Non configuré                                                                    |
| Activé                                                                             |
| O <u>D</u> ésactivé                                                                |
|                                                                                    |
|                                                                                    |
|                                                                                    |
|                                                                                    |
|                                                                                    |
|                                                                                    |
|                                                                                    |
|                                                                                    |
| Pris en charge sur : Au moins Microsoft Windows XP Professionnel ou la famille Win |
| Paramètre précédent Paramètre <u>s</u> uivant                                      |
| OK Annuler Appliquer                                                               |

#### Depuis Configuration Ordinateur – Modèles d'administration – Composants Windows – Services Terminal Server Cliquez droit sur Définir le chemin d'accès des profils itinérants Terminal Server

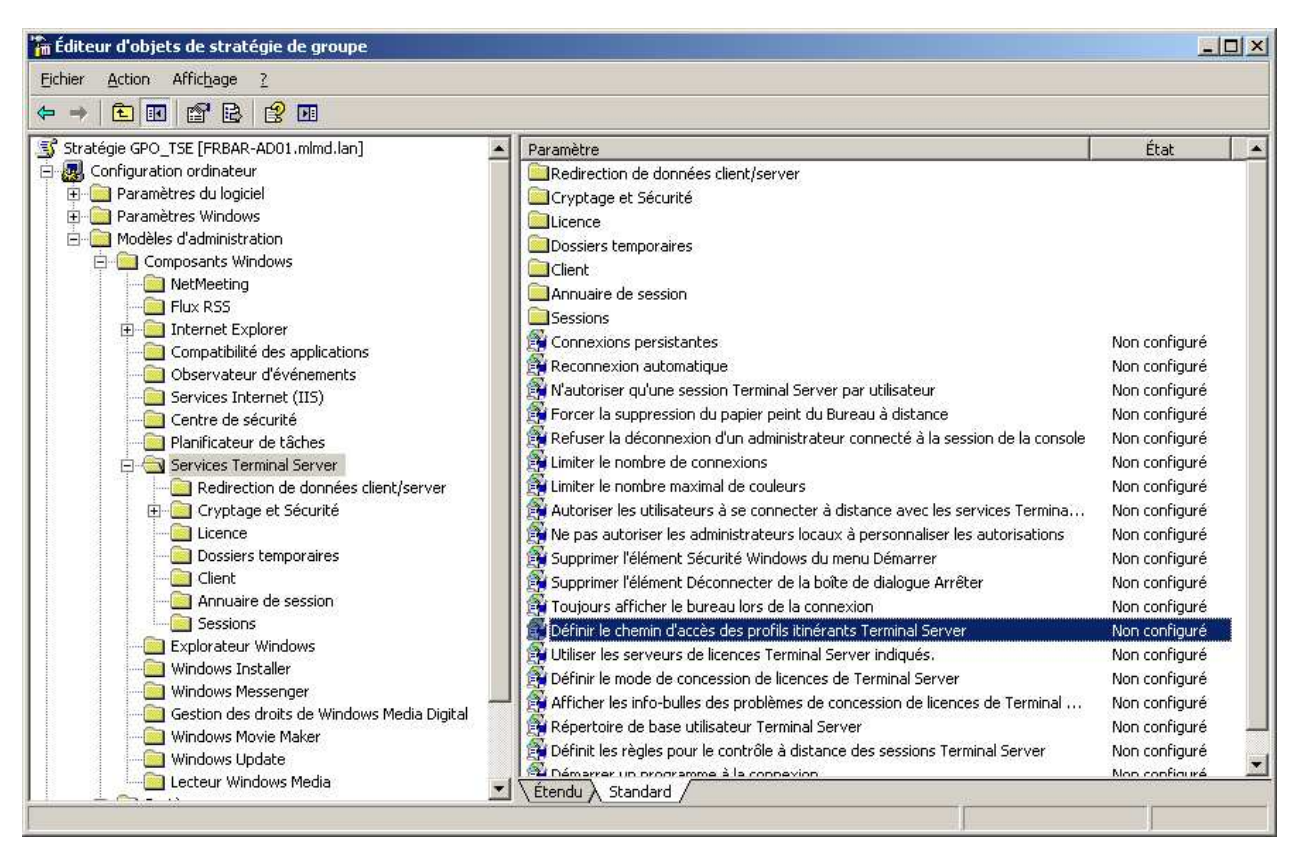

Modifiez l'onglet Paramètre comme suit...

| Propriétés de Définir le chemin d'accès des profils itinérants Terminal Se <mark>?</mark> 🗙                                                         |
|----------------------------------------------------------------------------------------------------|
| Paramètre Expliquer                                                                                                    |
| Définir le chemin d'accès des profils itinérants Terminal Server                                                                                    |
|                                                                                                    |
| Activé                                                                                                    |
| © <u>D</u> ésactivé                                                                                                    |
| Spécifier le chemin d'accès sous le format, \\Nom d'ordinateur\Nom de partage<br>Ne pas ajouter le nom d'utilisateur au chemin d'accès des profils. |
| Pris en charge sur : Au minimum services Terminal Server Microsoft Windows XP           Paramètre précédent         Paramètre <u>s</u> uivant       |
| OK Annuler Appliquer                                                                                                    |

Test de connexion depuis le client RDP OK

| RBAR-TSE01 - 192.168.1.200 - Connexion Bureau à distance |         | - • ×               |
|----------------------------------------------------------|---------|---------------------|
| Corbeille                                                |         |                     |
| Calculator                                               |         |                     |
| Internet Explorer<br>Wordpad                             |         |                     |
|                                                          | · 🖶 🙀 🌗 | 22:07<br>02/08/2011 |

Un dossier en username.V2 est créé sous PROFILS\_RDS

| 🚞 C:\RD                    | S/PROFI         | ILS_RDS            |                  |                |  |  |
|----------------------------|-----------------|--------------------|------------------|----------------|--|--|
| <u>F</u> ichier            | <u>E</u> dition | Affic <u>h</u> age | Fa <u>v</u> oris | <u>O</u> utils |  |  |
| 🕒 Précé                    | édente 👻        | 🕤 ד 😥              | 🛛 🔎 Rech         | nercher        |  |  |
| Adresse C:\RDS\PROFILS_RDS |                 |                    |                  |                |  |  |
| 0                          | mleclech        | n.MLMD.V2          |                  |                |  |  |

Voici les droits sur ce dossier

|                                        |              |                 | ? × |
|----------------------------------------|--------------|-----------------|-----|
| énéral Partage Sécurité Personnaliser  |              |                 |     |
| Noms d'utilisateurs ou de groupes :    |              |                 |     |
| Administrateurs (MLMD\Administrateurs) |              |                 |     |
| 🕵 Mael Le Clech (mleclech@mlmd.lan)    |              |                 |     |
| SYSTEM                                 |              |                 |     |
|                                        |              |                 |     |
|                                        |              |                 |     |
| I                                      |              |                 |     |
|                                        | Ajouter      | <u>S</u> upprim | er  |
| Autorisations pour Mael Le Clech       | Autoriser    | Refuser         |     |
| Contrôle total                         |              |                 | •   |
| Modification                           | $\checkmark$ |                 |     |
| Lecture et exécution                   | $\checkmark$ |                 |     |
| Affichage du contenu du dossier        | $\checkmark$ |                 |     |
| Lecture                                | $\checkmark$ |                 |     |
| Écriture                               | $\checkmark$ |                 |     |
| Autorisations spéciales                |              |                 | •   |

Voici le contenu de ce dossier :

| C:\RDS\PROFILS_RDS\mleck      | ech.MLMD.¥2                   |                     |                      |           |
|-------------------------------|-------------------------------|---------------------|----------------------|-----------|
| Eichier Edition Affichage Fay | voris <u>O</u> utils <u>?</u> |                     |                      |           |
| 🔇 Précédente 👻 🕤 👻 🏂          | Rechercher 🏼 🌔 🛛              | Dossiers 🛛 🕼 🎯 🗙    | ⊌                    |           |
| Adresse 🛅 C:\RDS\PROFILS_RDS  | mleclech.MLMD.V2              |                     |                      |           |
| Nom 🔺                         | Taille                        | Туре                | Date de modification | Attributs |
| AppData                       |                               | Dossier de fichiers | 01/08/2011 23:15     | Н         |
| Contacts                      |                               | Dossier de fichiers | 01/08/2011 23:16     | R         |
| Desktop                       |                               | Dossier de fichiers | 14/07/2009 04:35     | R         |
| Downloads                     |                               | Dossier de fichiers | 01/08/2011 23:16     | R         |
| 👷 Favorites                   |                               | Dossier de fichiers | 01/08/2011 23:16     | R         |
| 🗀 Links                       |                               | Dossier de fichiers | 01/08/2011 23:16     | R         |
| Caved Games                   |                               | Dossier de fichiers | 01/08/2011 23:16     | R         |
| Carches                       |                               | Dossier de fichiers | 01/08/2011 23:16     | R         |
| 💽 ntuser.ini                  | 1 Ko                          | Paramètres de confi | 02/08/2011 22:08     | н         |

Voici le contenu du dossier AppData

| C:\RDS\PROFIL5_RDS\mleclech.MLMD.V2\AppData |                                                       |                         |                     |                      |           |  |  |
|---------------------------------------------|-------------------------------------------------------|-------------------------|---------------------|----------------------|-----------|--|--|
| Eichier Edition Affichage                   | Fa <u>v</u> oris                                      | <u>O</u> utils <u>?</u> |                     |                      |           |  |  |
| 🔇 Précédente 👻 🕤 👻 🤌                        | 🛛 🔎 Reche                                             | ercher 🏾 🌔 🛛            | Dossiers 🛛 🕼 🍞 🗙    | ⊌                    |           |  |  |
| Adresse 🛅 C:\RDS\PROFILS                    | Adresse 🛅 C:\RDS\PROFILS_RDS\mleclech.MLMD.V2\AppData |                         |                     |                      |           |  |  |
| Nom 🔺                                       |                                                       | Taille                  | Туре                | Date de modification | Attributs |  |  |
| Roaming                                     |                                                       |                         | Dossier de fichiers | 01/08/2011 23:15     |           |  |  |
|                                             |                                                       |                         |                     |                      |           |  |  |
|                                             |                                                       |                         |                     |                      |           |  |  |

Sur le serveur RDS le profil est bien reconnu comme Itinérant

| Profil des utilisateurs                                                                                                    |        |      |        |    |   |  |  |
|----------------------------------------------------------------------------------------------------|--------|------|--------|----|---|--|--|
| Un profil utilisateur stocke les paramètres de votre Bureau et<br>d'autres informations liées à votre compte d'utilisateur. Vous<br>pouvez créer un profil différent sur chaque ordinateur que vous<br>utilisez ou vous pouvez sélectionner un profil itinérant qui sera le<br>même partout.            |        |      |        |    |   |  |  |
| Nom                                                                                                    | Taille | Туре | Statut | Mo | * |  |  |
| Compte inconnu     6,76 Mo     Local     Local     01       Compte inconnu     21,3 Mo     Local     01       FRBAR-TSE01\Administra     14,1 Mo     Local     01       IIS APPPOOL\Classic .NE     2,75 Mo     Local     Local     01       MLMD\administrateur     2,54 Mo     Local     Local     02 |        |      |        |    |   |  |  |
| Profil par défaut       1 41 Mo       Local       Local       20         Modifier le type       Supprimer       Copier dans         Pour créer de nouveaux comptes d'utilisateurs, <u>cliquez ici</u> .         OK       Annuler                                                                        |        |      |        |    |   |  |  |

# En local si je regarde sur le serveur dans AppData j'ai plus de chose

|                        |                                    | MD x                     | Back and an International |              |   |
|------------------------|------------------------------------|--------------------------|---------------------------|--------------|---|
|                        | al (C:)  Otilisateurs  Mieclech.Mi |                          | Rechercher dans ; m       | leclech,MLMD |   |
| Organiser 🔹 🛛 🍃 Ouvrir | Inclure dans la bibliothèque 🔻     | Partager avec 🔻 🛛 Graver | »                         | H •          |   |
| 🔆 Favoris              | Nom                                | Modifié le               | Туре                      | Taille       |   |
| 🔜 Bureau               | 📕 AppData                          | 01/08/2011 23:15         | Dossier de fichiers       |              |   |
| 🔢 Emplacements récer   | 📔 Contacts                         | 01/08/2011 23:16         | Dossier de fichiers       |              | - |
| 🚺 Téléchargements      | ル Desktop                          | 14/07/2009 04:35         | Dossier de fichiers       |              |   |
|                        | 🙀 Favoris                          | 01/08/2011 23:16         | Dossier de fichiers       |              |   |
| 詞 Bibliothèques        | 🗽 Liens                            | 01/08/2011 23:16         | Dossier de fichiers       |              |   |
| Documents              | Parties enregistrées               | 01/08/2011 23:16         | Dossier de fichiers       |              |   |
| 🔚 Images               | P Recherches                       | 01/08/2011 23:16         | Dossier de fichiers       |              |   |
| J Musique              | 🚺 Téléchargements                  | 01/08/2011 23:16         | Dossier de fichiers       |              |   |

|                       |                        |                 |        |                         |                      |        | X |
|-----------------------|------------------------|-----------------|--------|-------------------------|----------------------|--------|---|
| 🚱 🗢 📕 « Utilisate     | urs 🕨 mleclech.MLMD    | ▶ AppData ▶     |        | <b>→</b> 4 <sub>7</sub> | Rechercher dans : Ap | opData | ٩ |
| Organiser 🔻 Inclure o | dans la bibliothèque 🔻 | Partager avec 🔻 | Graver | Nouveau d               | ossier               | H · 🗍  | 0 |
| 🔆 Favoris             | Nom                    | <u>^</u>        | Modi   | fié le                  | Туре                 | Taille |   |
| 🧱 Bureau              | 🍌 Local                |                 | 02/08  | /2011 22:07             | Dossier de fichiers  |        |   |
| 🔛 Emplacements réce   | 🛛 퉬 LocalLow           |                 | 01/08  | 8/2011 23:15            | Dossier de fichiers  |        |   |
| 🚺 Téléchargements     | 🕌 Roaming              |                 | 01/08  | /2011 23:15             | Dossier de fichiers  |        |   |

## **Redirection AppData :**

Depuis le serveur FRBAR-AD01 création d'un dossier APPDATA sous C:\RDS

| 🚞 C:\RD          | )5       |                    |                  |                |   |            |      |   |   |           |          |
|------------------|----------|--------------------|------------------|----------------|---|------------|------|---|---|-----------|----------|
| Eichier          | Edition  | Affic <u>h</u> age | Fa <u>v</u> oris | <u>O</u> utils | 2 |            |      |   |   |           |          |
| 🕒 Précé          | édente 👻 | ی ج 🕑              | 🛛 🔎 Red          | hercher        | ø | Dossiers   | \$ D | × | 9 | <b></b> • |          |
| A <u>d</u> resse | C:\R     | )5                 |                  |                |   |            |      |   |   |           |          |
| 0                | APPDAT   | A                  |                  | P              |   | DESKTOP    |      |   |   |           | MES_DOCS |
|                  | PROFIL   | 5_RDS              |                  |                |   | START_MENU |      |   |   |           |          |

Partagez ce dossier en APPDATA\$

| Propriétés de APPDATA                                                                                                    | <u>? x</u> |
|----------------------------------------------------------------------------------------------------|------------|
| Général Partage Sécurité Personnaliser                                                                                                    |            |
| Vous pouvez partager ce dossier avec d'autres utilisateurs<br>du réseau. Pour activer le partage de ce dossier, cliquez<br>sur Partager ce dossier. |            |
| Ne pas partager ce dossier     Partager ce dossier     Nom du partage : APPDATA\$                                                                   |            |
| Commentaire :                                                                                                    |            |
| Nombre limite G Magimum autorisé<br>d'utilisateurs : O Nombre d' <u>u</u> tilisateurs autorisés : C                                                 |            |
| Pour définir les autorisations d'accès à ce<br>dossier sur le réseau, cliquez sur Autorisations.                                                    |            |
| Pour configurer les paramètres d'accès hors <u>Mise en cache</u>                                                                                    |            |
| Nou <u>v</u> eau partage                                                                                                    |            |
|                                                                                                    |            |
|                                                                                                    |            |
|                                                                                                    |            |
| OK Annuler Appl                                                                                                    | iquer      |

## Voici les Autorisations du partage

| Autorisations pour PROFILS_RDS\$    |           | ? ×       |
|-------------------------------------|-----------|-----------|
| Autorisations du partage            |           |           |
| Noms d'utilisateurs ou de groupes : |           |           |
| 🚮 Tout le monde                     |           |           |
|                                     |           |           |
|                                     |           |           |
|                                     |           |           |
|                                     |           |           |
|                                     | Ajouter   | Supprimer |
| Autorisations pour Tout le monde    | Autoriser | Refuser   |
| Contrôle total                      |           |           |
| Modifier                            |           |           |
| Lecture                             |           |           |

## Voici les **Propriétés de Sécurité de ce dossier par défaut... Cliquez sur Paramètres** avancés

| Propriétés de PROFILS_RDS                                                                                                    |               |                  | ? × |
|----------------------------------------------------------------------------------------------------|---------------|------------------|-----|
| Général Partage Sécurité Personnaliser                                                                                                    |               |                  |     |
| Noms d'utilisateurs ou de groupes :                                                                                                    |               |                  |     |
| Administrateurs (MLMD\Administrateurs)     CREATEUR PROPRIETAIRE     SYSTEM     Utilisateurs (MLMD\Utilisateurs)                            |               |                  |     |
|                                                                                                    |               |                  |     |
|                                                                                                    | Ajouter       | <u>S</u> upprime | r   |
| Autorisations pour Utilisateurs                                                                                                    | Autoriser     | Refuser          |     |
| Contrôle total<br>Modification<br>Lecture et exécution<br>Affichage du contenu du dossier<br>Lecture<br>Écriture<br>Autorisations spéciales |               |                  |     |
| Pour définir des autorisations spéciales ou des paramètres<br>avancés, cliquez sur Paramètres avancés.                                      | <u>P</u> aram | ètres avancé     | is  |
| ОК                                                                                                    | Annuler       | Appliq           | uer |

#### Décochez Permettre aux autorisations....

| Туре                       | Nom                                                                       | Autorisation                                                    | Héritée de                           | Appliquer à                                  |
|----------------------------|---------------------------------------------------------------------------|-----------------------------------------------------------------|--------------------------------------|----------------------------------------------|
| Autoriser                  | Administrateurs (MLM                                                      | Controle total                                                  | <non heritee=""></non>               | Le dossier seulemer                          |
| Autoriser                  | SYSTEM                                                                    | Controle total                                                  | C. \                                 | Ce dossier, les sous<br>Ce dossier, les sous |
| Autoriser                  | CREATEUR PROPRI                                                           | Contrôle total                                                  | C:\                                  | Les sous-dossiers et                         |
| Autoriser                  | Utilisateurs (MLMD\U                                                      | Lecture et exéc                                                 | C:\                                  | Ce dossier, les sous                         |
| Autoriser                  | Utilisateurs (MLMD\U                                                      | Spécial                                                         | C:\                                  | Ce dossier et les sor                        |
|                            | 1                                                                         | 1                                                               |                                      |                                              |
| Ajout                      | er Mo <u>d</u> ifier                                                      | <u>S</u> upprime                                                |                                      |                                              |
| Ajout                      | er Mo <u>d</u> ifier<br>ttre aux autorisations <u>h</u> ériti             | <u>Supprime</u><br>ées du parent de se p                        | propager à cet obje                  | et et aux objets enfants. C                  |
| Ajout<br>Perme<br>inclut I | er Modifier<br>ttre aux autorisations hérit<br>es objets dont les entrées | <u>Supprime</u><br>ées du parent de se p<br>sont spécifiquement | propager à cet obje<br>définies ici. | et et aux objets enfants. C                  |
Windows SEVEN / 2008R2 TUTOS N°9

# 9 - Installation RDS sur 2008R2

## Cliquez sur Copier

| Sécurité |                                                                                                    | × |
|----------|----------------------------------------------------------------------------------------------------|---|
| ?        | Sélectionner cette option signifie que les entrées d'autorisations de l'objet<br>parent qui s'appliquent aux objets enfants ne vont plus s'appliquer à cet<br>objet.                                                 |   |
|          | <ul> <li>Pour copier les entrées d'autorisations qui ont été précédemment<br/>appliquées du parent à cet objet, cliquez sur Copier.</li> </ul>                                                                       |   |
|          | <ul> <li>Pour supprimer les entrées d'autorisations qui ont été précédemment<br/>appliquées à partir de l'objet parent et conserver uniquement les<br/>autorisations définies ici, cliquez sur Supprimer.</li> </ul> |   |
|          | Pour annuler cette action, cliquer sur Annuler.                                                                                                    |   |
|          | <u>Copier</u> <u>Supprimer</u> Annuler                                                                                                    |   |

## Cliquez sur Appliquer et OK

| aramètres                                        | de sécurité avancé po                                                                                                    | ur APPDATA                                                                       |                                                                                                    | ?)                                                                                                    |  |  |
|--------------------------------------------------|----------------------------------------------------------------------------------------------------|----------------------------------------------------------------------------------|----------------------------------------------------------------------------------------------------|----------------------------------------------------------------------------------------------------|--|--|
| Autorisations                                    | Audit Propriétaire                                                                                                    | Autorisations effective                                                          | es                                                                                                    |                                                                                                    |  |  |
| Pour affich<br>cliquez sur<br>Liste des a        | Pour afficher d'autres informations sur les autorisations spéciales, sélectionnez une autorisation, puis<br>cliquez sur Modifier. |                                                                                  |                                                                                                    |                                                                                                    |  |  |
| Туре                                             | Nom                                                                                                    | Autorisation                                                                     | Héritée de                                                                                                    | Appliquer à                                                                                                    |  |  |
| Autoriser<br>Autoriser<br>Autoriser<br>Autoriser | CREATEUR PROPRI<br>SYSTEM<br>Utilisateurs (MLMD\U<br>Utilisateurs (MLMD\U                                                         | Contrôle total<br>Contrôle total<br>Contrôle total<br>Lecture et exéc<br>Spécial | <norn héritée=""><br/><non héritée=""><br/><non héritée=""><br/><non héritée=""><br/><non héritée=""></non></non></non></non></norn> | Le dossier, les sous-d<br>Les sous-dossiers et l<br>Ce dossier, les sous-d<br>Ce dossier, les sous-d<br>Ce dossier et les sous |  |  |
| Ajoute<br>Permet<br>inclut le                    | er <u>Mod</u> ifier<br>tre aux autorisations <u>h</u> érité<br>es objets dont les entrées s                                       | <u>Supprimer</u><br>es du parent de se p<br>sont spécifiquement d                | ropager à cet objet<br>définies ici.                                                                                                 | et aux objets enfants. Cela                                                                                                    |  |  |
| Bempla<br>s'applic                               | acer les entrées d'autorisat<br>quent aux objets enfants                                                                          | ions de tous les obje                                                            | ts enfants par les er                                                                                                    | ntrées affichées ici et qui                                                                                                    |  |  |
| En savoir p                                      | olus sur le <u>Contrôle d'accè</u> :                                                                                              | <u>§</u> .                                                                       |                                                                                                    |                                                                                                    |  |  |
|                                                  |                                                                                                    |                                                                                  | ОК                                                                                                    | Annuler Appliquer                                                                                                    |  |  |

## Supprimez Utilisateurs

| Propriétés de APPDATA                                      | <u>?</u> ×                |
|------------------------------------------------------------|---------------------------|
| Général Partage Sécurité Personnaliser                     |                           |
|                                                            |                           |
| Noms d'utilisateurs ou de groupes :                        |                           |
| Administrateurs (MLMD\Administrateurs)                     |                           |
| CREATEUR PROPRIETAIRE                                      |                           |
| SYSTEM                                                     |                           |
|                                                            |                           |
|                                                            |                           |
|                                                            |                           |
|                                                            | Aiguter Supprimer         |
|                                                            |                           |
| Autorisations pour SYSTEM                                  | Autoriser Refuser         |
| Contrôle total                                             |                           |
| Modification                                               |                           |
| Lecture et exécution                                       |                           |
| Affichage du contenu du dossier                            |                           |
| Lecture                                                    |                           |
| Écriture                                                   |                           |
| Autorisations spéciales                                    |                           |
|                                                            |                           |
| Pour définir des autorisations spéciales ou des paramètres | Paramètres avancés        |
| avances, cliquez sur Parametres avances.                   |                           |
|                                                            |                           |
| ОК                                                         | Annuler <u>Appliquer</u>  |
| OK                                                         | Annuler <u>A</u> ppliquer |

# Ajoutez **Utilisa. du domaine avec les autorisations suivante (paramètres avancés)**

| Propriétés de APPDATA                                                                                  |           |                  | ? × |
|----------------------------------------------------------------------------------------------------|-----------|------------------|-----|
| Général Partage Sécurité Personnaliser                                                                 |           |                  |     |
| Noms d'utilisateurs ou de groupes :                                                                    |           |                  |     |
| Administrateurs (MLMD \Administrateurs)     GEATEUR PROPRIETAIRE     SYSTEM                            |           |                  |     |
| 🕵 Utilisa. du domaine (MLMD\Utilisa. du domaine)                                                       |           |                  |     |
|                                                                                                    |           |                  |     |
| ,                                                                                                    | Ajouter   | <u>S</u> upprime |     |
| A <u>u</u> torisations pour Utilisa. du<br>domaine                                                     | Autoriser | Refuser          | -   |
| Contrôle total                                                                                         |           |                  | -   |
| Modification                                                                                           |           |                  |     |
| Lecture et exécution                                                                                   | 님         | 님                |     |
| Affichage du contenu du dossier                                                                        | 님         | 님                |     |
|                                                                                                    | 님         | 님                |     |
|                                                                                                    |           |                  | Ţ   |
| Pour définir des autorisations spéciales ou des paramètres<br>avancés, cliquez sur Paramètres avancés. |           | ètres avancé     | rs  |
| ОК                                                                                                    | Annuler   | Appliq           | uer |

#### Pour Utilisa. du domaine Cliquez sur Modifier

| Paramètres (                                | de sécurité avancé po                                                                                                    | ur APPDATA      |                        |                        | ? ×  |  |
|---------------------------------------------|----------------------------------------------------------------------------------------------------|-----------------|------------------------|------------------------|------|--|
| Autorisations                               | Autorisations Audit Propriétaire Autorisations effectives                                                                                                    |                 |                        |                        |      |  |
| Pour affiche<br>cliquez sur<br>Liste des au | Pour afficher d'autres informations sur les autorisations spéciales, sélectionnez une autorisation, puis<br>cliquez sur Modifier.<br>Liste des autorisations :                                                                                                    |                 |                        |                        |      |  |
| Туре                                        | Nom                                                                                                    | Autorisation    | Héritée de             | Appliquer à            | 7 I. |  |
| Autoriser                                   | Administrateurs (MLM                                                                                                    | Contrôle total  | <non héritée=""></non> | Ce dossier, les sous-d | -    |  |
| Autoriser                                   | CREATEUR PROPRI                                                                                                    | Contrôle total  | <non héritée=""></non> | Les sous-dossiers et l |      |  |
| Autoriser                                   | SYSTEM                                                                                                    | Contrôle total  | <non héritée=""></non> | Ce dossier, les sous-d |      |  |
| Autoriser                                   | Utilisa, du domaine (                                                                                                    | Lecture et exéc | <non héritée=""></non> | Ce dossier, les sous-d |      |  |
| I<br>Ajoute                                 | Ajouter       Modifier       Supprimer         Permettre aux autorisations héritées du parent de se propager à cet objet et aux objets enfants. Cela inclut les objet dott les centratés cent précifiquement définies initiation de la centratés cent précifiquement définies initiation de la centratés cent précifiquement définies initiation de la centratés cent précifiquement définies initiation de la centratés cent précifiquement définies initiation de la centratés cent précifiquement définies initiation de la centratés cent précifiquement définies initiation de la centratés cent précifiquement définies initiation de la centratés cent précifiquement définies initiation de la centratés centratés centra |                 |                        |                        |      |  |
| □ Rempla<br>s'appliq                        | Remplacer les entrées d'autorisations de tous les objets enfants par les entrées affichées ici et qui<br>s'appliquent aux objets enfants                                                                                                    |                 |                        |                        |      |  |
| En savoir p                                 | En savoir plus sur le <u>Contrôle d'accès</u> .                                                                                                    |                 |                        |                        |      |  |
|                                             |                                                                                                    |                 | ОК                     | Annuler Appliqu        | ier  |  |

Cochez les autorisations suivantes puis cliquez sur OK

| Entrée d'autorisation pour APPDATA                                                                                                    |                 | ? ×          |
|----------------------------------------------------------------------------------------------------|-----------------|--------------|
| Objet<br><u>N</u> om : u domaine (MLMD\Utilisa. du do                                                                                                    | omaine)         | Modifier     |
| Appliquer à : Ce dossier seulement                                                                                                    |                 | •            |
| Autorisations :                                                                                                    | Autoriser       | Refuser      |
| Contrôle total<br>Parcours du dossier/exécuter le fichier<br>Liste du dossier/lecture de données<br>Attributs de lecture<br>Lecture des attributs étendus<br>Création de fichier/écriture de données<br>Attributs d'écriture<br>Écriture d'attributs étendus<br>Suppression de sous-dossier et fichier<br>Suppression<br>Autorisations de lecture |                 |              |
| Appliquer ces autorisations uniquemen<br>objets et/ou aux conteneurs faisant p<br>de ce conteneur                                                                                                    | nt aux<br>artie | Effacer tout |
|                                                                                                    | OK              | Annuler      |

#### Depuis le Gestionnaire de stratégies de groupe, Ouvrez la GPO GPO\_TSE

| Sestion des stratégies de groupe                                                                                                    |                                                                                                    |
|----------------------------------------------------------------------------------------------------|----------------------------------------------------------------------------------------------------|
| ප් <sub>දී E</sub> ichier <u>A</u> ction Affichage Fenê <u>t</u> re <u>?</u>                                                                                                    |                                                                                                    |
|                                                                                                    |                                                                                                    |
| Gestion des stratégies de groupe            — A Forêt : mimd.lan             — Domaines             — Default Domain Policy             — Default Domain Policy             — O Domain Controllers             — O PC_XP             — O Default Domain Controllers Policy             — O Default Domain Controllers Policy             — O Default Domain Controllers Policy             — O Default Domain Policy             — O PC_XP             — O Default Domain Controllers Policy             — O Default Domain Policy             — O Default Domain Policy             — O Default Domain Policy             — O Default Domain Policy             — O Default Domain Policy             — O Elsts             — O PortSE             — O PortSE             — O PortSE             — O PortSE             — O PortSE             — O PortSE             — O PortSE             — O PortSE             — O PortSE             — O PortSE          < | GPO_TSE         Étendue       Détails       Paramètres       Délégation         Liaisons         Afficher les liaisons à cet emplacement :       mlmd.lan         Les gites, domaines et unités d'organisation suivants sont liés à cet objet GPO :         Emplacement ^       Appliqué         Lien activé       Chemin d'accès         Implacement ^       Appliqué         Lien activé       Chemin d'accès         Implacement ^       Appliqué         Lien activé       Chemin d'accès         Implacement ^       Appliqué         Lien activé       Chemin d'accès         Implacement ^       Non         Oui       mlmd.lan/SRV_TSE         Non       Oui         Implacement é       SRV_TSE         Non       Oui         Implacement é       Lien activé         Chemin d'accès       Non         Implacement é       Non         Implacement é       Non         Implacement é       Lien activé         Implacement é       Non         Implacement é       Lien activé         Implacement é       Non         Implacement é       Lien activé         Implacement é       Lien activé |

#### Depuis Configuration Ordinateur – Modèles d'administration – Système – Profils utilisateur Cliquez droit sur Ajouter le groupe de sécurité administrateurs aux profils itinérants utilisateurs

| 🚡 Éditeur d'objets de stratégie de groupe                                                                                                    |                 |                      |                       | - 🗆 🗵 |
|----------------------------------------------------------------------------------------------------|-----------------|----------------------|-----------------------|-------|
| Eichier Action Affichage ?                                                                                                    |                 |                      |                       |       |
|                                                                                                    |                 |                      |                       |       |
| Stratégie GPO_TSE [FRBAR-AD01.mlmd.lan]<br>Genfiguration ordinateur<br>Paramètres du logiciel<br>Paramètres Windows<br>Genfiguration utilisateur<br>Genfiguration utilisateur<br>Paramètres Windows<br>Genfiguration utilisateur<br>Paramètres du logiciel<br>Paramètres du logiciel<br>Paramètres | Nom<br>Aucun él | Type<br>ément à affi | cher dans cet aperçu. |       |
|                                                                                                    | ,               |                      |                       |       |

Modifiez l'onglet Cible comme suit...

| Propriétés de Application Data                                                           | ? × |
|------------------------------------------------------------------------------------------|-----|
| Cible Paramètres                                                                         |     |
| Vous pouvez spécifier l'emplacement du dossier Application Data.                         |     |
| Paramètre : De base - Rediriger les dossiers de tout le monde vers le même emplacement 💌 |     |
| Ce dossier va être redirigé vers l'emplacement spécifié.                                 |     |
|                                                                                          |     |
|                                                                                          |     |
| Emplacement du dossier cible                                                             |     |
| Créer un dossier pour chaque utilisateur sous le chemin d'accès racine                   |     |
| Chemin d'accès de la racine :                                                            |     |
| \\FRBAR-AD01\APPDATA\$                                                                   |     |
| Pa <u>r</u> courir                                                                       |     |
| Pour l'utilisateur Claire, ce dossier sera redirigé vers :                               |     |
|                                                                                          |     |
| 11FRBAR-ADUI 1APPDATA\$1Claire1Application Data                                          |     |
|                                                                                          |     |
| OK Annuler Appliqu                                                                       | lei |

Modifiez l'onglet **Paramètre** comme suit...

| Propriétés de Application Data                                                                                                    | <u>?×</u> |
|----------------------------------------------------------------------------------------------------|-----------|
| Cible Paramètres                                                                                                    |           |
| Sélectionner les paramètres de redirection pour Application Data.                                                                       |           |
| Déplacer le contenu de Application Data vers le nouvel emplacement.                                                                     |           |
| Suppression de stratégie                                                                                                    |           |
| Conserver le dossier dans le nouvel emplacement lorsque la stratégie sera supprimée.                                                    |           |
| <ul> <li>Rediriger le dossier vers l'emplacement du profil <u>u</u>tilisateur local lorsque la stratégie sera<br/>supprimée.</li> </ul> |           |
|                                                                                                    |           |
|                                                                                                    |           |
|                                                                                                    |           |
|                                                                                                    |           |
| OK Annuler Appli                                                                                                    | quer      |

## Windows SEVEN / 2008R2 TUTOS N°9

#### 9 - Installation RDS sur 2008R2

Test depuis une session distante : un dossier est bien créé en automatique

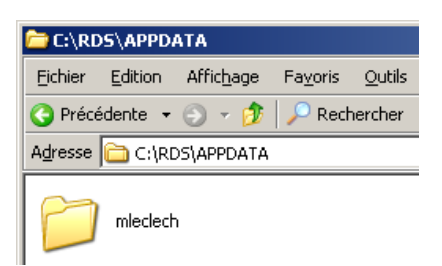

Voici les droits sur ce dossier :

| Propriétés de mleclech                                                                                 |              | ? ×               |
|----------------------------------------------------------------------------------------------------|--------------|-------------------|
| Général Partage Sécurité Personnaliser                                                                 |              |                   |
| Nome d'utilisateurs ou de groupes :                                                                    |              |                   |
|                                                                                                    |              |                   |
| Administrateurs (MLMD/Administrateurs)                                                                 |              |                   |
|                                                                                                    |              |                   |
| Mael Le Clech (mleclech@mlmd.lan)                                                                      |              |                   |
| SYSTEM                                                                                                 |              |                   |
|                                                                                                    |              |                   |
| I                                                                                                    |              |                   |
|                                                                                                    | Ajouter      | <u>S</u> upprimer |
| Autorisations pour Mael Le Clech                                                                       | Autoriser    | Refuser           |
| Contrôle total                                                                                         |              |                   |
| Modification                                                                                           |              |                   |
| Lecture et exécution                                                                                   |              |                   |
| Affichage du contenu du dossier                                                                        |              |                   |
| Lecture                                                                                                |              |                   |
| Écriture                                                                                               |              |                   |
| Autorisations spéciales                                                                                | $\checkmark$ |                   |
| Pour définir des autorisations spéciales ou des paramètres<br>avancés, cliquez sur Paramètres avancés. | Paramè       | etres avancés     |
| ОК                                                                                                    | Annuler      | Appliquer         |

| Entrée d'autorisation pour mleclech                                                                                                    |                   | ?                | × |
|----------------------------------------------------------------------------------------------------|-------------------|------------------|---|
| Objet                                                                                                    |                   |                  |   |
| Cette autorisation est héritée de l'objet pa                                                                                                    | arent.            |                  |   |
| Nom : Mael Le Clech (mleclech@mlm                                                                                                    | d.lan)            | <u>M</u> odifier |   |
| Appliquer à : Ce dossier seulement                                                                                                    |                   | 7                |   |
| Autorisations :                                                                                                    | Autoriser         | Refuser          |   |
| Contrôle total<br>Parcours du dossier/exécuter le fichie<br>Liste du dossier/lecture de données<br>Attributs de lecture<br>Lecture des attributs étendus<br>Création de fichier/écriture de données<br>Attributs d'écriture<br>Écriture d'attributs étendus<br>Suppression de sous-dossier et fichier<br>Suppression |                   |                  |   |
| Appliquer ces autorisations uniqueme<br>objets et/ou aux conteneurs faisant p<br>de ce conteneur                                                                                                    | ent aux<br>partie | Effacer tout     |   |
|                                                                                                    | OK                | Annuler          |   |

| C:\RDS\APPDATA\mleclech       |                                       |                      |           |        |
|-------------------------------|---------------------------------------|----------------------|-----------|--------|
| Eichier Edition Affichage Fay | <u>v</u> oris <u>O</u> utils <u>?</u> |                      |           | 2      |
| 🔇 Précédente 👻 🌖 👻 🥬          | Rechercher 🌔 Dossiers 🛛 🕼 🔉 🗙         | 9 📰 -                |           |        |
| Adresse 🛅 C:\RDS\APPDATA\mlec | lech                                  |                      |           | 💌 🄁 ок |
| Nom 🔺                         | Taille   Type                         | Date de modification | Attributs |        |
| Application Data              | Dossier de fichiers                   | 27/09/2011 12:44     |           |        |
|                               |                                       |                      |           |        |
|                               |                                       |                      |           |        |
|                               |                                       |                      |           |        |
|                               |                                       |                      |           |        |
|                               |                                       |                      |           |        |
|                               |                                       |                      |           |        |
|                               |                                       |                      |           |        |
|                               |                                       |                      |           |        |
|                               |                                       |                      |           |        |
|                               |                                       |                      |           |        |
|                               |                                       |                      |           |        |
|                               |                                       |                      |           |        |
|                               |                                       |                      |           |        |
|                               | 1 - 4                                 |                      | ۳         |        |
| States d                      | 🔄 🔩 FRBAR-TSE01 - Bureau à 📔 🗀 🕻 🕻    | RDS\APPDATA\ml       |           |        |

## 1.9 Installation Office 2010 (exemple Word + Outlook)

Depuis le **Panneau de configuration**, lancez **Installer une application sur un serveur...** 

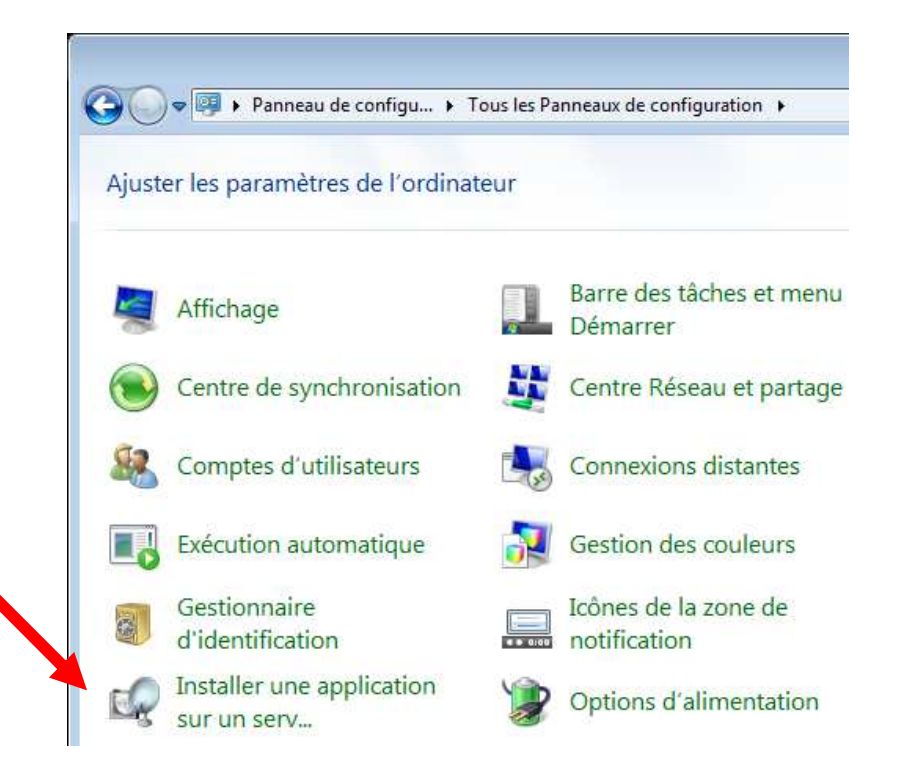

#### Cliquez sur Suivant

| Installation à partir d'une d | disquette ou d'un CD-ROM                                                                                                    |  |  |
|-------------------------------|----------------------------------------------------------------------------------------------------|--|--|
|                               | Insérez la première disquette ou le CD-ROM d'installation<br>du produit, puis cliquez sur Suivant. L'application sera<br>installée en mode d'installation des services Bureau à<br>distance. |  |  |
|                               | Présentation du mode d'installation des services Bureau à                                                                                                    |  |  |
|                               | < Précédent Suivant > Annuler                                                                                                    |  |  |

### Cliquez sur Suivant

| Exécution du programme | d'installation                                                                                                    |  |
|------------------------|----------------------------------------------------------------------------------------------------|--|
|                        | S'il s'agit du programme d'installation correct, cliquez sur<br>Suivant. Pour relancer la recherche automatique, cliquez<br>sur Précédent. Pour rechercher manuellement le<br>programme d'installation, cliquez aux Parceutir |  |
|                        | Ouvrir : D:\setup.exe Parcourir                                                                                                    |  |
|                        |                                                                                                    |  |
|                        | < Précédent Suivant > Annuler                                                                                                    |  |

# Cochez J'accepte... puis cliquez sur Continuer

| 🥥 Microsol | t Office Professionnel Plus 2010                                                                                                    | X |
|------------|----------------------------------------------------------------------------------------------------|---|
|            | Lire les termes du contrat de licence logiciel Microsoft                                                                                                    | 0 |
|            | Vous devez accepter les termes de ce contrat pour continuer. Si vous ne voulez pas accepter<br>les termes du contrat de licence logiciel Microsoft, fermez cette fenêtre pour annuler<br>l'installation.                                                                                                    |   |
|            | REMARQUE : votre utilisation du présent logiciel est régie par les termes du<br>contrat de licence au titre duquel vous avez acquis ledit logiciel. Par exemple, si<br>vous êtes :<br>• un client de licence en volume, l'utilisation de ce logiciel est régie par votre<br>contrat de licence en volume;<br>• un client MSDN, l'utilisation de ce logiciel est régie par le contrat MSDN.<br>Vous n'êtes pas autorisé à utiliser ce logiciel si vous n'avez pas acquis une<br>licence valide du logiciel auprès de Microsoft ou de l'un de ses distributeurs<br>agréés.<br>EULAID:014_RTM_VL.1_RTM_FR |   |
|            | J'accepte les termes de ce contrat.                                                                                                    |   |

#### Cliquez sur **Personnaliser**

| A Microsoft Office Professionnel Plus 2010                                                             | <b>X</b> |
|----------------------------------------------------------------------------------------------------|----------|
| Choisir le type d'installation                                                                         | Ø        |
| Choisissez ci-dessous le type d'installation souhaité pour Microsoft Office<br>Professionnel Plus 2010 |          |
| Installer maintenant                                                                                   |          |
| Personnaliser                                                                                          |          |
|                                                                                                    |          |
|                                                                                                    |          |

# Choisissez ce que vous souhaitez installer puis cliquez sur Installer maintenant

| ptions d'i <u>n</u> stallation | Emplacement des fichiers Informa       | tions utili <u>s</u> ateur             |           |
|--------------------------------|----------------------------------------|----------------------------------------|-----------|
| Personnaliser les mo           | dalités d'exécution des programmes M   | licrosoft Office                       | 0         |
| 🗆 📼 🔻 Micro                    | soft Office                            |                                        | *         |
| 🗄 📻 💌 Co                       | omposants partagés d'Office            |                                        |           |
| 🖽 🧻 👻 🛨 Mi                     | crosoft Access                         |                                        |           |
| 🗄 🧻 🔻 Mi                       | crosoft Excel                          |                                        |           |
| 🗄 🧻 👻 🕶 Mi                     | crosoft InfoPath                       |                                        |           |
| 🗄 🧻 🔻 Mi                       | crosoft OneNote                        |                                        |           |
| 🕀 📻 🔻 Mi                       | crosoft Outlook                        |                                        |           |
| 🖽 🛃 👻 Mi                       | crosoft PowerPoint                     |                                        |           |
| 🆽 🛃 👻 Mi                       | crosoft Publisher                      |                                        |           |
| <del>×</del> 🕶 Mi              | crosoft SharePoint Workspace           |                                        |           |
| 🖽 📻 🔻 Mi                       | crosoft Word                           |                                        |           |
| 🗄 📻 🔻 OI                       | utils Office                           |                                        | *         |
| Visionneuse pour les           | dessins Microsoft Visio. Nécessaire po | our Espace total requis sur le lecteur | : 1,85 Go |
| afficher un aperçu d           | es dessins Visio dans Microsoft Outloo | k. Espace disponible sur le lecteur :  | 32,01 Go  |
|                                |                                        |                                        |           |
|                                |                                        |                                        |           |
|                                |                                        |                                        |           |

Installation en cours...

| 🦂 Microsoft ( | Office Professionnel Plus 2010                                    | × |
|---------------|-------------------------------------------------------------------|---|
|               | Progression de l'installation                                     |   |
|               | Installation de Microsoft Office Professionnel Plus 2010 en cours |   |
|               |                                                                   |   |
|               |                                                                   |   |

# Cliquez sur Fermer

| Microsoft Office Professionnel Plus 2010                                                                                                    | × |
|----------------------------------------------------------------------------------------------------|---|
| <b>B</b> 3.Office                                                                                                    | 0 |
| L'installation de Microsoft Office Professionnel Plus 2010 est terminée. Pour utiliser un<br>programme Office, ouvrez le menu Démarrer, recherchez le dossier Microsoft Office, puis<br>cliquez sur l'icône du programme. |   |
| Développez votre expérience d'Office                                                                                                    |   |
| <ul> <li>Stockez et partagez vos documents en ligne</li> <li>Obtenez des mises à jour gratuites, et accédez à l'aide et à la formation</li> </ul>                                                                         |   |
| Continuer en ligne                                                                                                    |   |
|                                                                                                    |   |
| Fermer                                                                                                    |   |
| Ethie                                                                                                    |   |

#### Cliquez sur Terminer

| Terminer l'installation de | l'administrateur                                                                                                    |
|----------------------------|----------------------------------------------------------------------------------------------------|
|                            | Une fois l'installation terminée (réussie ou non), cliquez sur<br>le bouton Terminer ou Annuler. NE CLIQUEZ PAS SUR<br>CES BOUTONS AVANT LA FIN DE L'EXÉCUTION DU<br>PROGRAMME D'INSTALLATION ! |
|                            |                                                                                                    |
|                            | < Précédent Teminer Annuler                                                                                                    |

Test depuis une session RDP... word + outlook OK

| TFRBAR-TSE01 - B       | ureau à distance                                                                                                    | _101                                          |
|------------------------|----------------------------------------------------------------------------------------------------|-----------------------------------------------|
|                        |                                                                                                    |                                               |
|                        | Image: Image: Image |                                               |
| Carbaille              | Kalibri (Corps)     × 11     × 12     * 12     # 1                                                                                                    |                                               |
| Corbellie              | $\begin{array}{c c c c c c c c c c c c c c c c c c c $                                                                                                    |                                               |
|                        | Presse-papiers Ta Police Ta Paragraphe Ta Ra                                                                                                    |                                               |
|                        |                                                                                                    |                                               |
|                        |                                                                                                    |                                               |
| <b>X</b>               |                                                                                                    |                                               |
| Outlook 2010           | ± 0                                                                                                    |                                               |
|                        | *                                                                                                    |                                               |
| NAT-                   |                                                                                                    |                                               |
| AV S                   | Page : 1 sur 1   Mous : 0   Français (France)                                                                                                    |                                               |
| Microsoft Word<br>2010 | Windows Server 2001<br>Cette copie de Windows n'est pas                                                                                                    | 8 R2 Standa<br>numéro 76<br>authen <u>tiq</u> |
| 📀 👪                    | 🕢 🕅 🗗 👘 🗤 27                                                                                                    | 21:02<br>7/09/2011                            |

#### Test de suppression du profil sur FRBAR-TSE01

| Profil des utilisateurs                                                                                              |                                                             |                                                       |                                                             | ×                                               |
|----------------------------------------------------------------------------------------------------|-------------------------------------------------------------|-------------------------------------------------------|-------------------------------------------------------------|-------------------------------------------------|
| Un profil utilisateur st<br>d'autres informations<br>pouvez créer un prof<br>utilisez ou vous pouve<br>même partout. | tocke les pa<br>liées à vot<br>il différent<br>ez sélectior | aramètres d<br>re compte<br>sur chaque<br>nner un pro | le votre Bu<br>d'utilisateur<br>ordinateur<br>fil itinérant | reau et<br>7. Vous<br>7 que vous<br>qui sera le |
| Profils enregistrés sur cet ordi                                                                                     | nateur :                                                    |                                                       | 1                                                           |                                                 |
| Nom                                                                                                    | Taille                                                      | Туре                                                  | Statut                                                      | Mo 📤                                            |
| Compte inconnu                                                                                                    | 6,76 Mo                                                     | Local                                                 | Local                                                       | 01                                              |
| Compte inconnu                                                                                                    | 21,3 Mo                                                     | Local                                                 | Local                                                       | 01                                              |
| FRBAR-TSE01\Administra                                                                                               | 14,1 Mo                                                     | Local                                                 | Local                                                       | 01 =                                            |
| IIS APPPOOL \Classic .NE                                                                                             | 2,75 Mo                                                     | Local                                                 | Local                                                       | 01                                              |
| MLMD \administrateur                                                                                                 | 2,67 Mo                                                     | Local                                                 | Local                                                       | 27                                              |
| MLMD\mledech                                                                                                    | 2,02 Mo                                                     | Itinér                                                | Itinér                                                      | 27                                              |
| Profil par défaut                                                                                                    | 1 41 Mo                                                     | Local                                                 | Local                                                       | 20                                              |
|                                                                                                    | r le type                                                   | Suppri                                                | mer Co                                                      | pier dans                                       |
| Four creer de nouveaux comp                                                                                          | tes d'utilisa                                               |                                                       |                                                             | Annuler                                         |

Réouverture de la session RDP :

Outlook reste configuré :

| Paramètres du compte                 |                                  |                                                                                                    |
|--------------------------------------|----------------------------------|----------------------------------------------------------------------------------------------------|
| 15 Comptes de messager               | ie                               |                                                                                                    |
| hanger de compte                     |                                  | ×                                                                                                    |
| Paramètres de messagerie Int         | ernet                            | -X-                                                                                                    |
| Chacun de ces paramètres est o       | bligatoire pour que votre compte | e de messagerie fonctionne.                                                                                            |
|                                      |                                  |                                                                                                    |
| Informations sur l'utilisateur       |                                  | Tester les paramètres du compte                                                                                        |
| Votre nom :                          | Mael Le Clech                    | Après avoir complété les champs de cet écran, nous vous<br>conceillons de tecter votre compte en diquent sur le bouton |
| Adresse de messagerie :              | test@mlmd.fr                     | ci-dessous. (Connexion réseau requise.)                                                                                |
| Informations sur le serveur          |                                  |                                                                                                    |
| Type de compte :                     | POP3 +                           | lester les parametres du compte                                                                                        |
| Serveur de courrier entrant :        | pop.test.fr                      | Testez les paramètres du compte en cliquant sur<br>le bouton Suivant                                                   |
| Serveur de courrier sortant (SMTP) : | smtp.test.fr                     |                                                                                                    |
| Informations de connexion            |                                  |                                                                                                    |
| Nom d'utilisateur :                  | test                             |                                                                                                    |
| Mot de passe :                       | ****                             |                                                                                                    |
| Vémoris                              | er le mot de passe               |                                                                                                    |
| Exiger l'authentification par mot de | e passe sécurisé (SPA) lors      |                                                                                                    |
| de la connexion                      |                                  | Paramètres supplémentaires                                                                                             |
|                                      |                                  | ·                                                                                                    |
|                                      |                                  |                                                                                                    |

Pour information quand on créer un compte POP par exemple sur Oulook 2010 le PST est automatiquement hébergé sous Mes Documents\Fichiers Outlook ici redirigé sur FRBAR-AD01

| Paramètres du compte                                                                                |                                                                                                    | x |
|----------------------------------------------------------------------------------------------------|----------------------------------------------------------------------------------------------------|---|
| Fichiers de données<br>Fichiers de données Out                                                      | tlook                                                                                                    |   |
| Fichiers de données Flux RS                                                                         | S Listes SharePoint Calendriers Internet Calendriers publiés Carnets d'adresses                                                                                                    |   |
| 🛃 Ajouter 📑 Paramètr                                                                                | tres 📀 Définir par défaut 🛛 🗙 Supprimer 🛛 🖿 Ouvrir l'emplacement du fichier                                                                                                    |   |
| Nom                                                                                                 | Emplacement                                                                                                    |   |
| ♥ test@mlmd.fr                                                                                      | \/FRBAR-AD01\/MES_DOCS\$\/mleclech\/Mes documents\/Fichiers Outlook\test@mlmd.fr}                                                                                                    |   |
| Sélectionnez un fichier de don<br>diquez sur Ouvrir l'emplacemen<br>Pour déplacer ou copier ces fic | nnées dans la liste, puis cliquez sur Paramètres pour plus de détails ou<br>ent du fichier pour afficher le dossier qui contient le fichier de données.<br>ichiers, vous devez d'abord fermer Outlook. | • |
|                                                                                                    | Ferme                                                                                                    | r |

# 1.10 RDWEB

https://FRBAR-TSE01/RDWeb

Depuis un poste client lancez depuis votre navigateur web :

| -           |                                                                                                    |
|-------------|----------------------------------------------------------------------------------------------------|
| 🥖 Erreur de | certificat : navigation bloquée - Windows Internet Explorer                                                      |
| <b>€ •</b>  | lttps://frbar-tse01/rdweb                                                                                        |
| 🚖 Favoris   | 👍 🥔 Sites suggérés 👻 💋 Galerie de composants 👻                                                                   |
| 🏉 Erreur de | certificat : navigation bloquée                                                                                  |
|             |                                                                                                    |
|             | Le certificat de sécurité de ce site Web présente un problème.                                                   |
|             |                                                                                                    |
|             | Le certificat de sécurité présenté par ce site Web n'a pas été émis par une autorité de certification approuvée. |
|             | Le certificat de sécurité présenté par ce site Web a été émis pour une autre adresse de site Web.                |
|             | Les problèmes de certificat de sécurité peuvent indiquer une tentative de duperie ou d'intercention des          |
|             | données que vous envoyez sur le serveur.                                                                         |
|             |                                                                                                    |
|             | Nous vous recommandons de fermer cette page Web et de quitter ce site.                                           |
|             | 🖉 Cliquez ici pour fermer cette page Web                                                                         |
|             | Cilquez ici pour lermer cette page web.                                                                          |
|             | 😵 Poursuivre avec ce site Web (non recommandé).                                                                  |
|             |                                                                                                    |
|             |                                                                                                    |

#### Entrez votre login et mot de passe puis cliquez sur S'inscrire

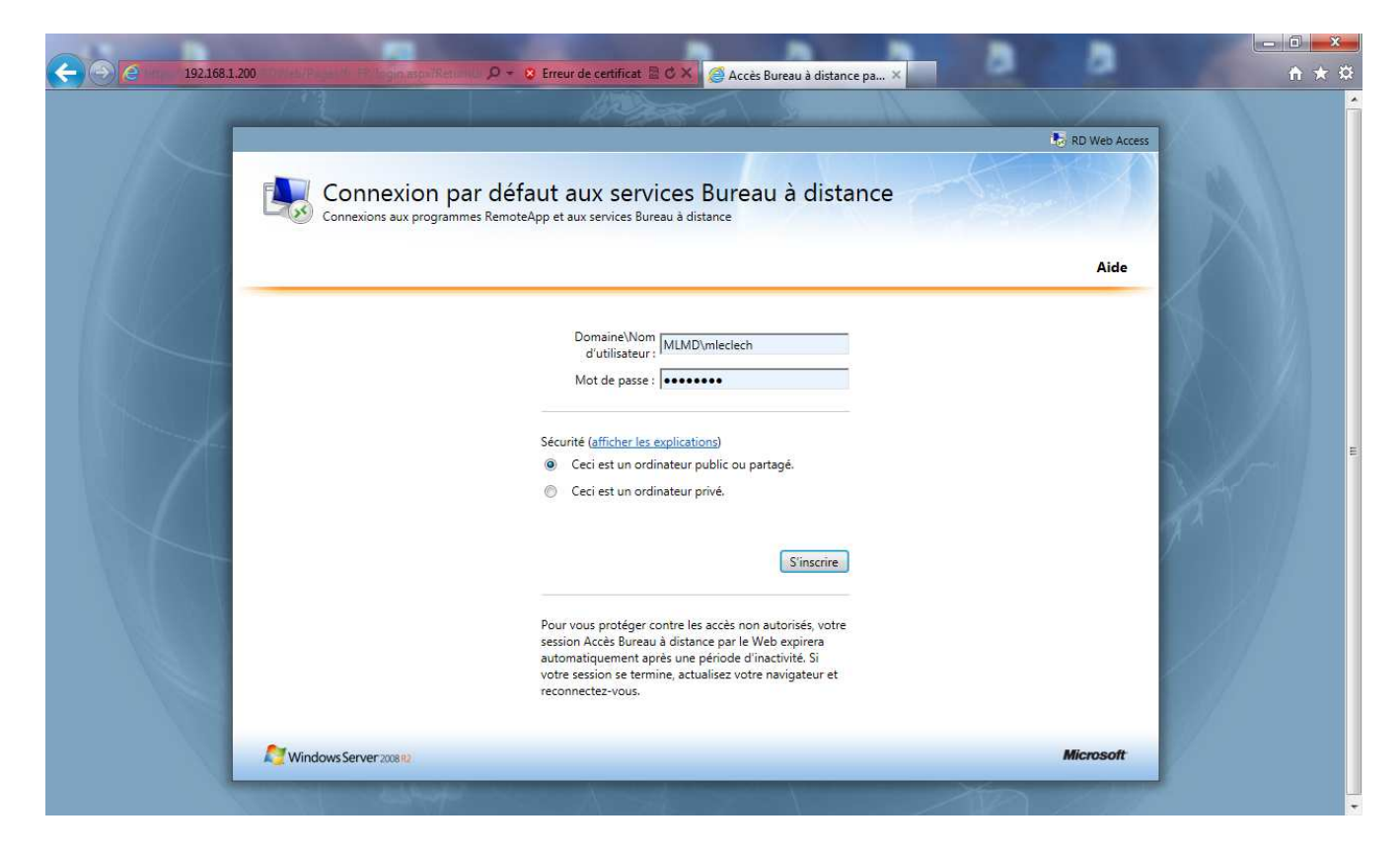

Vous êtes bien connecté mais vous ne verez rien normal pour l'instant...

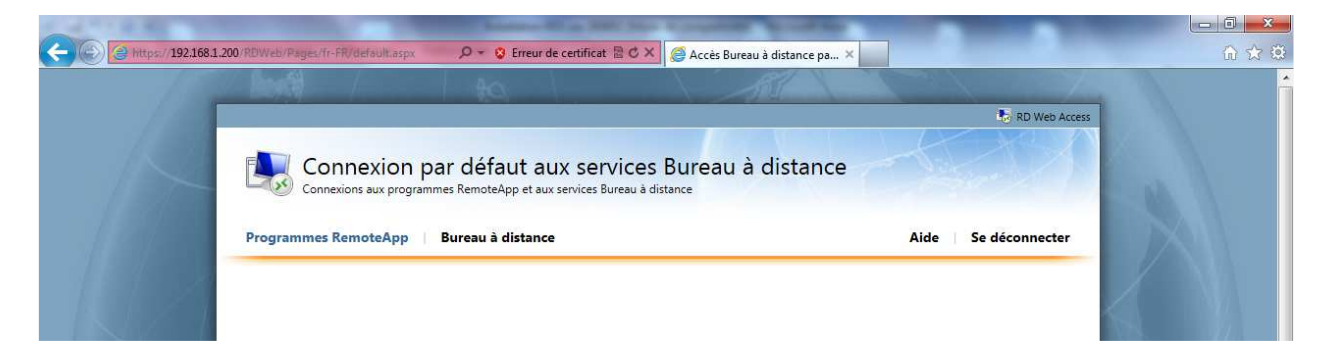

#### Lancez TS RemoteApp Manager

| 1   | TS RemoteApp Manager |
|-----|----------------------|
| 1   | Raccourci            |
| 1.5 | 1,20 Ko              |

#### Cliquez sur Ajouter des programmes RemoteApp

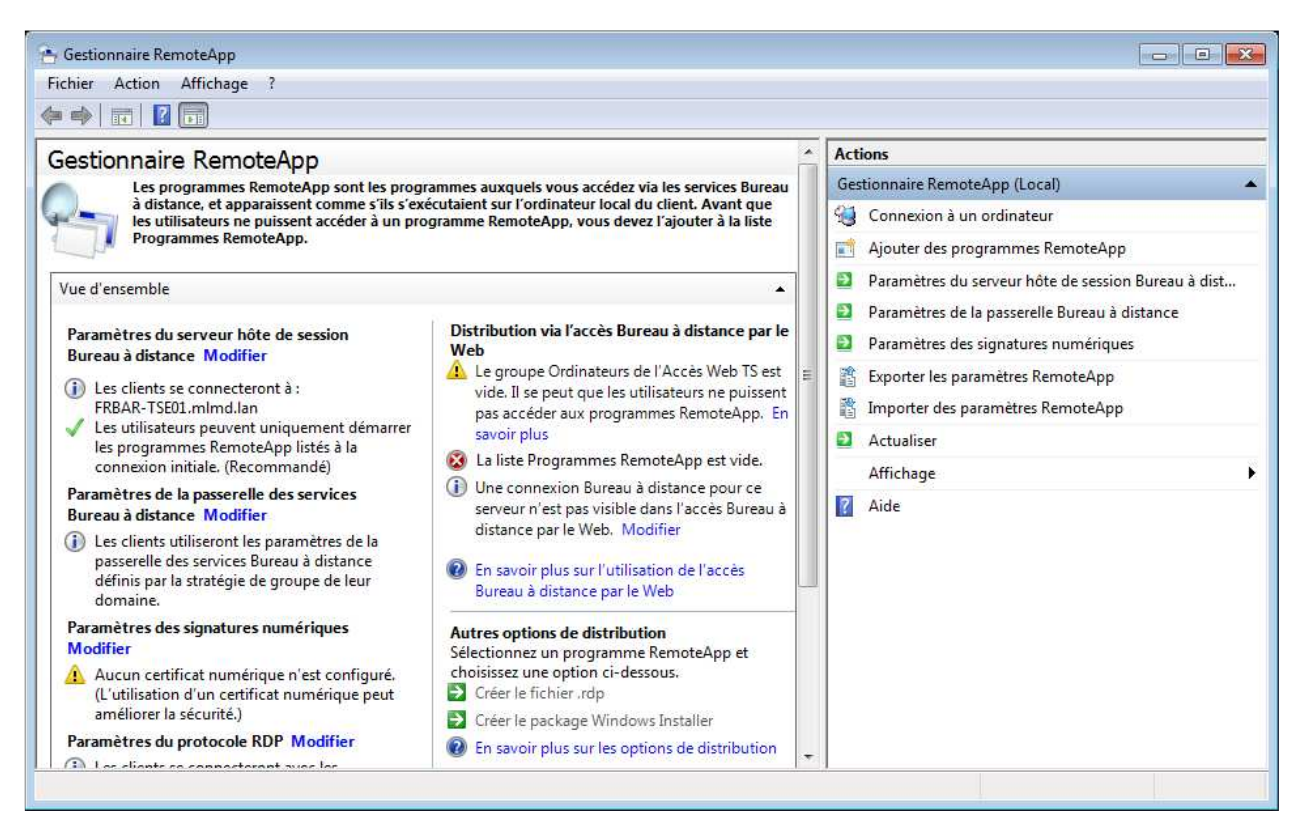

## Windows SEVEN / 2008R2 TUTOS N°9

# 9 - Installation RDS sur 2008R2

## Cliquez sur Suivant

| Assistant RemoteApp |                                                                                                    |
|---------------------|----------------------------------------------------------------------------------------------------|
|                     | Bienvenue dans l'Assistant<br>RemoteApp                                                                                                    |
|                     | Cet Assistant vous permet d'ajouter des programmes à<br>la liste Programmes RemoteApp sur ce serveur hôte de<br>session Bureau à distance. Une fois les programmes<br>ajoutés à la liste, vous pouvez les afficher dans l'accès<br>Bureau à distance par le Web ou créer des packages<br>en vue de leur distribution. |
|                     | Avant d'exécuter cet Assistant, vérifiez les points<br>suivants :<br>- Vous avez ouvert une session en tant<br>qu'administrateur sur le serveur qui hébergera les<br>programmes RemoteApp.<br>- Le serveur hôte exécute au moins Windows Server<br>2008.<br>Cliquez sur Suivant pour continuer.                       |
|                     | < Précédent Suivant > Annuler                                                                                                    |

# Sélectionnez les applications pour **RemoteApp**

| m<br>😺 Initiateur iSCSI                                                                                           |   |
|----------------------------------------------------------------------------------------------------|---|
| 🤹 Initiateur iSCSI                                                                                                |   |
|                                                                                                    |   |
| 2 Lecteur Windows Media                                                                                           |   |
| 🔨 Magnétophone                                                                                                    |   |
| Microsoft Office Picture Manager                                                                                  |   |
| Microsoft Outlook 2010                                                                                            |   |
| Microsoft Word 2010                                                                                               |   |
| Moniteur de ressources                                                                                            |   |
| Nettoyage de disque                                                                                               | Ξ |
| 🗞 Outil Capture                                                                                                   | 1 |
| 👰 Paint                                                                                                    |   |
| 💇 Programmes par défaut                                                                                           |   |
|                                                                                                    |   |
| 💻 Se connecter à un projecteur                                                                                    |   |
| <ul> <li>Se connecter à un projecteur</li> <li>Sources de données (ODBC)</li> </ul>                               |   |
| <ul> <li>Se connecter à un projecteur</li> <li>Sources de données (ODBC)</li> <li>Table des caractères</li> </ul> | - |
| 💞 Paint<br>💇 Programmes par défaut                                                                                |   |

Si vous cliquez sur Propriétés vous verez différentes Options...

| Propriétés                            | Affectation d'utilisateurs                                                                                                    |                           |
|---------------------------------------|----------------------------------------------------------------------------------------------------|---------------------------|
| W                                     | Nom du programme RemoteApp :                                                                                                    |                           |
| Emplacem                              | Microsoft Word 2010                                                                                                    |                           |
| %SYSTE                                | MDRIVE%\Program Files\Microsoft Office\Office14\WINWO                                                                                                    | Parcourir                 |
| Alias :                               |                                                                                                    |                           |
| WINWO                                 | RD                                                                                                    |                           |
|                                       |                                                                                                    |                           |
| 🔽 Le pro                              | gramme RemoteApp est disponible via l'accès Bureau à distance                                                                                                    | par le Web.               |
| Le pro                                | gramme RemoteApp est disponible via l'accès Bureau à distance<br>nts de ligne de commande                                                                                                    | par <mark>l</mark> e Web. |
| C Le pro<br>Argume                    | gramme RemoteApp est disponible via l'accès Bureau à distance<br>nts de ligne de commande<br>pas autoriser les arouments de ligne de commande                                                                                                    | par le Web.               |
| V Le pro                              | gramme RemoteApp est disponible via l'accès Bureau à distance<br>nts de ligne de commande<br>pas autoriser les arguments de ligne de commande                                                                                                    | par le Web.               |
| C Le pro<br>Argume<br>Ne              | gramme RemoteApp est disponible via l'accès Bureau à distance<br>nts de ligne de commande<br>pas autoriser les arguments de ligne de commande<br>toriser tous les arguments de ligne de commande                                                                                | : par le Web.             |
| C Le pro<br>Argume<br>Ne<br>C Aut     | gramme RemoteApp est disponible via l'accès Bureau à distance<br>nts de ligne de commande<br>pas autoriser les arguments de ligne de commande<br>toriser tous les arguments de ligne de commande<br>ujours utiliser les arguments de ligne de commande suivants :               | par le Web.               |
| Argume<br>() Ne<br>() Autor<br>() Tou | gramme RemoteApp est disponible via l'accès Bureau à distance<br>nts de ligne de commande<br>pas autoriser les arguments de ligne de commande<br>toriser tous les arguments de ligne de commande<br>ujours utiliser les arguments de <mark>l</mark> igne de commande suivants : | par le Web.               |
| C Le pro<br>Argume<br>Ne<br>Aut       | gramme RemoteApp est disponible via l'accès Bureau à distance<br>nts de ligne de commande<br>pas autoriser les arguments de ligne de commande<br>toriser tous les arguments de ligne de commande<br>ujours utiliser les arguments de ligne de commande suivants :               | par le Web.               |
| C Le pro<br>Argume<br>Ne<br>C Aut     | gramme RemoteApp est disponible via l'accès Bureau à distance<br>nts de ligne de commande<br>pas autoriser les arguments de ligne de commande<br>toriser tous les arguments de ligne de commande<br>ujours utiliser les arguments de ligne de commande suivants :               | par le Web.               |

# Cliquez sur Terminer

| Assistant RemoteApp                                                                                                    | × |
|----------------------------------------------------------------------------------------------------|---|
| Revoir les paramètres<br>Vérifiez les paramètres que vous avez choisis. Vous pouvez retourner dans les<br>écrans précédents pour les modifier ou cliquer sur Terminer pour terminer<br>l'Assistant.                                      |   |
| Aigut de Desegrammes                                                                                                    | _ |
| Ajout de 2 programmes                                                                                                    | ^ |
| Liste des programmes :                                                                                                    |   |
| Microsoft Outlook 2010<br>Chemin d'accès : %SYSTEMDRIVE%\Program Files\Microsoft Office\Office14\O<br>Programme RemoteApp disponible via l'accès Bureau à distance par le Web : Ou<br>Autoriser des arguments de ligne de commande : Non |   |
| Microsoft Word 2010<br>Chemin d'accès : %SYSTEMDRIVE%\Program Files\Microsoft Office\Office14\W<br>Programme RemoteApp disponible via l'accès Bureau à distance par le Web : Ou<br>Autoriser des arguments de ligne de commande : Non    |   |
|                                                                                                    | Ŧ |
|                                                                                                    |   |
|                                                                                                    |   |
| < Précédent Terminer Annule                                                                                                    | r |

#### Ajout des applications dans la liste des programmes RemoteApp

| Paramètres du serveur hôte et<br>distance Modifier         ① Les clients se connecteront<br>v Les utilisateurs peuvent un<br>programmes RemoteApp I<br>(Recommandé)         Paramètres de la passerelle d<br>distance Modifier         ① Les clients utiliseront les pa<br>services Bureau à distance<br>groupe de leur domaine.         Paramètres des signatures nu<br>Aucun certificat numériqu<br>(L'utilisation d'un certificat<br>sécurité.)         Paramètres du protocole RDI         ① Les clients se connecteront<br>personnalisés. | de session Bureau à<br>à : FRBAR-TSE01.mImd.lan<br>iquement démarrer les<br>istés à la connexion initiale.<br>es services Bureau à<br>aramètres de la passerelle des<br>définis par la stratégie de<br>mériques Modifier<br>e n'est configuré.<br>numérique peut améliorer la<br>P Modifier<br>avec les paramètres RDP | Distribution via<br>Le groupe Or<br>peut que les i<br>programmes<br>Tous les prog-<br>l'accès Burea<br>Une connexic<br>pas visible da<br>Modifier<br>En savoir plu:<br>distance par l<br>Autres options c<br>Sélectionnez un<br>option ci-dessou<br>Créer le fichie<br>Créer le packa<br>En savoir plu: | l'accès Bureau à<br>dinateurs de l'Ac<br>utilisateurs ne pui<br>RemoteApp. En i<br>grammes Remote<br>u à distance par l<br>on Bureau à distai<br>nns l'accès Bureau<br>s sur l'utilisation d<br>le Web<br>de distribution<br>programme Remo<br>is.<br>er .rdp<br>age Windows Inst<br>s sur les options d | distance par le Web<br>cès Web TS est vide. Il se<br>issent pas accéder aux<br>savoir plus<br>App sont visibles dans<br>e Web.<br>nce pour ce serveur n'est<br>à distance par le Web.<br>de l'accès Bureau à<br>oteApp et choisissez une<br>saller<br>le distribution | Actions       Gestionnaire RemoteApp (Local)       Image: Connexion à un ordinateur       Image: Ajouter des programmes Remo       Image: Paramètres du serveur hôte de s.       Image: Paramètres du serveur hôte de s.       Image: Paramètres de la passerelle Bure.       Image: Paramètres de la passerelle Bure.       Image: Paramètres des signatures num       Image: Exporter les paramètres Remote       Image: Actualiser       Affichage       Image: Alide |
|----------------------------------------------------------------------------------------------------|----------------------------------------------------------------------------------------------------|----------------------------------------------------------------------------------------------------|----------------------------------------------------------------------------------------------------|----------------------------------------------------------------------------------------------------|----------------------------------------------------------------------------------------------------|
| Programmes RemoteApp                                                                                                    | Chemin d'accès                                                                                                    | Accès Burea                                                                                                    | Arguments                                                                                                    | •                                                                                                    |                                                                                                    |
| Microsoft Outlook 2010                                                                                                    | C\Program Files\Microsoft O                                                                                                    | Oui                                                                                                    | Désactivé                                                                                                    |                                                                                                    |                                                                                                    |
| Microsoft Word 2010                                                                                                    | C:\Program Files\Microsoft O                                                                                                    | Oui                                                                                                    | Désactivé                                                                                                    |                                                                                                    |                                                                                                    |

# Nouveau test depuis le site https://FRBAR-TSE01/RDWeb

| Connexion pa             | défaut aux services Bureau à distance                                                                                                    |           |
|--------------------------|----------------------------------------------------------------------------------------------------|-----------|
| Connexions aux programme | ; RemoteApp et aux services Bureau à distance                                                                                                    |           |
|                          |                                                                                                    | Aide      |
|                          | Domaine\Nom mierlach                                                                                                    |           |
|                          | d'utilisateur :                                                                                                    |           |
|                          | Not de pase,                                                                                                    |           |
|                          | Sécurité (afficher les explications)                                                                                                    |           |
|                          | Ceci est un ordinateur public ou partagé.                                                                                                    |           |
|                          | Ceci est un ordinateur privé.                                                                                                    |           |
|                          | S'inscrire                                                                                                    |           |
|                          | Pour vous protéger contre les accès non autorisés, votre<br>session Accès Bureau à distance par le Web expirera<br>automatiquement après une période d'inactivité. Si<br>votre session se termine, actualisez votre navigateur et<br>reconnectez-vous. |           |
|                          | reconnectez-vous.                                                                                                    |           |
| Mindows Server 2008 R2   |                                                                                                    | Microsoft |

Les applications sont bien présentes...

|                                                                                                    | RD Web Acces        |
|----------------------------------------------------------------------------------------------------|---------------------|
| Connexion par défaut aux services Bureau<br>Connexions aux programmes RemoteApp et aux services Bureau à distance | u à distance        |
| Programmes RemoteApp Bureau à distance                                                                            | Aide Se déconnecter |
|                                                                                                    |                     |
| Microsoft Microsoft<br>Outlook 2010 Word 2010                                                                     |                     |
|                                                                                                    |                     |
| Connexion a PROAK-1SE01/minid.ian en Cours                                                                        |                     |
|                                                                                                    |                     |
| RemoteApp                                                                                                    |                     |
| RemoteApp                                                                                                    |                     |
| Démarrage                                                                                                    |                     |
| Démarrage<br>Microsoft Word 2010                                                                                  |                     |

Si vous ne voyez rien apparaitre, cliquez sur Détails... Ici problème d'activation (normal le serveur est en version d'évaluation)

| Connexion à FRBAR-TSE01.mlmd.lan en cours    |                                                                                               |
|----------------------------------------------|-----------------------------------------------------------------------------------------------|
| RemoteApp                                    |                                                                                               |
| Démarrage                                    |                                                                                               |
|                                              |                                                                                               |
| Microsoft Word 2010                          |                                                                                               |
|                                              |                                                                                               |
| 41                                           |                                                                                               |
| 🔆 Activation Se Windows                      |                                                                                               |
| Activer Windows maintenant                   |                                                                                               |
| sa portore el formato ne attrate a esprince. |                                                                                               |
| Addiver maintenant                           |                                                                                               |
| Me redemander uitérieurement                 |                                                                                               |
|                                              |                                                                                               |
|                                              |                                                                                               |
| 0x00044066                                   |                                                                                               |
| - An                                         | wer ]                                                                                         |
|                                              | Windows Server X08 R2 Standard<br>numero X00<br>Cette copie de Windows n'est pas authentique. |
| 🕒 Détails                                    | Annuler                                                                                       |
|                                              |                                                                                               |

Les applications s'ouvrent bien en gardant leur paramétrage...

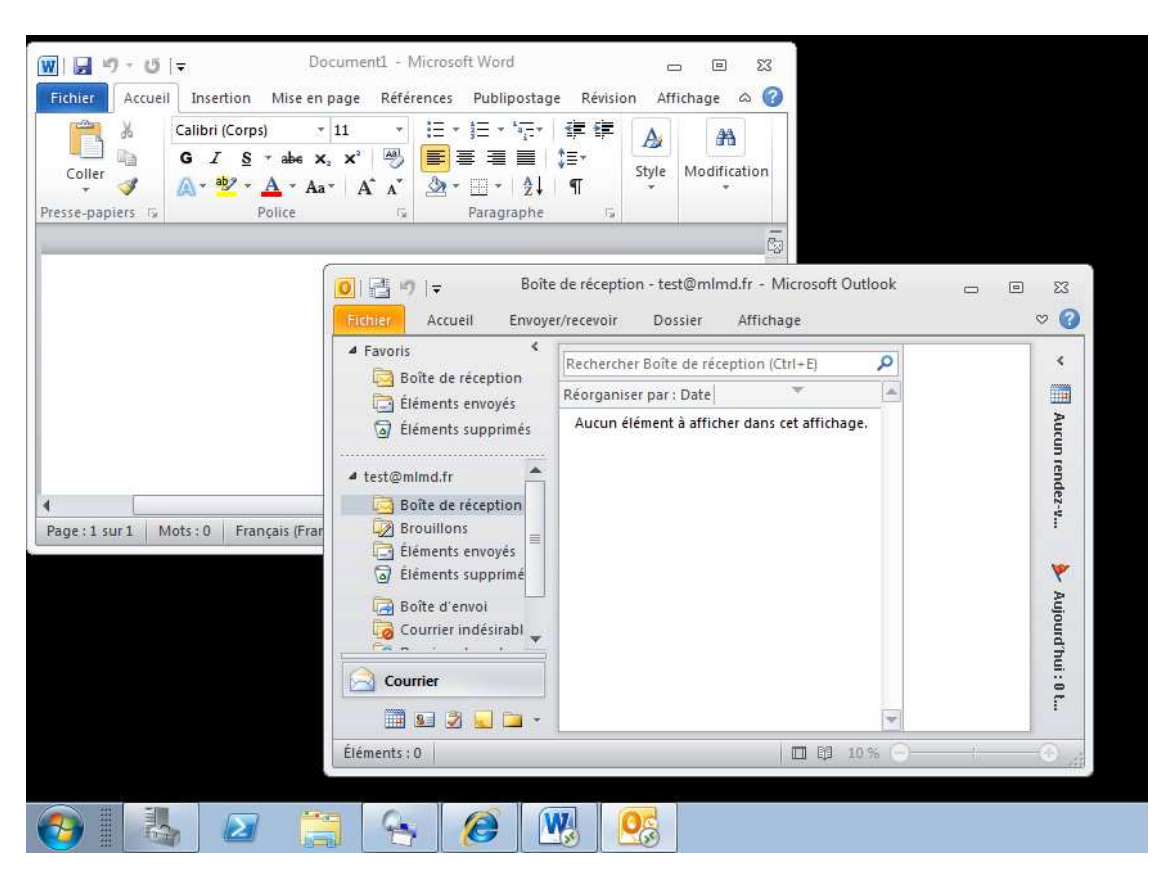

Les icones indiquent une utilisation distante....

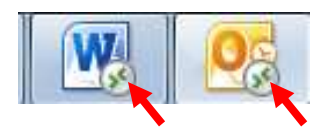

#### Voici une vue du Gestionnaire des tâches

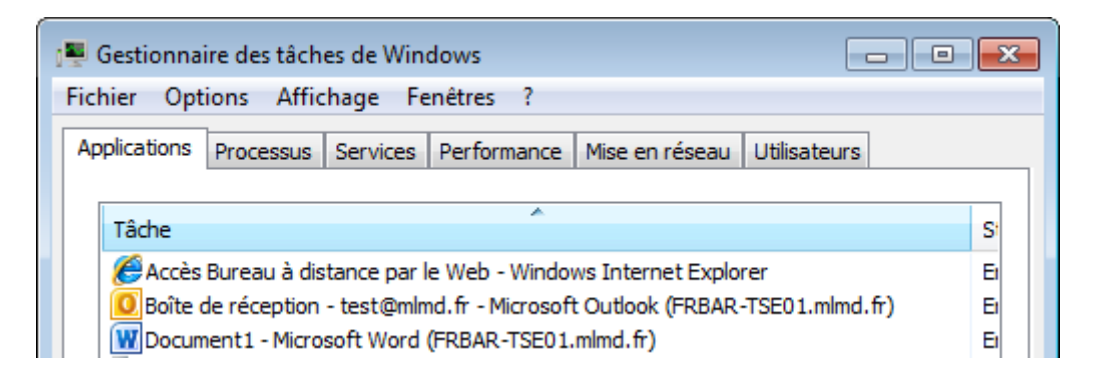

#### 1.11 Création d'un fichier .rdp pour une application

#### Lancez TS RemoteApp Manager

| 0-  | TS RemoteApp Manager |  |
|-----|----------------------|--|
| 1   | Raccourci            |  |
| 7.5 | 1,20 Ko              |  |

# Cliquez droit sur une application puis sélectionnez Créer le fichier .rdp

| 音 Gestionnaire RemoteApp                                                                                                    |                       |                                                                                               |                                                                                                    |                                                       |     |  |  |
|----------------------------------------------------------------------------------------------------|-----------------------|-----------------------------------------------------------------------------------------------|----------------------------------------------------------------------------------------------------|-------------------------------------------------------|-----|--|--|
| Fichier Action Affichage                                                                                                    | e ?                   |                                                                                               |                                                                                                    |                                                       |     |  |  |
| 🗇 🄿 🔲 🚺                                                                                                    |                       |                                                                                               |                                                                                                    |                                                       |     |  |  |
| rarametres ou serveur note de session bureau a<br>distance Modifier         i)       Les clients se connecteront à : FRBAR-TSE01.mlmd.lan         ✓       Les utilisateurs peuvent uniquement démarrer les<br>programmes RemoteApp listés à la connexion initiale. |                       |                                                                                               | <ul> <li>Le groupe Ordinateurs de l'Accès Web TS est vide. Il se<br/>peut que les utilisateurs ne puissent pas accéder aux<br/>programmes RemoteApp. En savoir plus</li> <li>Tous les programmes RemoteApp sont visibles dans<br/>l'accès Bureau à distance par le Web.</li> </ul> |                                                       |     |  |  |
| Paramètres de la passerelle des services Bureau à<br>distance Modifier                                                                                                    |                       |                                                                                               | U Une connexion Bureau à distance pour ce serveur n'est<br>pas visible dans l'accès Bureau à distance par le Web.<br>Modifier                                                                                                    |                                                       |     |  |  |
| <ul> <li>Les clients utiliseront les<br/>services Bureau à distan<br/>groupe de leur domaine</li> </ul>                                                                                                    | s para<br>ce dé       | mètres de la passerelle des<br>finis par la stratégie de                                      | En savoir plus sur l'u<br>par le Web                                                                                                    | utilisation de l'accès Bureau à distan                | ice |  |  |
| Paramètres des signatures<br>Aucun certificat numéri<br>d'un certificat numériqu<br>Paramètres du protocole B                                                                                                    | num<br>que r<br>Je pe | ériques Modifier<br>n'est configuré. (L'utilisation<br>ut améliorer la sécurité.)<br>Modifier | Autres options de distr<br>Sélectionnez un prograr<br>option ci-dessous.                                                                                                    | <b>ribution</b><br>mme RemoteApp et choisissez une    |     |  |  |
| <ul> <li>Les clients se connectere personnalisés.</li> </ul>                                                                                                    | ont a                 | vec les paramètres RDP                                                                        | <ul> <li>Créer le package Wir</li> <li>En savoir plus sur les</li> </ul>                                                                                                    | indows Installer<br><u>s op</u> tions de distribution |     |  |  |
|                                                                                                    | <b></b>               | Ajouter des programmes Ren                                                                    | noteApp                                                                                                    | ·                                                     | _   |  |  |
| Programmes RemoteApp                                                                                                    | 8                     | Afficher dans l'accès Bureau à                                                                | à distance par le Web                                                                                                    |                                                       | *   |  |  |
| Nom                                                                                                    | <b>R</b>              | Masquer dans l'accès Bureau                                                                   | à distance par le Web                                                                                                    | ts                                                    |     |  |  |
| Microsoft Outlook 2010                                                                                                    | Э                     | Créer le fichier .rdp                                                                         | <b></b>                                                                                                    |                                                       |     |  |  |
| Microsoft Word 2010                                                                                                    | ∍                     | Créer le package Windows Ins                                                                  | staller                                                                                                    |                                                       |     |  |  |
|                                                                                                    | ×                     | Supprimer                                                                                     |                                                                                                    |                                                       |     |  |  |
| •                                                                                                    | €                     | Propriétés                                                                                    |                                                                                                    |                                                       | ۴   |  |  |
|                                                                                                    | ?                     | Aide                                                                                          |                                                                                                    |                                                       |     |  |  |

## Windows SEVEN / 2008R2 TUTOS N°9

#### 9 - Installation RDS sur 2008R2

#### Cliquez sur Suivant

| Assistant RemoteApp |                                                                                                    |
|---------------------|----------------------------------------------------------------------------------------------------|
|                     | Bienvenue dans l'Assistant<br>RemoteApp                                                                                                    |
|                     | Cet Assistant vous permet de créer des packages de<br>programmes RemoteApp sous forme de fichiers de<br>protocole RDP (.rdp). Grâce à cet Assistant, vous<br>pouvez effectuer les opérations suivantes :<br>- choisir l'emplacement où enregistrer les fichiers .rdp ;<br>- configurer les paramètres d'authentification et de |
|                     | connexion.<br>Avant d'exécuter cet Assistant, vérifiez les points<br>suivants :                                                                                                    |
|                     | - Vous avez ouvert une session en tant<br>qu'administrateur sur le serveur qui hébergera les<br>programmes RemoteApp.<br>- Le serveur hôte exécute au moins Windows Server<br>2008.                                                                                                    |
|                     | Cliquez sur Suivant pour continuer.                                                                                                    |
|                     | < Précédent Suivant > Annuler                                                                                                    |

# Cliquez sur **Suivant (ici vous pouvez par exemple modifier le serveur pour indiquer un IP si besoin ex : probleme de résolution de nom sur le poste)**

| Assistant RemoteApp                                                      |                                                                                                    | <b>—</b>     |                       |                                   |
|--------------------------------------------------------------------------|----------------------------------------------------------------------------------------------------|--------------|-----------------------|-----------------------------------|
| Spécifier les paramètr<br>Vous pouvez spécifier<br>les paramètres d'auth | es des packages<br>l'emplacement où enregistrer les packages et o<br>entification et de connexion RemoteApp. | configurer   |                       |                                   |
| Entrez l'emplacement où e                                                | nregistrer les packages :                                                                                    |              |                       |                                   |
| C:\Program Files\Package                                                 | ed Programs                                                                                                  | Parcourir    |                       |                                   |
| Paramètres du serveur h                                                  | nôte de session Bureau à distance                                                                            |              | Paramètres du serveur | hôte de session Bureau à distance |
| Serveur :                                                                | FRBAR-TSE01.mlmd.lan                                                                                         |              | Serveur :             | 192.168.1.200                     |
| Port :                                                                   | 3389                                                                                                    | Modifier     | Port :                | 3389                              |
| Paramètres de la passer                                                  | elle des services Bureau à distance                                                                          |              |                       |                                   |
| Les paramètres du serv<br>détectés automatiquem                          | eur de passerelle Bureau à distance seront<br>ent.                                                           | Modifier     |                       |                                   |
| Paramètres du certificat<br>Aucun fichier ne sera sig                    | gné par un certificat.                                                                                       |              |                       |                                   |
|                                                                          |                                                                                                    | Modifier     |                       |                                   |
|                                                                          | < Précédent Suivar                                                                                           | nt > Annuler |                       |                                   |

## Cliquez sur Terminer

| Assistant RemoteApp                                                                                                    | × |
|----------------------------------------------------------------------------------------------------|---|
| Revoir les paramètres<br>Vérifiez les paramètres que vous avez choisis. Vous pouvez retourner dans les<br>écrans précédents pour les modifier ou cliquer sur Terminer pour terminer<br>l'Assistant.                                                                                                    |   |
| Ajout du programme 1<br>Génération des fichiers de sortie dans :<br>C: \Program Files\Packaged Programs<br>- Création des fichiers RDP<br>Liste des programmes :<br>Microsoft Word 2010<br>Chemin d'accès : %SYSTEMDRIVE%\Program Files\Microsoft Office\Office14\W<br>Programme RemoteApp disponible via l'accès Bureau à distance par le Web : Ou<br>Autoriser des arguments de ligne de commande : Non | * |
| < III                                                                                                    | * |

Le package est alors créé... copiez le sur un PC

| ) 🕞 – 🚺 « Dise  | que local (C:) 🕨 Program File | es 🕨 Packaged Progra | ams    | ▼ 4 <sub>2</sub> | Rechercher da | ns : Packaged I | rograms |   |
|-----------------|-------------------------------|----------------------|--------|------------------|---------------|-----------------|---------|---|
| Drganiser 🔻 Inc | lure dans la bibliothèque 🔻   | Partager avec 🔻      | Graver | Nouveau d        | ossier        | 955 🔸           |         | 0 |
| 🚖 Favoris       | Nom                           | ð .                  | Modif  | ïé le            | Туре          | Taille          |         |   |
| Bureau          | NINWORD                       |                      | 27/09/ | /2011 21:42      | Connexion E   | Bureau          | 2 Ko    |   |

#### **Exécutez** le puis cliquez sur **continuer**

| Nemo                 | oteApp                                              | ×                                                                                                    |
|----------------------|-----------------------------------------------------|----------------------------------------------------------------------------------------------------|
|                      | L'éditeur de ce progr<br>Voulez-vous vous co        | amme RemoteApp ne peut pas être identifié.<br>nnecter pour exécuter le programme quand mêm                                 |
| Ce progr<br>pas pour | amme RemoteApp peut e<br>l'exécuter, sauf si vous e | endommager votre ordinateur local ou distant. Ne vous connectez<br>en connaissez l'origine ou si vous l'avez déjà utilisé. |
|                      | Éditeur :                                           | Serveur de publication inconnu                                                                                             |
| 200                  | Type :                                              | Programme RemoteApp                                                                                                    |
|                      | Chemin d'accès :                                    | WINWORD                                                                                                    |
|                      | Nom :                                               | Microsoft Word 2010                                                                                                    |
|                      | Ordinateur distant :                                | 192.168.1.200                                                                                                    |
| 🕅 Ne pi              | as me redemander pour k                             | es connexions à cet ordinateur                                                                                             |
| 💽 Dét                | ails                                                | Connexion                                                                                                    |

Entrez votre login si demandé puis cliquez sur OK

| Vos inform<br>Votre administ<br>d'identificatio<br>192.168.1.200 (<br>informations o | ations d'identification n'ont pas fonctionné.<br>trateur système ne permet pas l'utilisation d'informations<br>n enregistrées pour la connexion à l'ordinateur distant<br>car son identité n'a pas été vérifiée. Modifiez vos<br>d'identification. |
|--------------------------------------------------------------------------------------|----------------------------------------------------------------------------------------------------|
|                                                                                      | MLMD\mleclech                                                                                                    |
|                                                                                      | Utiliser un autre compte                                                                                                    |
| 🐼 Lat                                                                                | entative d'ouverture de session a échoué                                                                                                    |
|                                                                                      | OK Annuler                                                                                                    |

## L'application s'ouvre...

| WI 🖬 🔊 - 13      | <b>-</b>      | Docum          | nent1 - N | licrosof   | ft Word                                       |               | c     | 3 0 c        | 3 |
|------------------|---------------|----------------|-----------|------------|-----------------------------------------------|---------------|-------|--------------|---|
| Fichier Accueil  | Insertion     | Mise en pag    | e Référ   | ences      | Publiposta                                    | ge Révisio    | n Aff | ichage 🛆 🌔   | 3 |
| 1 ×              | Calibri (Corp | os) * 11       | *         | <b>Ξ</b> * | <u>\$</u> ≣ * <sup>\$</sup> a <sub>i</sub> =* | ₹ <b>₽</b> ₹₽ | A     | <b>#</b> 3   |   |
| Coller           | GIS           | ∗abe X₂ X      | 2 4       |            | E 3 🔳                                         | ‡≣∗           | Style | Modification | 1 |
| * 🚿              | A - 🥸 -       | A * Aa*        | A A       | 2-         | <u> </u>                                      | I T           | *     | *            |   |
| Presse-papiers 🛱 |               | Police         | 5         |            | Paragraphe                                    | - G           |       |              | _ |
|                  |               |                |           |            |                                               |               |       |              | 同 |
| T                |               |                |           |            |                                               |               |       |              |   |
|                  |               |                |           |            |                                               |               |       |              | ¥ |
|                  |               |                |           |            |                                               |               |       |              | ± |
|                  |               |                |           |            |                                               |               |       |              | 0 |
|                  |               |                | uu        |            |                                               | 10            |       |              | * |
| Depart over 1    | leter 0 Er    | mania (France) | 1         | E BA       | -                                             | 100.9/        | Di    | 1 0          |   |
| Page:1 sur1 M    | iots : 0 Fra  | inçais (mance) | 1         |            |                                               | 100 % (-)     |       | ÷            |   |

#### 1.12 Création d'un package .msi

#### Lancez TS RemoteApp Manager

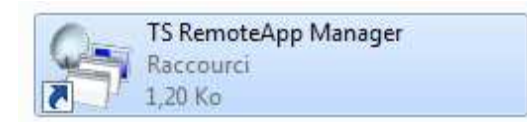

#### Cliquez droit sur une application puis sélectionnez Créer le package Windows Installer

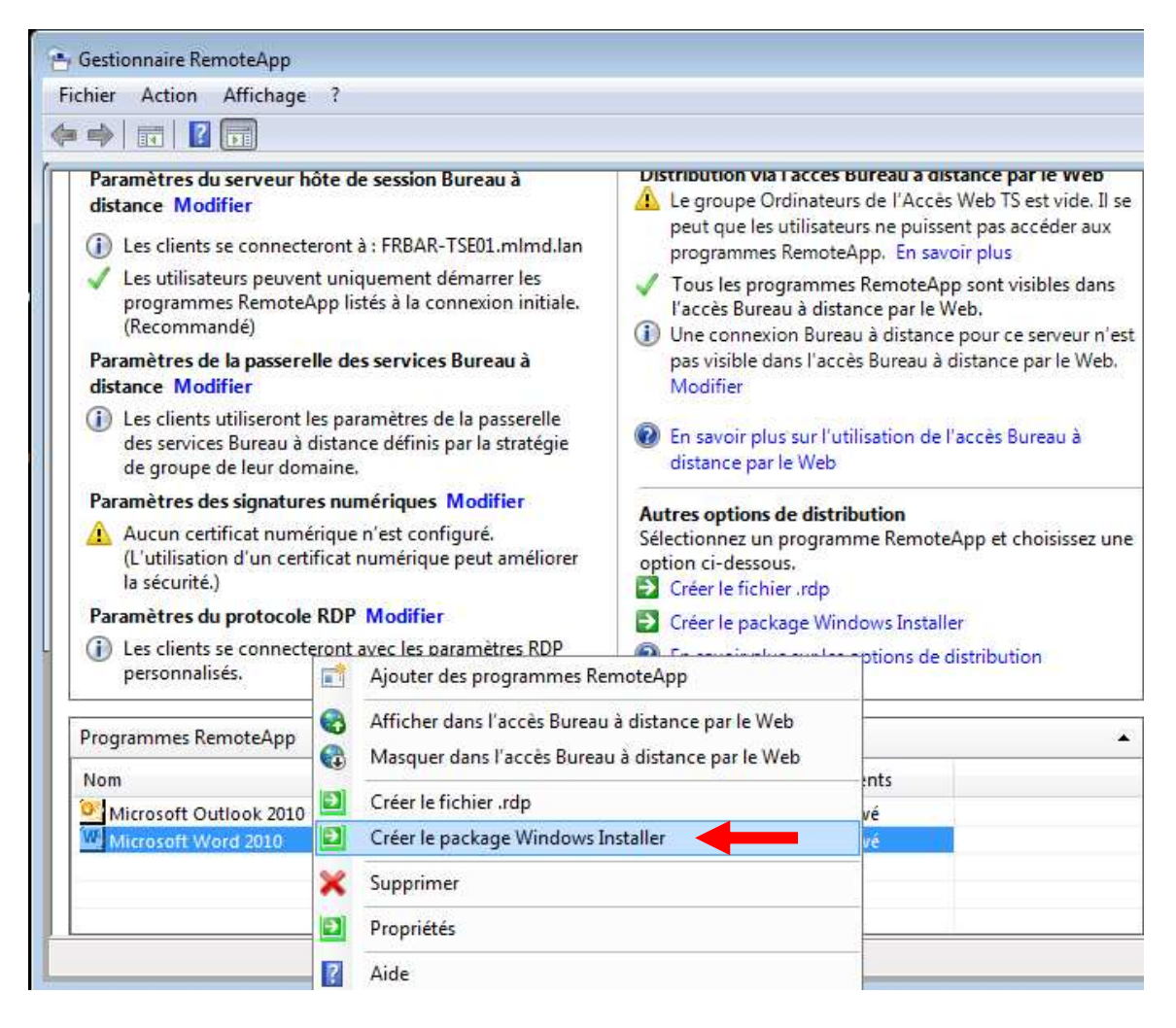

#### Cliquez sur Suivant

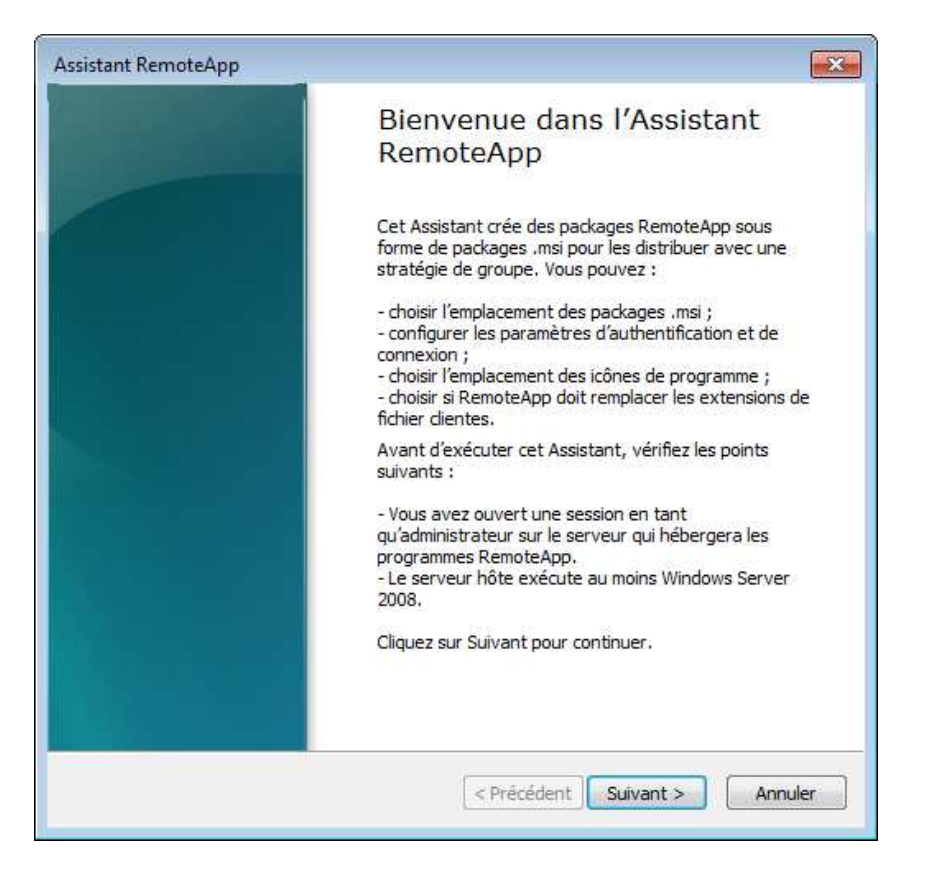

Cliquez sur **Suivant (ici vous pouvez par exemple modifier le serveur pour indiquer un IP si besoin ex : probleme de résolution de nom sur le poste)** 

| Assistant RemoteApp                                                   |                                                                                                    | <b>—</b>  |                          |                                  |
|-----------------------------------------------------------------------|----------------------------------------------------------------------------------------------------|-----------|--------------------------|----------------------------------|
| Spécifier les paramèt<br>Vous pouvez spécifie<br>les paramètres d'aut | res des packages<br>er l'emplacement où enregistrer les packages et co<br>hentification et de connexion RemoteApp. | nfigurer  |                          |                                  |
| Entrez l'emplacement où                                               | enregistrer les packages :                                                                                         |           |                          |                                  |
| C:\Program Files\Packag                                               | ged Programs                                                                                                    | Parcourir |                          |                                  |
| Paramètres du serveur                                                 | hôte de session Bureau à distance                                                                                  |           | Paramètres du serveur hó | òte de session Bureau à distance |
| Serveur :                                                             | FRBAR-TSE01.mlmd.lan                                                                                               |           | Serveur :                | 192.168.1.200                    |
| Port :                                                                | 3389                                                                                                    | Modifier  | Port :                   | 3389                             |
| Paramètres de la passe                                                | relle des services Bureau à distance                                                                               |           |                          |                                  |
| Les paramètres du ser<br>détectés automatiquer                        | veur de passerelle Bureau à distance seront<br>ment.                                                               | Modifier  |                          |                                  |
| Paramètres du certifica                                               | t                                                                                                    |           |                          |                                  |
| Aucun fichier ne sera s                                               | igné par un certificat.                                                                                            |           |                          |                                  |
|                                                                       |                                                                                                    | Modifier  |                          |                                  |
|                                                                       | < Précédent Suivant                                                                                                | > Annuler |                          |                                  |

### Cliquez sur Suivant

| Assistant RemoteApp                                                                                                    |
|----------------------------------------------------------------------------------------------------|
| Configurer le package de distribution<br>Vous pouvez spécifier le mode d'affichage et d'installation du package de<br>programmes sur les ordinateurs dients.                                                                                                    |
| Icônes de raccourci<br>Sélectionnez où seront affichées les icônes de raccourci sur les ordinateurs clients.<br>I Bureau                                                                                                    |
| Dossier Menu Démarrer : Applications distantes     Exemple : bureau distant                                                                                                    |
| Remplacer les extensions dientes<br>Remplacer les extensions dientes permet aux clients d'ouvrir facilement des fichiers locaux<br>à l'aide de programmes qui sont installés sur le serveur hôte de session Bureau à distance.<br>Utilisez uniquement cette option lorsque les clients ne possèdent pas de versions<br>installées localement des programmes installés sur leur ordinateur.<br>Associer les extensions clientes de ce programme au programme RemoteApp |
| < Précédent Suivant > Annuler                                                                                                    |

# Cliquez sur Terminer

| Assistant RemoteApp                                                                                                    | ×  |
|----------------------------------------------------------------------------------------------------|----|
| Revoir les paramètres<br>Vérifiez les paramètres que vous avez choisis. Vous pouvez retourner dans les<br>écrans précédents pour les modifier ou cliquer sur Terminer pour terminer<br>l'Assistant.                                   |    |
|                                                                                                    | _  |
| Ajout du programme 1<br>Génération des fichiers de sortie dans :<br>C:\Program Files\Packaged Programs<br>- Création des fichiers Windows Installer                                                                                   | *  |
| Liste des programmes :                                                                                                    |    |
| Microsoft Word 2010<br>Chemin d'accès : %SYSTEMDRIVE%\Program Files\Microsoft Office\Office14\W<br>Programme RemoteApp disponible via l'accès Bureau à distance par le Web : Ou<br>Autoriser des arguments de ligne de commande : Non |    |
|                                                                                                    |    |
|                                                                                                    | Ŧ  |
|                                                                                                    |    |
|                                                                                                    |    |
| < Précédent Terminer Annule                                                                                                    | er |

Le package est alors créé...

| Program Files   Packaged Program | s 🔻 🗲                                | Rechercher dans : Packo                                                                    | aged Programs 🔎                                                                                                    |
|----------------------------------|--------------------------------------|--------------------------------------------------------------------------------------------|----------------------------------------------------------------------------------------------------|
| Graver Nouveau dossier           | Modifié le                           | Туре                                                                                       | ∃ ▼ 🛄 🔞<br>Taille                                                                                                    |
| INWORD                           | 27/09/2011 21:46<br>27/09/2011 21:42 | Package Windows<br>Connexion Bureau                                                        | 227 Ko<br>2 Ko                                                                                                    |
|                                  | Graver Nouveau dossier               | Graver Nouveau dossier<br>Modifié le<br>INWORD 27/09/2011 21:46<br>INWORD 27/09/2011 21:42 | Graver     Nouveau dossier     Image: Constraint of the second second se |

#### Exécutez le sur un PC

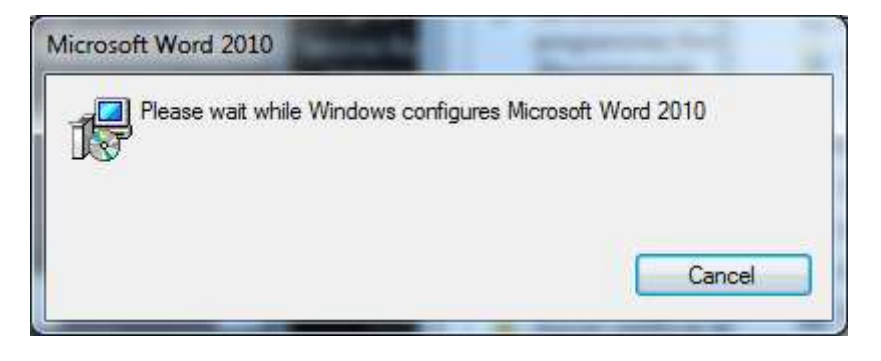

Une icône de Word apparait sur le bureau

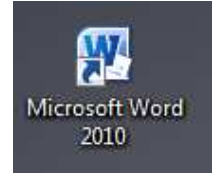

Entrez votre login si demandé puis cliquez sur OK

| écurité de Winde                                                                      | ws                                                                                                    |
|---------------------------------------------------------------------------------------|----------------------------------------------------------------------------------------------------|
| Vos inform<br>Votre administ<br>d'identificatior<br>192.168.1.200 c<br>informations d | ations d'identification n'ont pas fonctionné.<br>rateur système ne permet pas l'utilisation d'informations<br>enregistrées pour la connexion à l'ordinateur distant<br>ar son identité n'a pas été vérifiée. Modifiez vos<br>'identification. |
|                                                                                       | MLMD\mleclech                                                                                                    |
|                                                                                       | Utiliser un autre compte                                                                                                    |
| 🐼 Late                                                                                | entative d'ouverture de session a échoué                                                                                                    |
|                                                                                       | OK Annuler                                                                                                    |

L'application s'exécute bien...

|                  | Ŧ                                         | Documer                 | nt1 - Microso | oft Word                                                             |            | c     | - 0 2        | 23      |
|------------------|-------------------------------------------|-------------------------|---------------|----------------------------------------------------------------------|------------|-------|--------------|---------|
| Fichier Accueil  | Insertion                                 | Mise en page            | Références    | Publipostag                                                          | je Révisio | n Aff | fichage 🛆    | 0       |
| <b>*</b>         | Calibri <mark>(</mark> Corp               | s) * 11                 | • IE •        | $\frac{1}{2} \equiv \frac{1}{2} \frac{1}{2} \frac{1}{2} \frac{1}{2}$ |            | A     | <i>a</i> a   |         |
| Coller           | G <u>I</u> <u>s</u><br>∧ • <sup>№</sup> • | ∗abe x₂ x²<br>A ∗ Aa∗ A |               | ⋿⊒∎<br>⊡・⊉↓                                                          | ‡≣-<br>¶   | Style | Modification | n       |
| Presse-papiers 🛱 |                                           | Police                  | 5             | Paragraphe                                                           | 15         |       |              |         |
|                  |                                           |                         |               |                                                                      |            |       |              | 1       |
|                  |                                           |                         |               |                                                                      |            |       |              | 1.000   |
| 1                |                                           |                         |               |                                                                      |            |       |              |         |
| 1                |                                           |                         |               |                                                                      |            |       |              | •       |
| I                |                                           |                         |               |                                                                      |            |       |              | *       |
| 1                |                                           |                         |               |                                                                      |            |       |              | * * 0 * |
| 1                |                                           | 10                      |               |                                                                      | 1          |       | •            | *       |

Pour la désinstaller, passez par ajout/supp de programme

| Page d'accueil du panneau de<br>configuration        | Désinstaller ou modifier un programme                                   |                                          |             |         |             |       |
|------------------------------------------------------|-------------------------------------------------------------------------|------------------------------------------|-------------|---------|-------------|-------|
| Afficher les mises à jour<br>installées              | Pour désinstaller un programme, sélectionnez-le dans la liste et clique | z sur Désinstaller, Modifier ou Réparer. |             |         |             |       |
| Activer ou désactiver des<br>fonctionnalités Windows | Organiser 🔻 Désinstaller Réparer                                        |                                          |             |         |             | ≡ ▼ ( |
| Installer un programme à partir                      | Nom                                                                     | Éditeur                                  | Installé le | Taille  | Version     |       |
| du réseau                                            | W Microsoft Word 2010                                                   | administrateur                           | 27/09/2011  | 123 Ko  | 0.1         |       |
|                                                      | 🞯 VirtualCloneDrive                                                     | Elaborate Bytes                          | 19/09/2011  |         |             |       |
|                                                      | KaceMorpher 2.51                                                        | FaceMorpher.Com                          | 05/08/2011  |         | 2.51        |       |
|                                                      | WinSCP 4.3.3                                                            | Martin Prikryl                           | 29/07/2011  | 8,08 Mo | 4.3.3       |       |
|                                                      | Mozilla Firefox 5.0 (x86 fr)                                            | Mozilla                                  | 28/07/2011  | 36,3 Mo | 5.0         |       |
|                                                      | 💞 Canon MP Navigator EX 4.0                                             |                                          | 26/07/2011  |         |             |       |
|                                                      | Canon Solution Menu EX                                                  |                                          | 26/07/2011  |         |             |       |
|                                                      | 🖏 Canon Inkjet Printer/Scanner/Fax Extended Survey Program              |                                          | 26/07/2011  |         |             |       |
|                                                      | 👹 CanoScan LiDE 110 Scanner Driver                                      |                                          | 26/07/2011  |         |             |       |
|                                                      | 🕜 VMware vSphere Client 4.0                                             | VMware, Inc.                             | 25/07/2011  | 326 Mo  | 4.0.0.10021 |       |
|                                                      | Image Resizer Powertoy Clone for Windows (64 bit)                       | Brice Lambson                            | 19/07/2011  | 295 Ko  | 2.1         |       |
|                                                      | 💋 Adobe Flash Player 10 ActiveX                                         | Adobe Systems Incorporated               | 16/06/2011  | 6,00 Mo | 10.3.181.26 |       |
|                                                      | Soogle Earth Plug-in                                                    | Google                                   | 09/06/2011  | 39,9 Mo | 6.0.3.2197  |       |
|                                                      | LightScribe System Software                                             | LightScribe                              | 09/06/2011  | 24,6 Mo | 1.18.18.1   |       |
|                                                      | an Nero 9 Trial                                                         | Nero AG                                  | 09/06/2011  |         |             |       |
|                                                      | 🗞 Nero 7 Premium                                                        | Nero AG                                  | 24/05/2011  | 2,55 Go | 7.03.1151   |       |
|                                                      | 🥪 Microsoft Silverlight                                                 | Microsoft Corporation                    | 24/05/2011  | 108 Mo  | 4.0.60310.0 |       |
|                                                      | 💯 Adobe Flash Player 10 Plugin                                          | Adobe Systems Incorporated               | 05/05/2011  | 6,00 Mo | 10.2.159.1  |       |
|                                                      | Outil de téléchargement USB/DVD Windows 7                               | Microsoft Corporation                    | 20/04/2011  | 2,98 Mo | 1.0.30      |       |
|                                                      | 差 Adobe Acrobat 9 Standard - English, Français, Deutsch                 | Adobe Systems                            | 08/04/2011  |         | 9.0.0       |       |
|                                                      | Microsoft Office Communicator 2007 R2                                   | Microsoft Corporation                    | 28/03/2011  | 27,0 Mo | 3.5.6907.0  |       |
|                                                      | 🔯 Microsoft Office Communicator 2007 R2, MUI                            | Microsoft Corporation                    | 28/03/2011  | 48,4 Mo | 3.5.6907.0  |       |
|                                                      | Microsoft Office Live Meeting 2007                                      | Microsoft Corporation                    | 28/03/2011  | 51,4 Mo | 8.0.6362.91 |       |
|                                                      | HP USB Key Utility                                                      | 54 SA                                    | 28/03/2011  |         |             |       |
|                                                      | GetDataBack for FAT and GetDataBack for NTFS                            | Runtime Software                         | 25/03/2011  |         | 3.03.000    |       |
|                                                      | Adobe Reader X (10.0.1) - Francais                                      | Adobe Systems Incorporated               | 24/03/2011  | 114 Mo  | 10.0.1      |       |

#### 1.13 Acrobat et la redirection de dossier

Si vous installer Acrobat 9 Standard sur un serveur RDS vous aurez le message suivant si vous utilisez un compte qui utilise un profil itinérant / redirection de dossier.

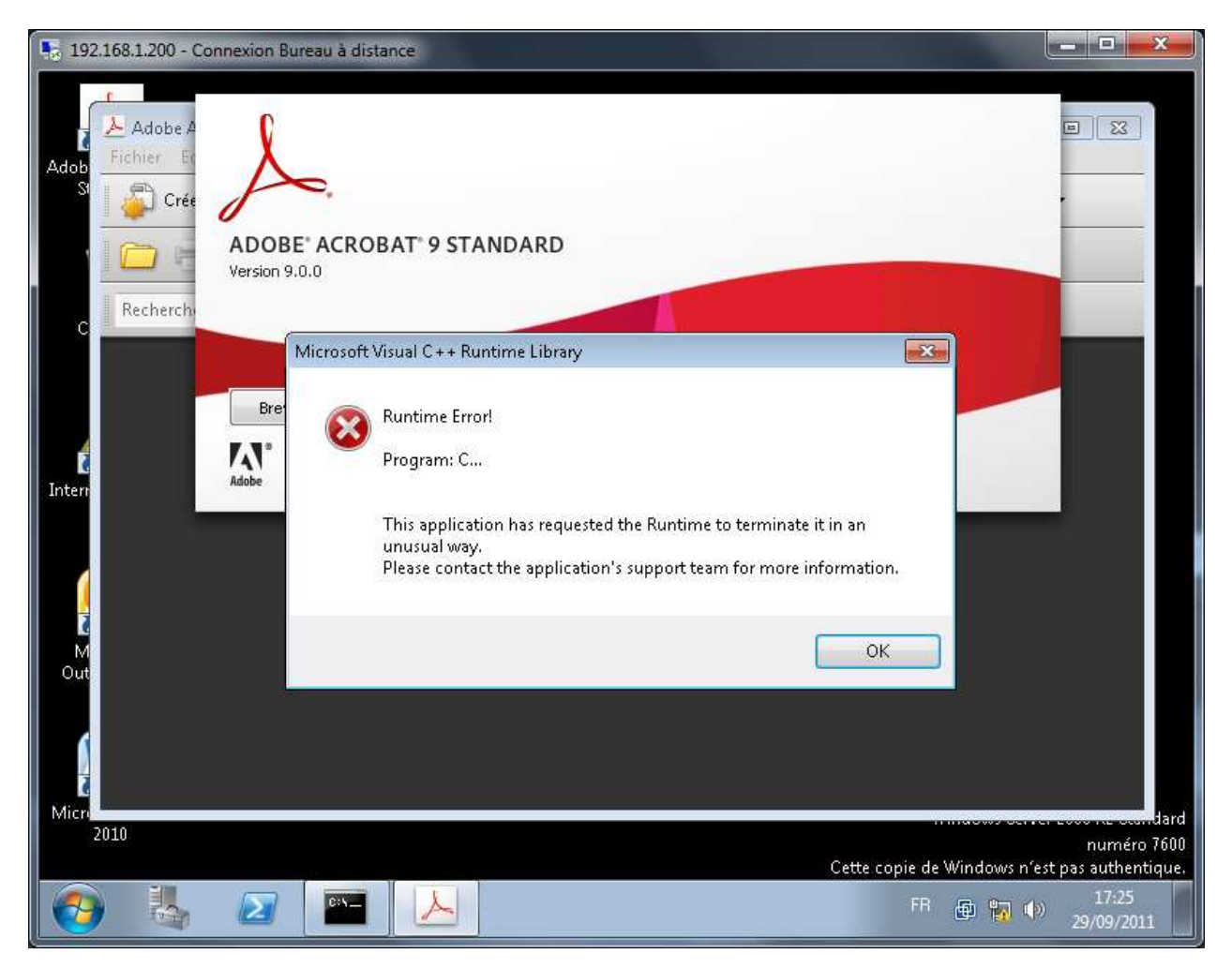

Pour ne plus avoir le problème il faut mettre à jour votre version via un update Acrobat.

# 1.14 Si problème de fermeture de session

Il arrive que des sessions se ferment mal et reste en mode déconnecté ou autre. Pour éviter ce problème vous pouvez jouer sur les paramètres suivant :

#### Lancez Terminal Services Configuration

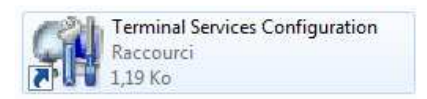

#### Double cliquez sur RDP-Tcp

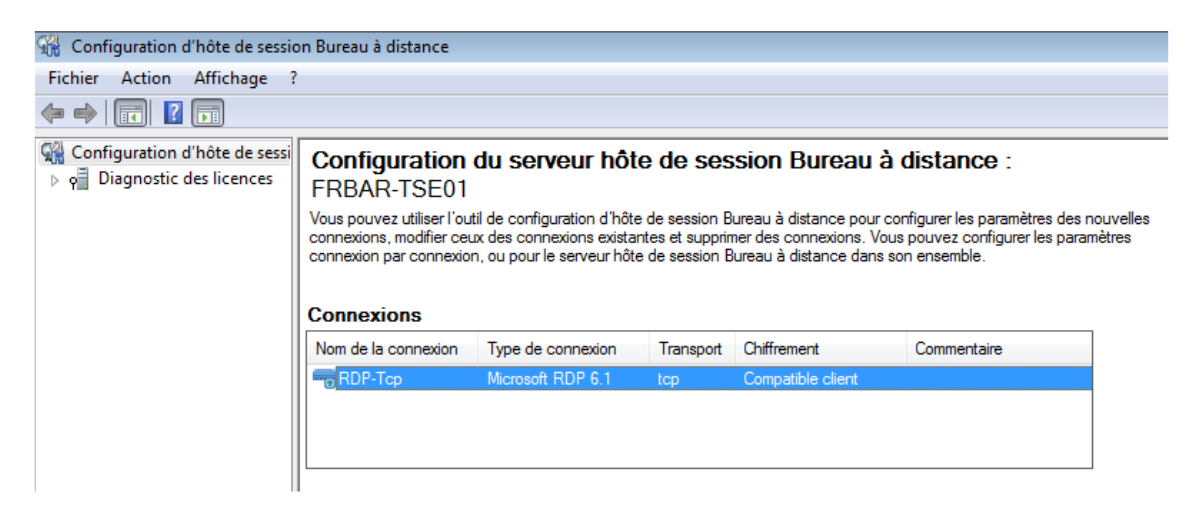

L'onglet Sessions vous permettra de régler le problème de session qui se ferme mal.

| Propriétés de RDP-Tcp                                   |                                                                                                    |                             |                        |      | ×        |  |
|---------------------------------------------------------|----------------------------------------------------------------------------------------------------|-----------------------------|------------------------|------|----------|--|
| Contrôle à distance                                     | Paramètres (                                                                                                    | du client                   | Carte rése<br>Sessions | au   | Sécurité |  |
| Utilisez cet onglet po<br>reconnexion du serv           | Général         Paramètres d'ouverture de session         Sessions         Environnement           Utilisez cet onglet pour définir les paramètres de temporisation et de reconnexion du serveur hôte de session Bureau à distance.         Environnement |                             |                        |      |          |  |
| <u>R</u> emplacer les pa                                | aramètres de l'u                                                                                                    | ıtilisateur                 |                        |      |          |  |
| Fin d'une sessio<br>déconnectée :                       | n                                                                                                    | Jamais                      |                        |      | -        |  |
| Limite de sessior                                       | n active :                                                                                                    | Jamais                      |                        |      | -        |  |
| Limite de sessior                                       | n inactive :                                                                                                    | Jamais                      |                        |      | -        |  |
| Remplacer les pa<br>Lorsqu'une limite<br>interrompue :  | aramètres de l'u<br>e de session es                                                                                                    | ıtilisateur<br>t atteinte o | u une conne            | xion |          |  |
| <ul> <li>Déconnexior</li> <li>Fin de session</li> </ul> | n de la session<br>n                                                                                                    |                             |                        |      | ,        |  |
|                                                         |                                                                                                    |                             |                        |      |          |  |
|                                                         | 0                                                                                                    | к [                         | Annuler                |      | opliquer |  |

#### 1.15 Expérience utilisateur

Si l'expérience utilisateur n'est pas activée vous aurez le message d'erreur suivant lors de l'ouverture d'une image par exemple sous Outlook

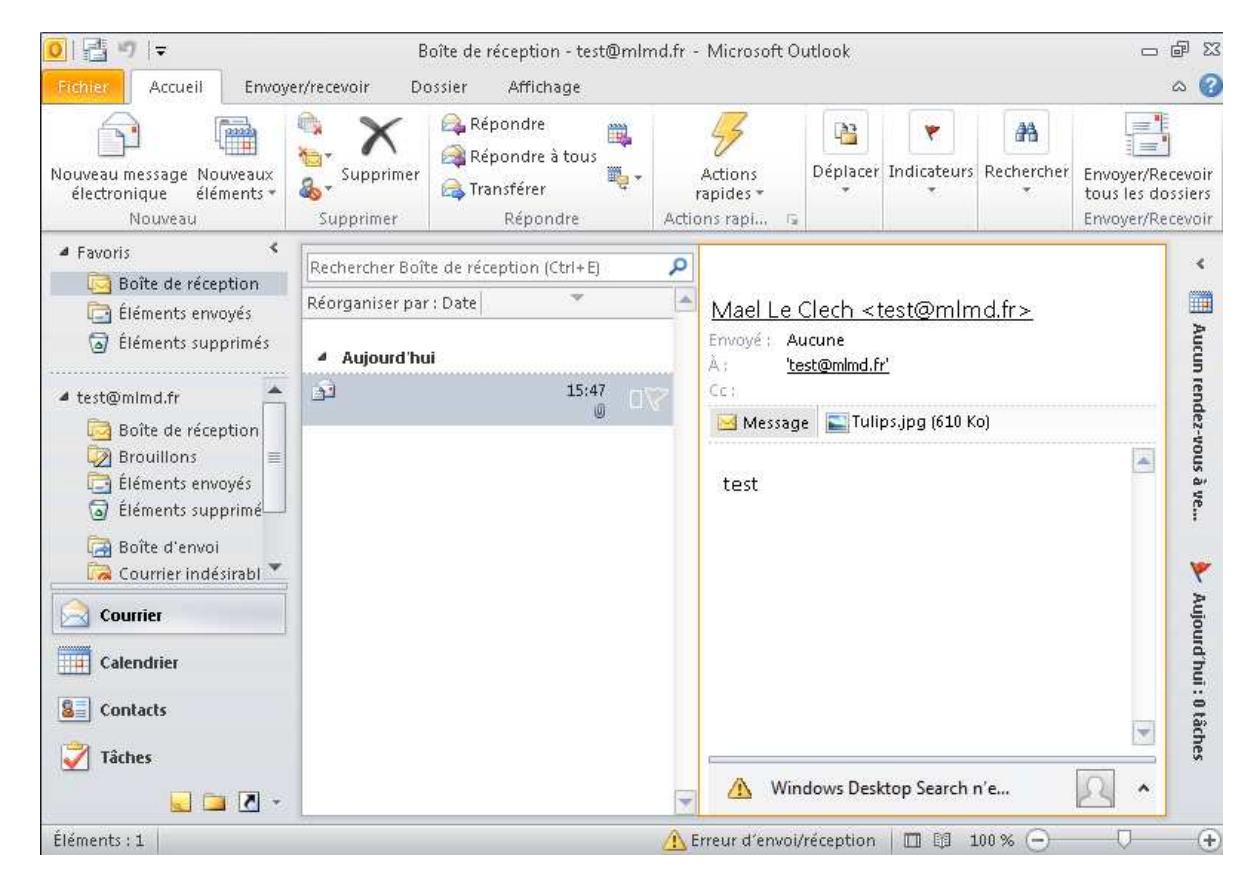

#### Voici l'erreur

| 🔞 Gale       | rie de photographies                                                                                 | × |
|--------------|----------------------------------------------------------------------------------------------------|---|
| $\bigotimes$ | L'impression des images n'est pas disponible en l'absence de la fonctionnalité Expérience<br>Bureau. |   |
|              | ОК                                                                                                   |   |

Pour solutionner le problème (à faire sur l'ensemble des serveurs RDS) : Ouvrez le **Gestionnaire de serveur** puis cliquez sur **Ajouter des fonctionnalités** 

| 🚠 Gestionnaire de serveur                                                                      |                                                                                   | _ <del>_</del> <del>_</del> <del>Z</del> ×     |
|------------------------------------------------------------------------------------------------|-----------------------------------------------------------------------------------|------------------------------------------------|
| Fichier Action Affichage ?                                                                     |                                                                                   |                                                |
| 🗢 🤿 🖄 🛅 🔢                                                                                      |                                                                                   |                                                |
| 🚡 Gestionnaire de serveur (FRBAR-                                                              | Fonctionnalités                                                                   |                                                |
| <ul> <li>Rôles</li> <li>Fonctionnalités</li> <li>Diagnostics</li> <li>Configuration</li> </ul> | Afficher le statut des fonctionnalités installées sur ce serveur et ajouter ou su | upprimer des fonctionnalités.                  |
| 🕀 🚰 Stockage                                                                                   | ⊙ Résumé des fonctionnalités                                                      | Aide récapitulative sur les<br>fonctionnalités |
|                                                                                                | Fonctionnalités: 2 fonctionnalité(s) sur 41 installée(s)                          | Ajouter des fonctionnalités                    |
|                                                                                                | Services d'encre et de reconnaissance de l'écriture manuscrite                    |                                                |
|                                                                                                | Prise en charge de l'encre                                                        |                                                |
|                                                                                                | Outils d'administration de serveur distant                                        |                                                |
|                                                                                                | Outils d'administration de rôles                                                  |                                                |
|                                                                                                | Outils des services Bureau à distance                                             |                                                |
|                                                                                                | Outils Hôte de session Bureau à distance                                          |                                                |
|                                                                                                | Outils du gestionnaire de licences des services Bureau à distance                 |                                                |
|                                                                                                | Outils du serveur Web (IIS)                                                       |                                                |

# Sélectionnez Expérience utilisateur puis cliquez sur Suivant

| Assistant Ajout de fonctionnalités                                |                                                                                                    | x                                                                                                    |
|-------------------------------------------------------------------|----------------------------------------------------------------------------------------------------|----------------------------------------------------------------------------------------------------|
| Sélectionner des                                                  | fonctionnalités                                                                                                    |                                                                                                    |
| Fonctionnalités<br>Confirmation<br>État d'avancement<br>Résultats | Sélectionnez une ou plusieurs fonctionnalités à installer sur ce         Eonctionnalités :         Assistance à distance         Base de données interne de Windows         BranchCache         Chiffrement de lecteur BitLocker         Client d'impression Internet         Client Telnet         Client TFTP         Compression différentielle à distance         Console de gestion DirectAccess         Équilibrage de la charge réseau         Expérience audio-vidéo haute qualité Windows         Expérience utilisateur         Extension WinRM IIS         Fonctionnalités de la Sauvegarde de Windows Serv         Fonctionnalités du .NET Framework 3.5.1         Gestion des stratégies de groupe         En savoir plus sur les fonctionnalités         Suivant | serveur. Description : Expérience utilisateur inclut des fonctions de Windows 7, notamment le Lecteur Windows Media, des thèmes de Bureau et la gestion de photos. Expérience utilisateur n'active pas de fonctions Windows 7 ; vous devez les activer manuellement. |

## Cliquez sur Installer

| Assistant Ajout de fonctionnalités                                |                                                                                                    | × |
|-------------------------------------------------------------------|----------------------------------------------------------------------------------------------------|---|
| Confirmer les sé                                                  | lections pour l'installation                                                                                                    |   |
| Fonctionnalités<br>Confirmation<br>État d'avancement<br>Résultats | Pour installer les rôles, les services de rôle ou les fonctionnalités suivants, cliquez sur Installer.     I message d'information ci-dessous | _ |
|                                                                   | Expérience utilisateur                                                                                                    |   |
|                                                                   | < Précédent Suivant > Installer Annuler                                                                                                    |   |

#### Installation en cours...

| Assistant Ajout de fonctionnalité Progression                     | s<br>de l'installation                                                                                                 |
|-------------------------------------------------------------------|----------------------------------------------------------------------------------------------------|
| Fonctionnalités<br>Confirmation<br>État d'avancement<br>Résultats | Les rôles, les services de rôle ou les fonctionnalités suivants sont en cours d'installation :  Expérience utilisateur |
|                                                                   | Installation                                                                                                    |
|                                                                   | < <u>P</u> récédent <u>Suivant &gt;</u> <u>I</u> nstaller Annuler                                                      |

## Cliquez sur Fermer

| Assistant Ajout de fonctionnalités                                             |                                                                                                    | × |
|--------------------------------------------------------------------------------|----------------------------------------------------------------------------------------------------|---|
| Résultats de l'ins                                                             | stallation                                                                                                    |   |
| Fonctionnalités<br>Confirmation<br>État d'avancement<br><mark>Résultats</mark> | Un ou plusieurs des rôles, des services de rôles ou des fonctionnalités suivants nécessitent un redémarrage :          1 message d'avertissement ci-dessous         Expérience utilisateur         Redémarrage en attente         Vous devez redémarrer le serveur pour terminer l'installation. | _ |
|                                                                                | Imprimer, envoyer ou enregistrer le rapport d'installation         < Précédent                                                                                                    | ] |
9 - Installation RDS sur 2008R2

## Cliquez sur Oui

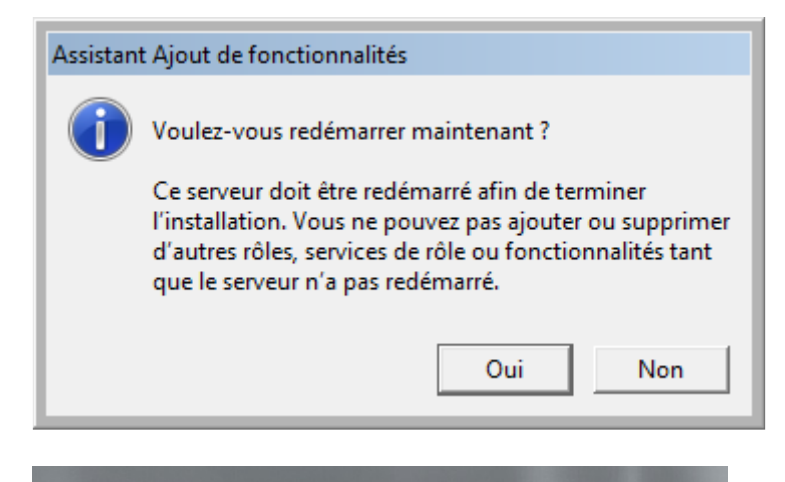

Configuration des fonctionnalités de Windows 17% effectués N'éteignez pas l'ordinateur.

Redémarrage... puis reprise de l'installation

Configuration des fonctionnalités de Windows 50% effectués N'éteignez pas l'ordinate<u>ur.</u>

| Assistant Reprise de la configuration                         | onfiguration                                       |
|---------------------------------------------------------------|----------------------------------------------------|
| Reprise de la configuration<br>État d'avancement<br>Résultats | Attendez la fin de la reprise de la configuration. |
|                                                               | < Précédent Suivant > Fermer Annuler               |

## Installation réussie, cliquez sur Fermer

| Assistant Reprise de la configuration            |                                                                                                 | ×                                           |
|--------------------------------------------------|-------------------------------------------------------------------------------------------------|---------------------------------------------|
| Résultats de l'ins                               | tallation                                                                                       |                                             |
| Reprise de la configuration<br>État d'avancement | Les rôles, les services de rôle ou les f<br>-                                                   | onctionnalités suivants ont été installés : |
| Résultats                                        | Expérience utilisateur                                                                          | Installation réussie                        |
|                                                  | Imprimer, envoyer ou enregistrer le rapport d'installation < Précédent Suivant > Fermer Annuler |                                             |
|                                                  |                                                                                                 | Ziereneur Sanaurs Teumei Huuniei            |

La nouvelle fonctionnalité est maintenant installée

| 🚡 Gestionnaire de serveur                                                                                                    |                                                                                                    |
|----------------------------------------------------------------------------------------------------|----------------------------------------------------------------------------------------------------|
| Fichier Action Affichage ?                                                                                                    |                                                                                                    |
| 🗢 🔿 🞽 📅 🛛                                                                                                    |                                                                                                    |
| Image     Image       Image     Image       Image | Fonctionnalités         Image: Services d'encre et de reconnalissance de l'écriture manuscrite         Prise en charge de l'encre                                                                                         |
|                                                                                                    | Outils d'administration de rôles<br>Outils des services Bureau à distance<br>Outils Hôte de session Bureau à distance<br>Outils du gestionnaire de licences des services Bureau à distance<br>Outils du serveur Web (IIS) |

## Nouveau test d'ouverture d'une image sous outlook, la visioneuse se lance bien

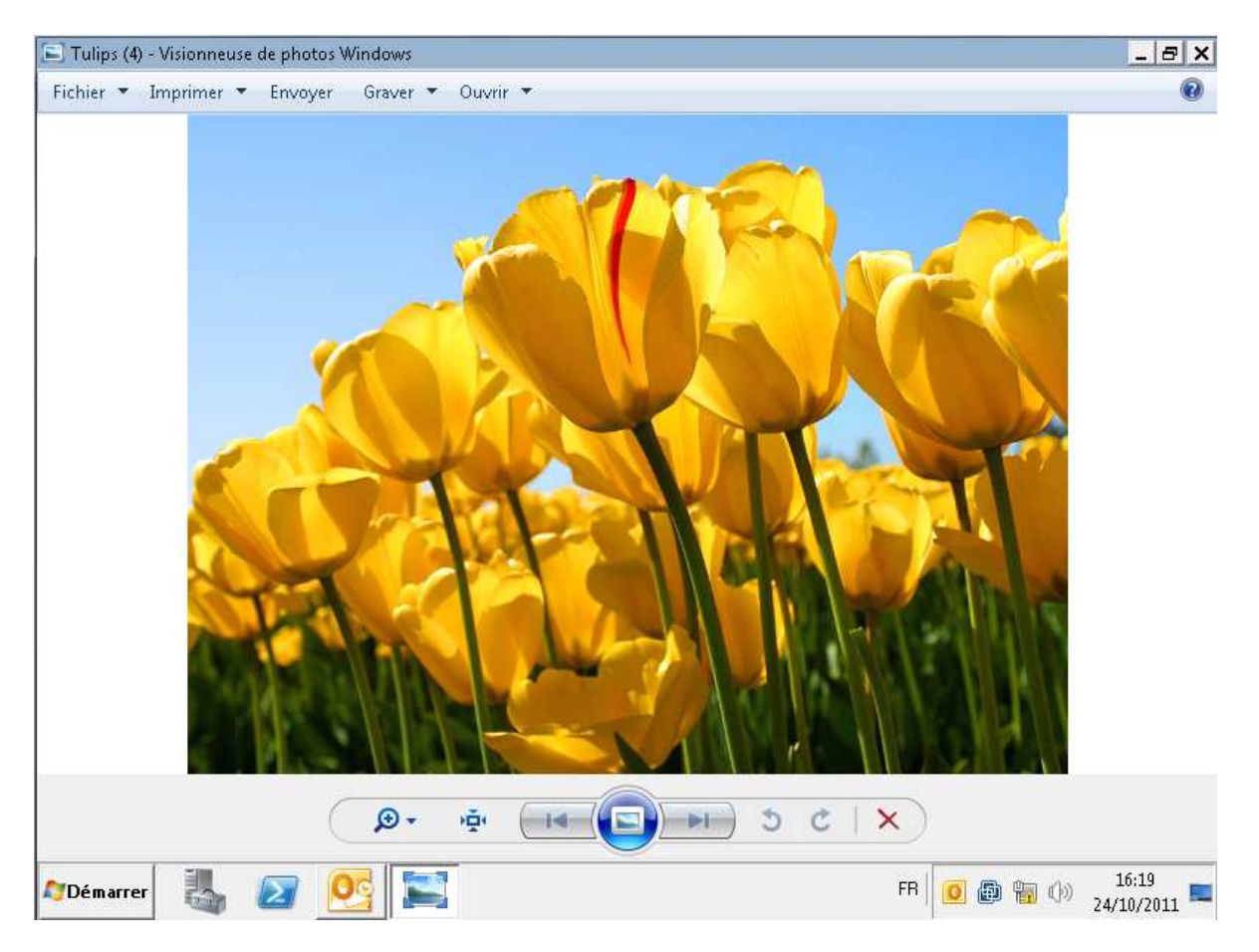

Et pas de problème pour lancer une impression

| 🛃 Imprimer les images |                         |           |                           | 2                                                        |
|-----------------------|-------------------------|-----------|---------------------------|----------------------------------------------------------|
| Comment voulez-vou    | s imprimer vos images ? |           |                           |                                                          |
| Imprimante :          | Format pap :            | Qualité : | Type de papier :          | 0                                                        |
|                       | Page 1 sur 1            |           | 9 x<br>9 x<br>V<br>Planch | 13 cm. (4)<br>13 cm. (4)<br>/allet (9)<br>e contact (35) |
|                       | · · · · · · ·           |           | Imprimer                  | Annuler                                                  |